# **User Manual**

POS System series YUNO151 / YUNO151K and YUNO156 / YUNO156-50KH

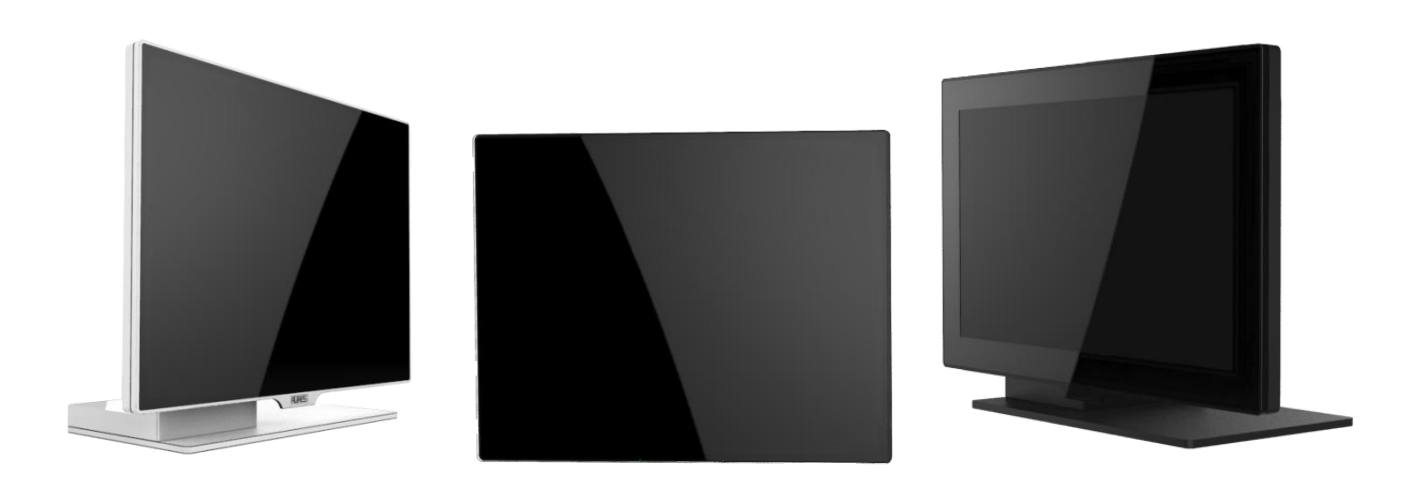

#### Copyrights

©2015 All rights reserved. The information in this document is subject to change without prior notice in order to improve reliability, design and function and does not represent a commitment on the part of the manufacturer.

This document contains proprietary information protected by copyright. All rights are reserved. No part of this manual may be reproduced by any mechanical, electronic, or other means in any form without prior written permission of the manufacturer.

All trademarks are property of their respective owners

#### Liability Disclaimer

In no event will the manufacturer be liable for direct, indirect, special, incidental, or consequential damages arising out of the use or inability to use the product or documentation, even if advised of the possibility of such damages.

#### **Regulatory Information**

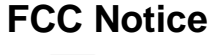

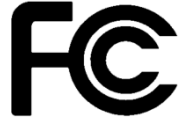

This equipment has been tested and found to comply with the limits for a Class A digital device, pursuant to Part 15 of the Federal Communications Commission (FCC) Rules. These limits are designed to provide reasonable protection against harmful interference in a residential installation. This equipment generates, uses, and can radiate radio frequency energy and, if not installed and used in accordance with the instructions, may cause harmful interference to radio communications. However, there is no guarantee that interference will not occur in a particular installation. If this equipment does cause harmful interference to radio or television reception, which can be determined by turning the equipment off and on, the user is encouraged to try to correct the interference by one or more of the following measures:

 Increase the separation between the equipment and the receiver.

• Connect the equipment into an outlet on a circuit different from that to which the receiver is connected.

• Consult the dealer or an experienced radio or television technician for help.

NOTE: THE MANUFACTURER IS NOT RESPONSIBLE FOR ANY RADIO OR ΤV INTERFERENCE CAUSED BY UNAUTHORIZED MODIFICATIONS TO THIS DEVICE. SUCH MODIFICATIONS COULD VOID THE USER'S AUTHORITY TO OPERATE THE DEVICE.

# CE Notice

This device complies with EMC Directive 2004/108/EC and 2006/95/EC "Low Voltage Directive" issued by the Commission of the European Community.

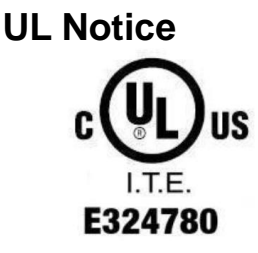

This manual refers to UL certified products and conforms to UL 60950-1 & CAN/CSA C22.2 No. 60950-1-07 STANDARD FOR Information Technology Equipment - Safety - Part 1: General Requirements.

#### **WEEE Notice**

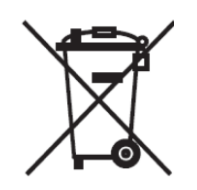

The **WEEE** mark applies only to countries within the European Union (EU) and Norway.

This appliance is labeled in accordance with **European Directive 2002/96/EC** concerning **waste electrical and electronic equipment** (**WEEE**). The Directive determines the framework for the return and recycling of used appliances as applicable throughout the European Union. This label is applied to various products to indicate that the product is not to be thrown away, but rather reclaimed upon end of life per this Directive.

#### CAUTION :

Risk of Explosion if Battery is replaced by an incorrect Type. Dispose of Used Batteries According to the instructions.

#### Safety IMPORTANT SAFETY INSTRUCTIONS

To disconnect the machine from the electrical Power Supply, turn off the power switch and remove the power cable plug from the wall socket. The wall socket must be easily accessible and in close proximity to the machine.

Read these instructions carefully. Save these instructions for future reference.

Follow all warnings and instructions marked on the product.

Do not use this product near water.

Do not place this product on an unstable cart, stand, or table. The product may fall, causing serious damage to the product.

Slots and openings in the cabinet and the back or bottom are provided for ventilation; to ensure reliable operation of the product and to protect it from overheating. These openings must not be blocked or covered. The openings should never be blocked by placing the product on a bed, sofa, rug, or other similar surface. This product should never be placed near or over a radiator or heat register, or in a built-in installation unless proper ventilation is provided.

This product should be operated from the type of power indicated on the marking label. If you are not sure of the type of power available, consult your dealer or local power company.

Do not allow anything to rest on the power cord. Do not locate this product where persons will walk on the cord. Never push objects of any kind into this product through cabinet slots as they may touch dangerous voltage points or short out parts that could result in a fire or electric shock. Never spill liquid of any kind on the product.

# Table of Contents

| Copyrights                                                               | i       |
|--------------------------------------------------------------------------|---------|
| Liability Disclaimer                                                     | i       |
| Regulatory Information                                                   | i       |
| FCC Notice                                                               | i       |
| CE Notice                                                                | i       |
| UL Notice                                                                | i       |
| WEEE Notice                                                              | ii      |
| Safety                                                                   | ii      |
| Table of Contents                                                        | iii     |
| 1. Item Checklist                                                        | 1       |
| 1.1 Standard Items                                                       | 1       |
| 1.2 Optional Items                                                       | 2       |
| 2. System View                                                           | 3       |
| 2.1 Front View                                                           | 3       |
| 2.2 Rear View                                                            | 4       |
| 2.3 Side View                                                            | 5       |
| 2.4 Dimension                                                            | 6       |
| 2.5 I/O View                                                             | 9       |
| 3. POS System Assembly & Disassembly                                     | 10      |
| 3.1 Open the System Cover                                                | 10      |
| 3.2 Replace the Storage Disk Drive                                       | 11      |
| 3.3 Replace the Memory                                                   | 14      |
| 3.4 Install the Power Adapter                                            | 16      |
| 3.5 Install the Wall-mount                                               | 18      |
| 4. Peripherals Installation                                              | 21      |
| 4.1 Install the Cash Drawer                                              | 21      |
| 4.2 Install the Attachment-type Customer Display (YUNO-VFD) and Second I | Display |
| (YUNO-2NDLCD10.1)                                                        | 23      |
| 4.3 Install other Attachment-type Peripherals                            | 24      |
| 4.4 Install the Wi-Fi Bluetooth Module (YUNO-KIT-WIFI)                   | 25      |
| 5. Specification                                                         | 29      |
| 6. Configuration                                                         | 32      |
| 6.1 X72 Motherboard                                                      | 32      |
| 6.1.1 Motherboard Layout                                                 | 32      |
| 6.1.2 Connectors & Functions                                             | 33      |
| 6.1.3 Jumper Settings                                                    | 34      |
| 6.2 X7D Motherboard                                                      | 35      |

| 6.2.1 Motherboard Layout                                                      | .35 |
|-------------------------------------------------------------------------------|-----|
| 6.2.2 Connectors & Functions                                                  | .36 |
| 6.2.3 Jumper Settings                                                         | .37 |
| Appendix A: Driver Installation                                               | 38  |
| 1. Installation Note of USB 3.0 Driver with Bay Trail YUNO                    | .39 |
| 2. Application Note of installing POSReady 7 or Windows 7 with Broadwell YUNO | .45 |
| Appendix B: Customer Display Command Settings (F/W : v1.06)                   | 47  |

# 1. Item Checklist

### 1.1 Standard Items

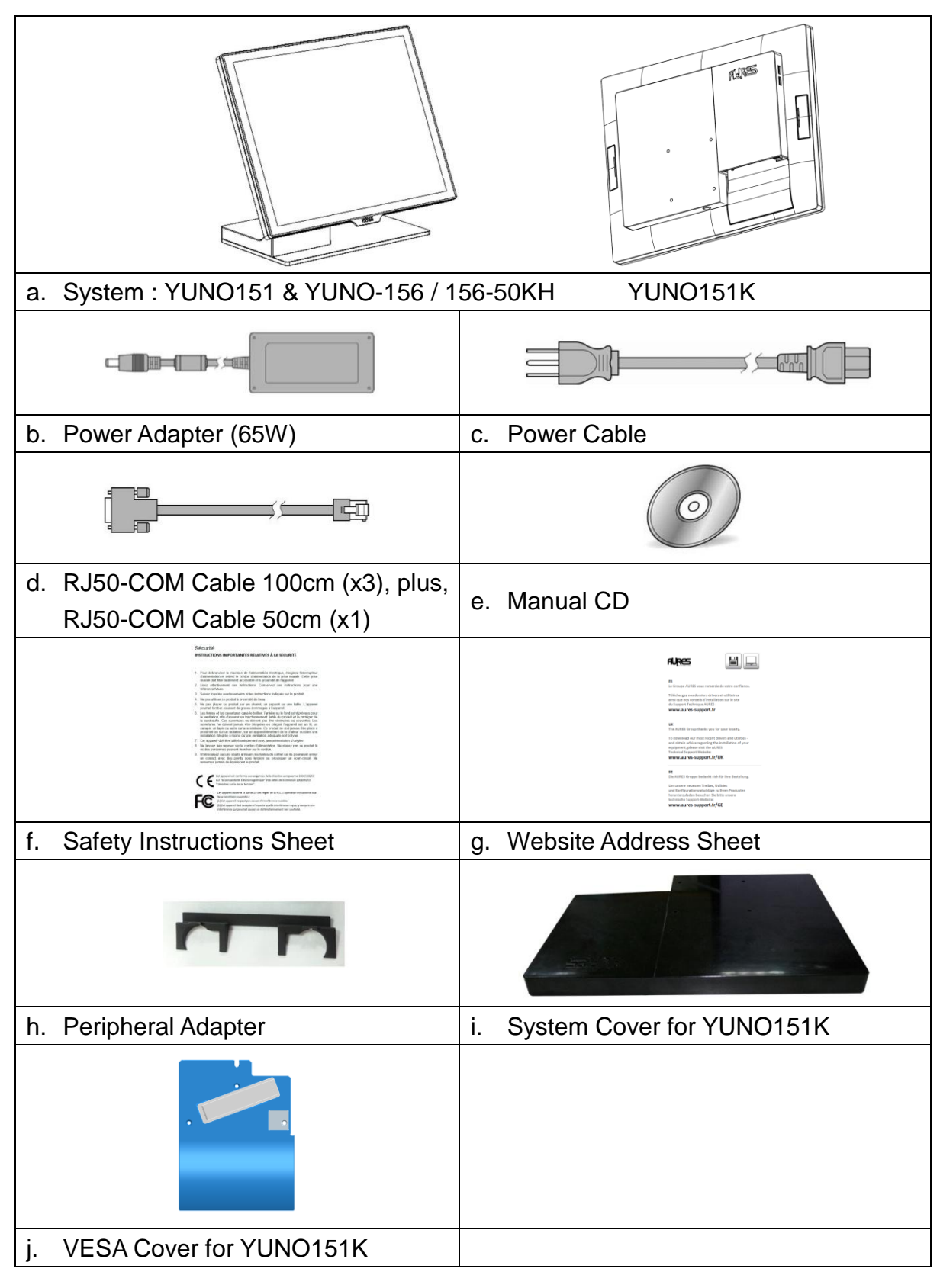

# 1.2 Optional Items

YUNO supports full range of peripherals as listed below.

| Model #          | Description                                                                                  |
|------------------|----------------------------------------------------------------------------------------------|
| YUNO-VFD         | RS-232 interface<br>Attachment-type (integrated) Customer Display                            |
| YUNO-2NDLCD10.1  | USB interface<br>Attachment-type (integrated) Second Display<br>(non-Touch and Touch models) |
| YUNO-MSRLONG     | 3-Track USB Keyboard HID<br>Attachment-type (integrated) Magnetic Stripe Reader              |
| YUNO-SCANNER2D   | USB interface<br>Attachment-type (integrated) 2D Scanner                                     |
| YUNO-DALLAS      | USB Keyboard and USB/COM interface<br>Attachment-type (integrated) Dallas Key Reader         |
| YUNO-ADDIMAT     | USB Keyboard and USB/COM interface<br>Attachment-type (integrated) Addimat Key Reader        |
| YUNO-KIT-WIFI    | Wi-Fi Bluetooth Module<br>2.4/5GHz, 802.11ac, a/b/g, n                                       |
| YUNO-ALIM-11/36V | DC/DC Switching Power Adapter<br>Input Voltage : 36Vdc<br>Output Voltage : 19Vdc             |
| YUNO-UPS         | 19V DC Uninterruptible Power Supply Kit                                                      |

# 2. System View

# 2.1 Front View

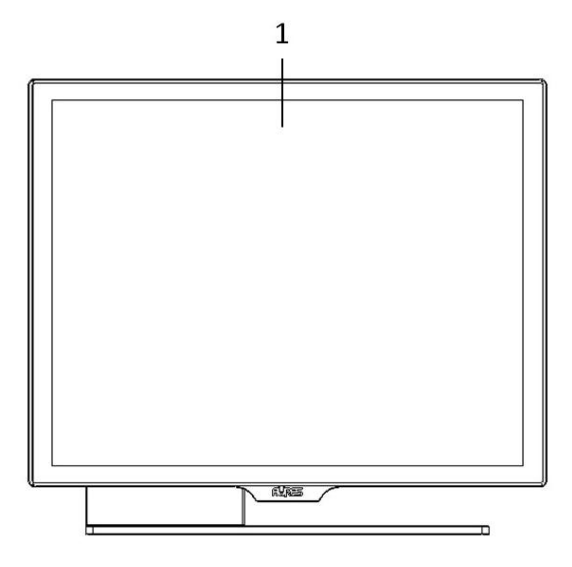

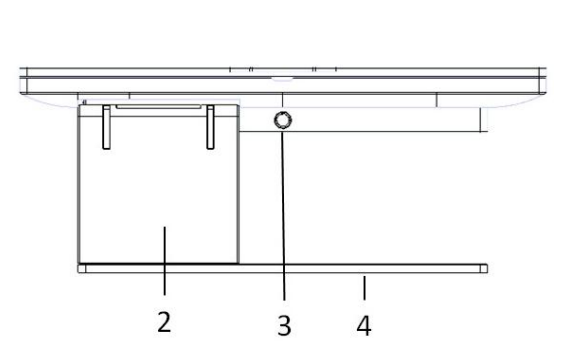

View angle of 0 degree

| Number | Description                 |
|--------|-----------------------------|
| 1      | Bezel Free Panel PC         |
| 2      | L-Stand                     |
| 3      | System Cover Release Button |
| 4      | Base Plate                  |

#### 2.2 Rear View

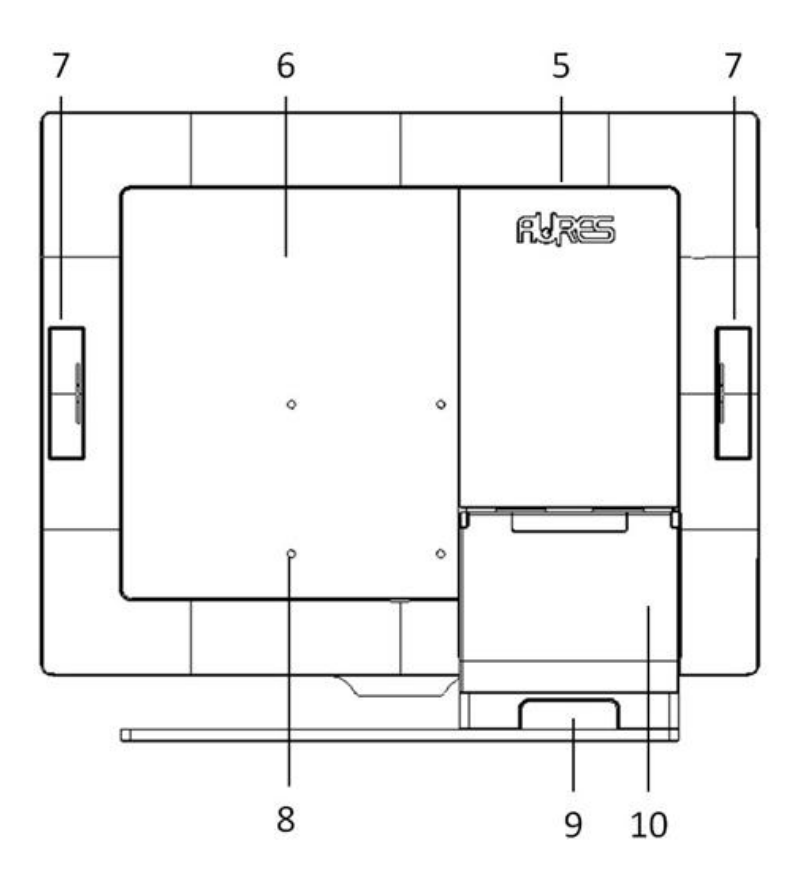

| Number | Description                                 |  |  |  |  |
|--------|---------------------------------------------|--|--|--|--|
| 5      | Attachment-type Customer Display (YUNO-VFD) |  |  |  |  |
|        | service door                                |  |  |  |  |
| 6      | System Cover                                |  |  |  |  |
| 7      | service door for peripherals                |  |  |  |  |
| 8      | VESA mount (75mm x 75mm)                    |  |  |  |  |
| 9      | Rear Side Cable service door                |  |  |  |  |
| 10     | L-Stand Cover                               |  |  |  |  |

Rear View of YUNO151K for reference :

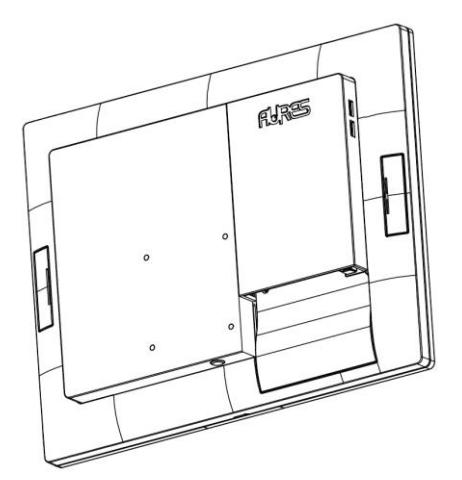

# 2.3 Side View

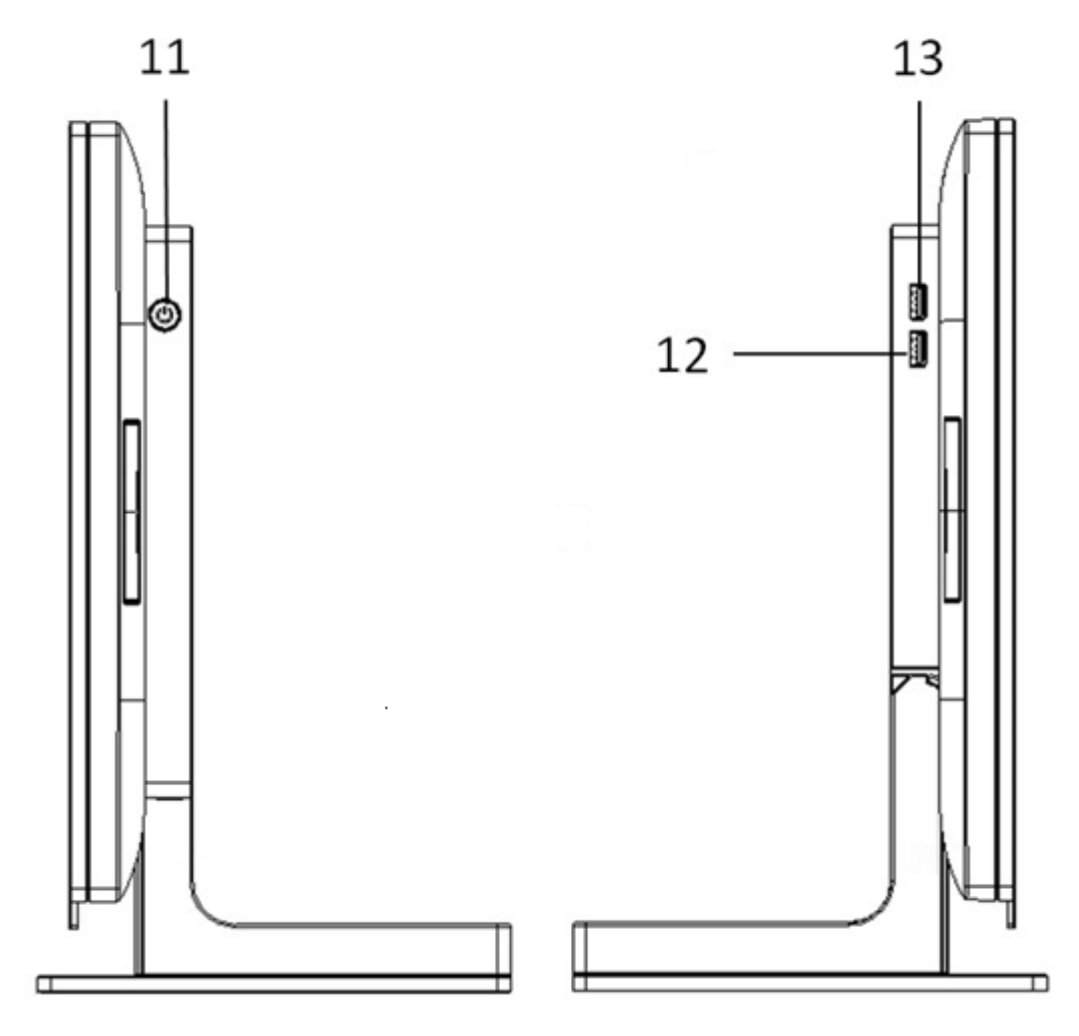

| Number | Description                                                                      |  |  |  |  |
|--------|----------------------------------------------------------------------------------|--|--|--|--|
| 11     | Power Button                                                                     |  |  |  |  |
| 12     | X72 motherboard : 1 x USB 2.0 (Type A)<br>X7D motherboard : 1 x USB 3.0 (Type A) |  |  |  |  |
| 13     | X72 and X7D motherboard : 1 x USB 3.0 (Type A)                                   |  |  |  |  |

## 2.4 Dimension

#### For YUNO151,

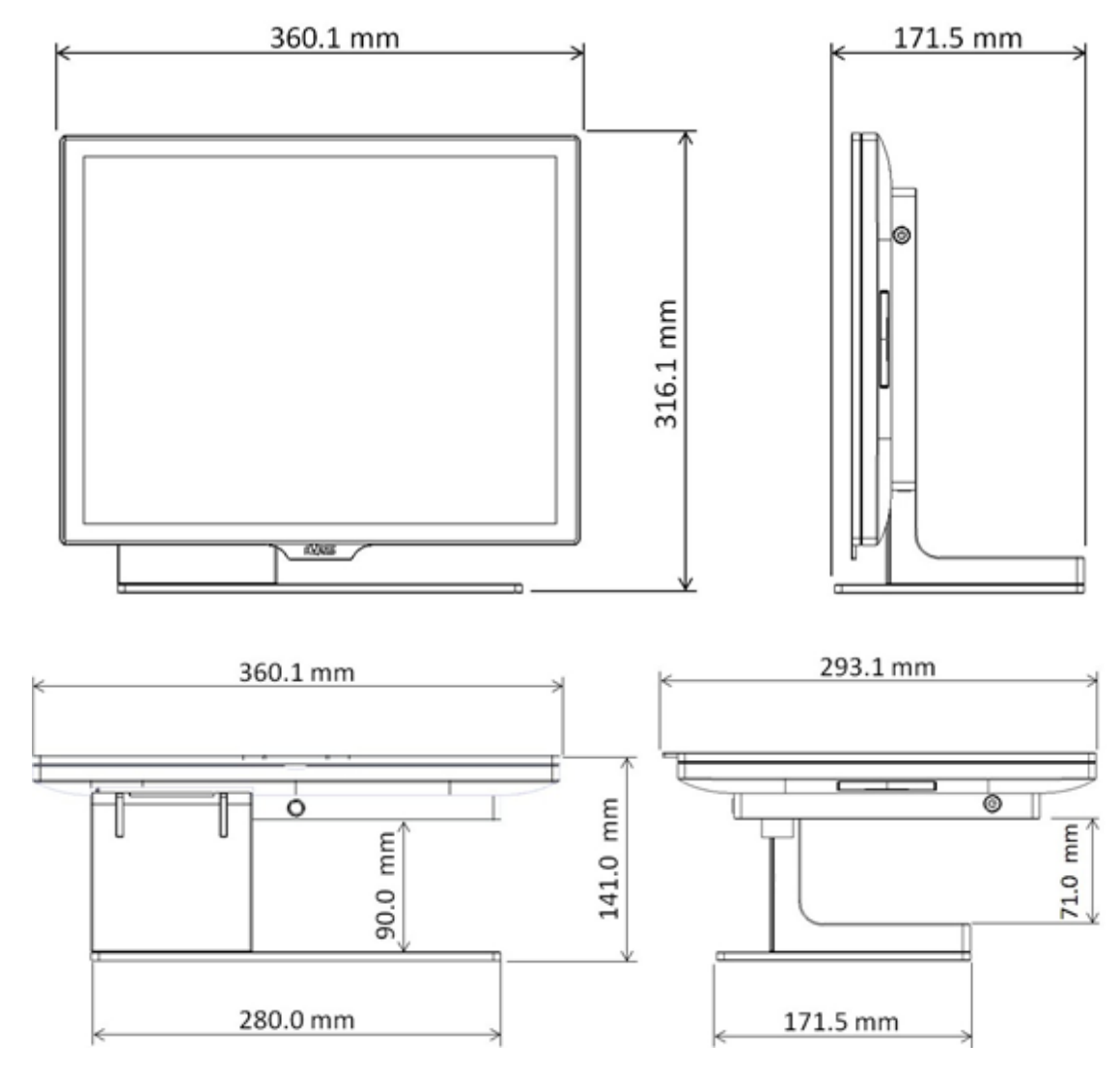

# For YUNO156 / YUNO156-50KH,

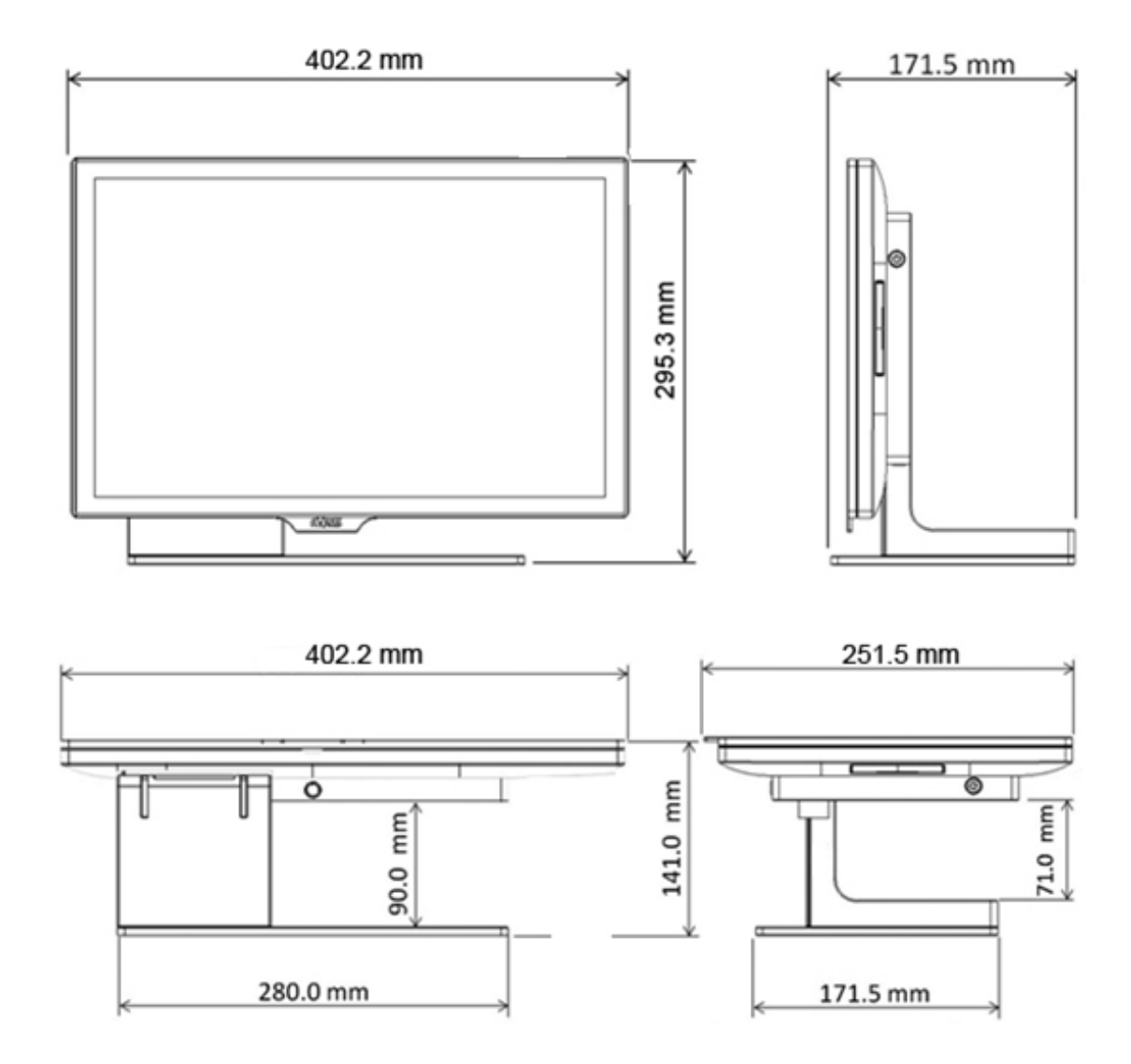

#### For YUNO151K,

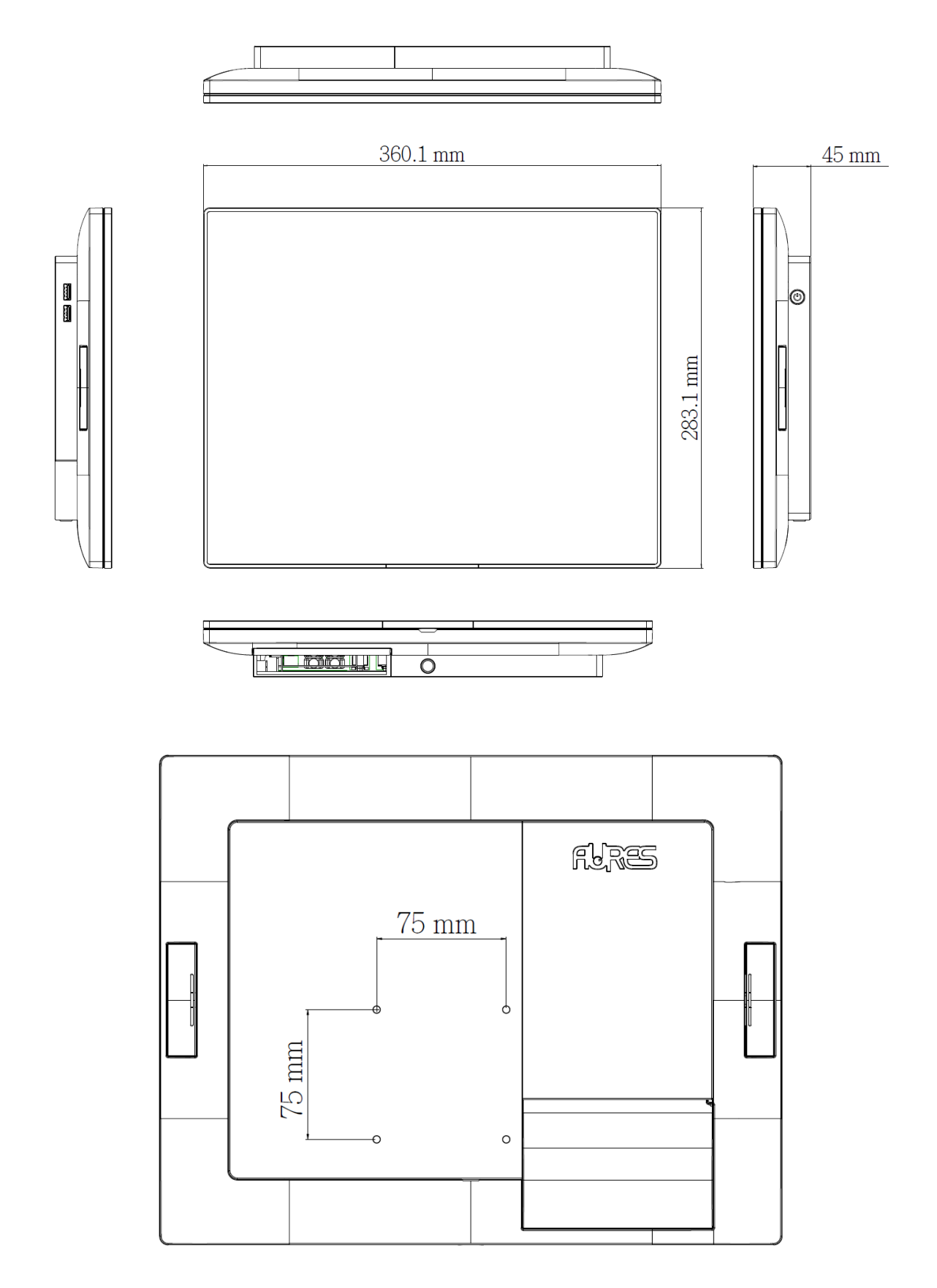

2.5 I/O View

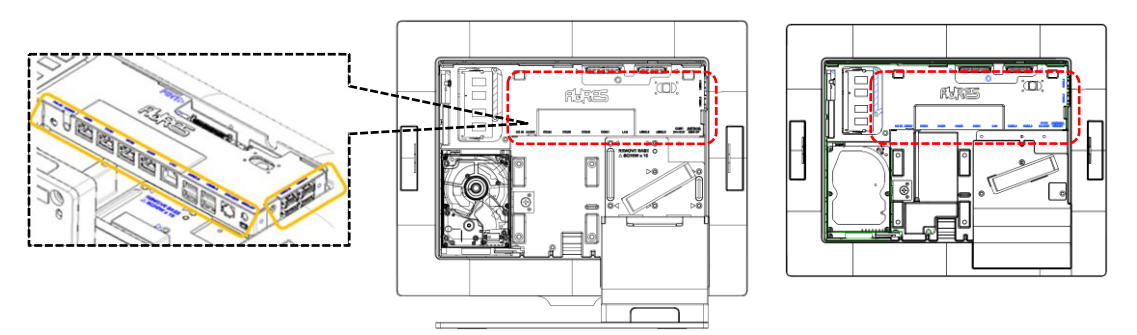

YUNO151 / 156 / 156-50KH

YUNO151K

Bottom-up View

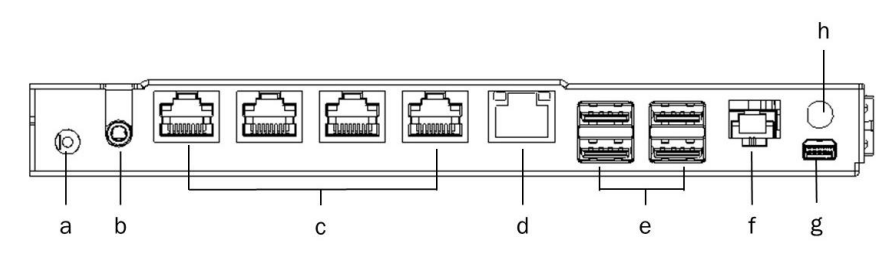

Right-side View

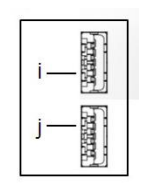

| Bottom-up View |                                              |
|----------------|----------------------------------------------|
| Number         | Description                                  |
| а              | DC-IN jack                                   |
| b              | Combo Audio jack (3.5mm 4 conductor)         |
| С              | COM1~4 (from right to left) (RJ50 Connector) |
| d              | LAN (RJ45 Connector)                         |
| е              | 4 x USB 2.0 (Type A)                         |
| f              | Cash Drawer (RJ12 Connector)                 |
| g              | mini DP (Display Port)                       |
| h              | reserved for Wi-Fi /Bluetooth                |

| Right-side View |                                                                                  |
|-----------------|----------------------------------------------------------------------------------|
| Number          | Description                                                                      |
| i               | 1 x USB 3.0 (Type A)                                                             |
| j               | X72 motherboard : 1 x USB 2.0 (Type A)<br>X7D motherboard : 1 x USB 3.0 (Type A) |

# 3. POS System Assembly & Disassembly

Since YUNO151K is an alternative Panel PC SKU out from standard YUNO151, its difference is without the L-Base part. Diagrams of YUNO151 are used as a representative of all YUNO POS System series for elaboration in the rest of this manual.

#### 3.1 Open the System Cover

Open the System Cover by pressing the System Cover Release Button.

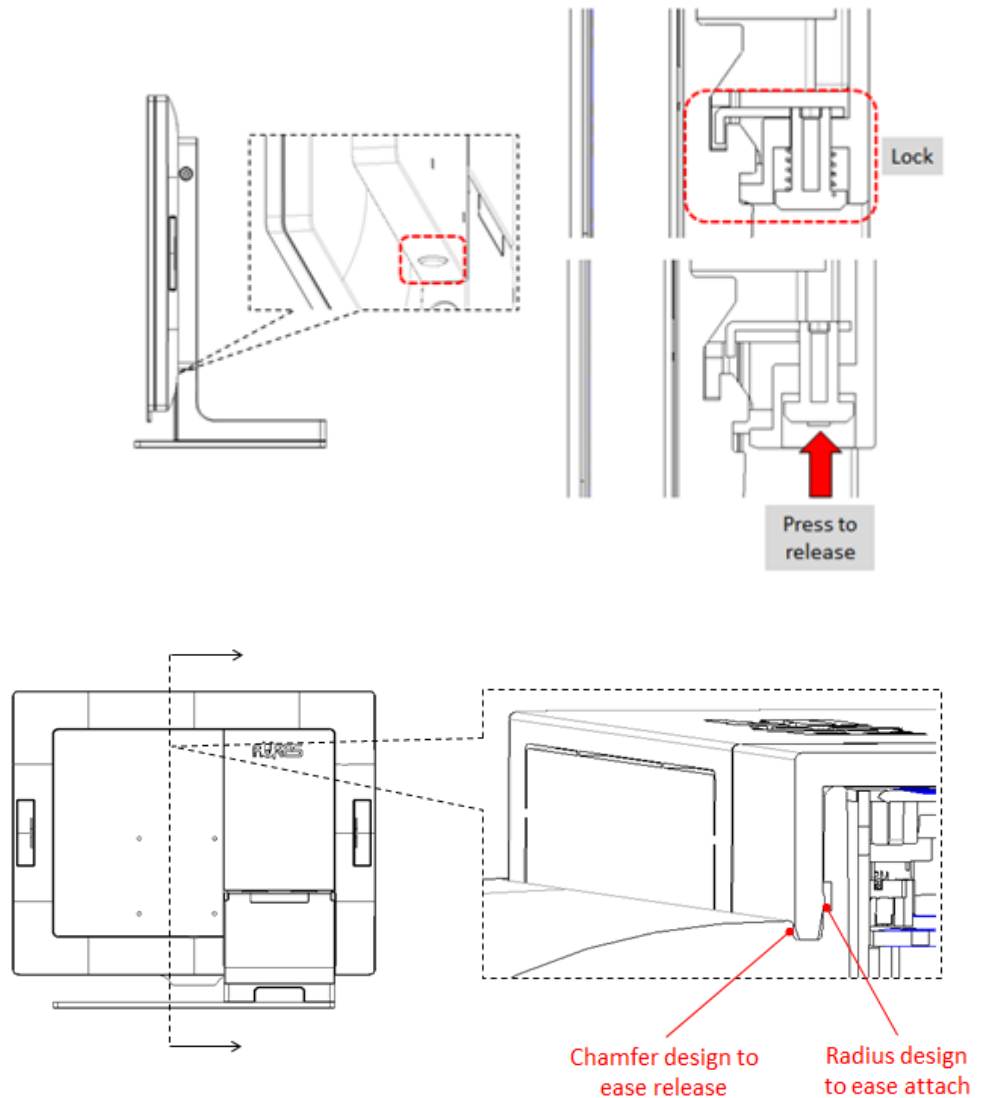

#### 3.2 Replace the Storage Disk Drive

YUNO POS System series offers two 2.5" drive bays of height 7 mm each to allow you to equip it with a configuration of one primary HDD or SSD on the upper bay and one secondary SSD on the lower bay.

\*Please note that if you are replacing your only HDD or SSD, you will need to reinstall your operating system after replacing it.

Make sure the unit is powered off before starting.

Please follow the below steps to finish the replacement :

1. Remove the System Cover

To open the System Cover, please refer to the procedures described in Chapter 3-1 and remove it.

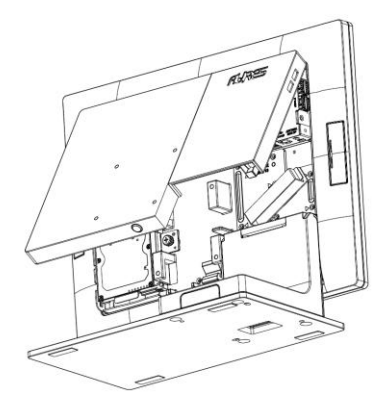

YUNO151 / 156 / 156-50KH

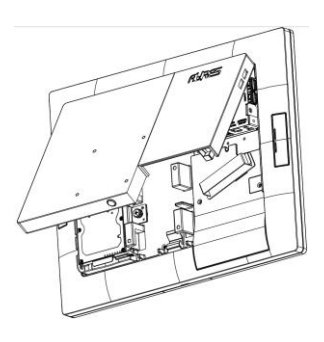

YUNO151K

2. Remove the old drive (if applicable).

If you are removing a HDD or SSD, make sure all of the cables are disconnected from both the motherboard and the power supply. Rotate the Releasing Handler to unlock the storage disk drive and slide it out of the housing.

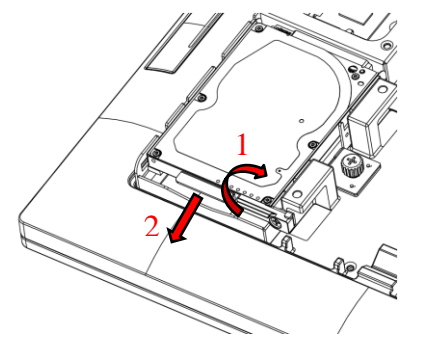

3. Insert your new drive.

Remove it from the antistatic packaging and slide it into your target drive bay of the storage housing.

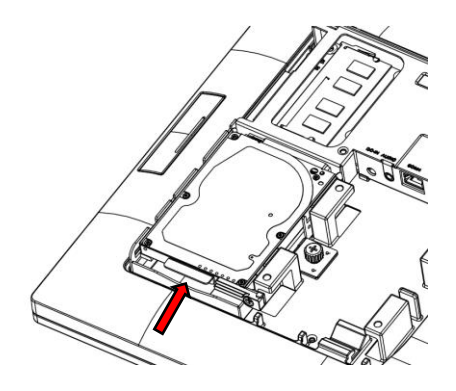

4. Secure the storage disk drive.

Once the storage disk drive has been completely inserted, rotate the Releasing Handler to lock it properly.

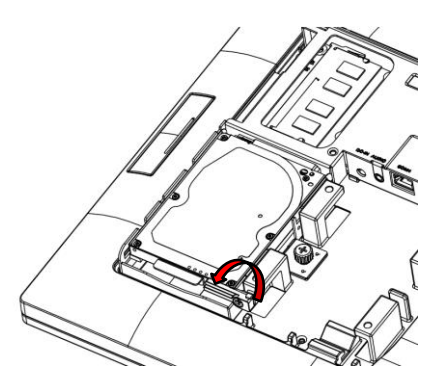

5. Connect the storage disk drive to the motherboard.

\*If you are connecting your primary storage disk drive, the SATA cable should be plugged into the first SATA channel, which is labeled as SATA0. Refer to Chapter 6 about the motherboard configuration for detailed information.

Secondary drive should be connected to the next available SATA1 channel.

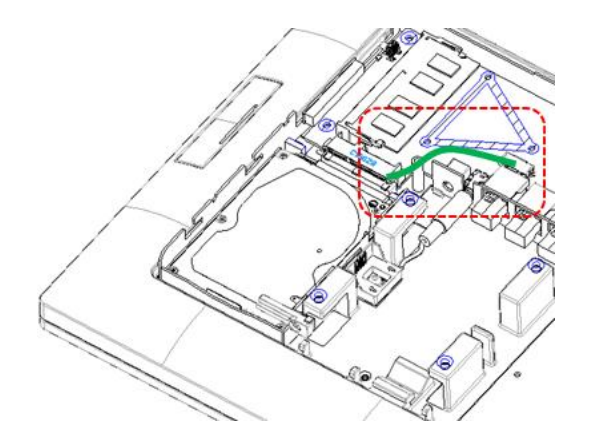

- 6. Connect the power supply to the storage disk drive.
  HDD1 labeled on the motherboard provides power supply to the primary storage disk drive, while HDD2 is for the secondary storage disk drive.
  Make sure that all of your connections are secure.
- 7. Get ready to power on the system.

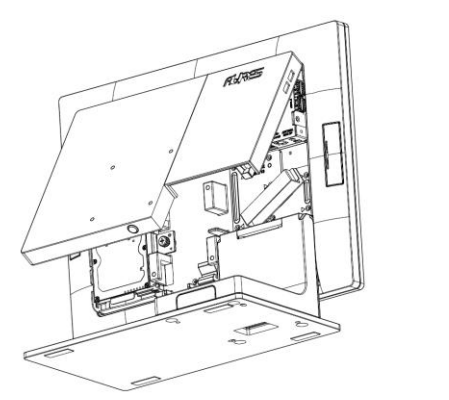

YUNO151 / 156 / 156-50KH

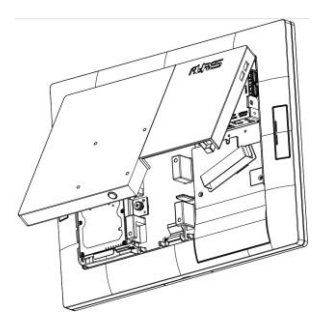

YUNO151K

Close up the System Cover.

Reconnect the cable plug onto the wall socket and turn your YUNO on.

8. Finish the replacement.

If you are replacing your primary drive, you'll have to reinstall your operating system.

If you are adding a new drive, you'll need to format the drive before you can use it.

#### 3.3 Replace the Memory

Make sure the system is powered off before starting.

Please follow the below steps to finish the replacement :

1. Remove the System Cover

To open the System Cover, please refer to the procedures described in Chapter 3-1 and remove it.

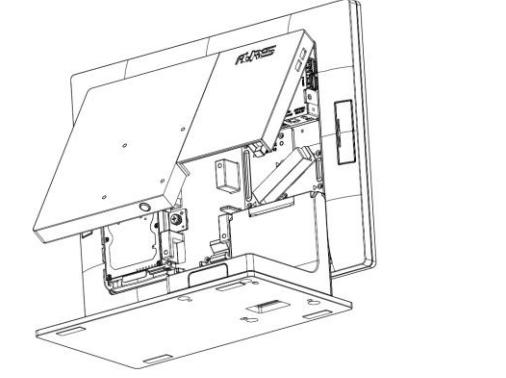

YUNO151 / 156 / 156-50KH

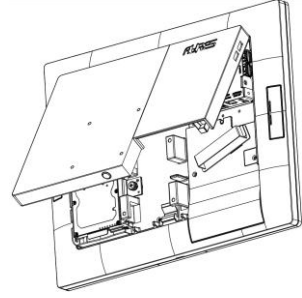

YUNO151K

2. Locate the memory slot at the left rear side of the system.

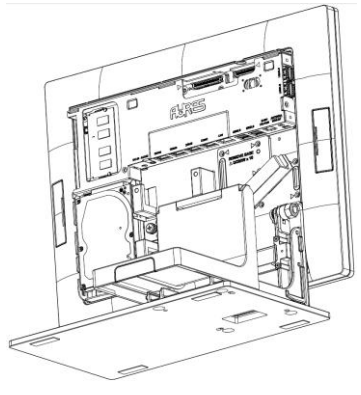

YUNO151 / 156 / 156-50KH

YUNO151K

3. Flip the ejector clips outwards to remove the memory module from the memory slot.

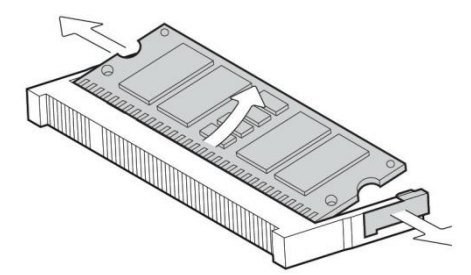

4. Slide the memory module into the memory slot and press down until the ejector clips snaps in place.

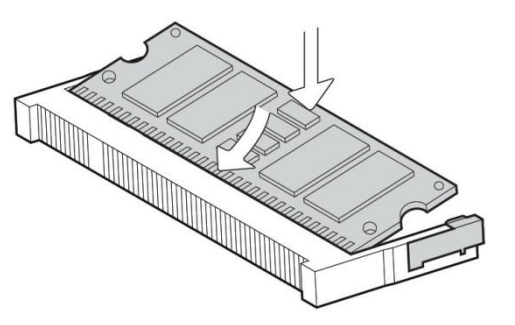

5. Close up the System Cover.

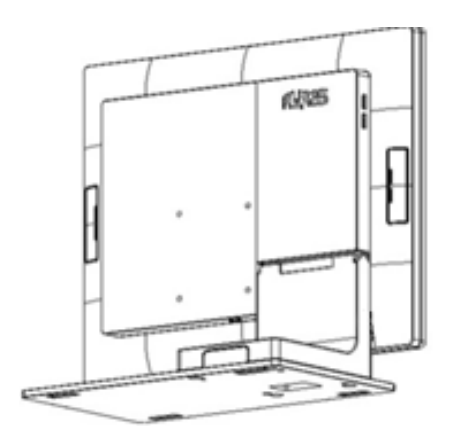

YUNO151 / 156 / 156-50KH

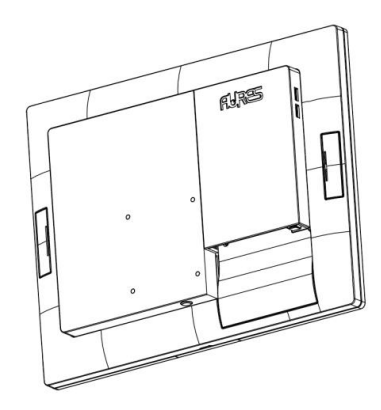

YUNO151K

#### 3.4 Install the Power Adapter

The system is equipped with a 65W power adapter. Please follow below procedures to get it plugged into the system.

1. To open the System Cover, please refer to the procedures described in Chapter 3-1, and remove it.

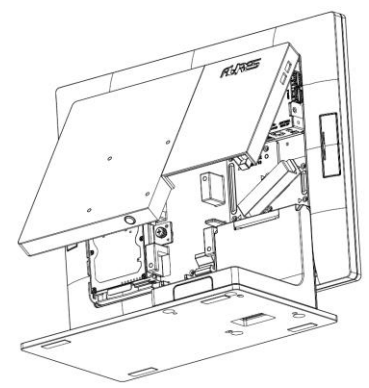

YUNO151 / 156 / 156-50KH

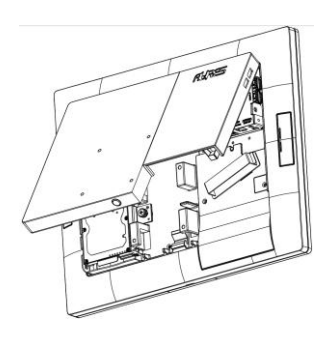

YUNO151K

 Locate the power connector on the I/O panel (please refer to Chapter 2-5) and connect the plug of power adapter directly to the DC-IN jack.
 Route the DC cord connection securely.

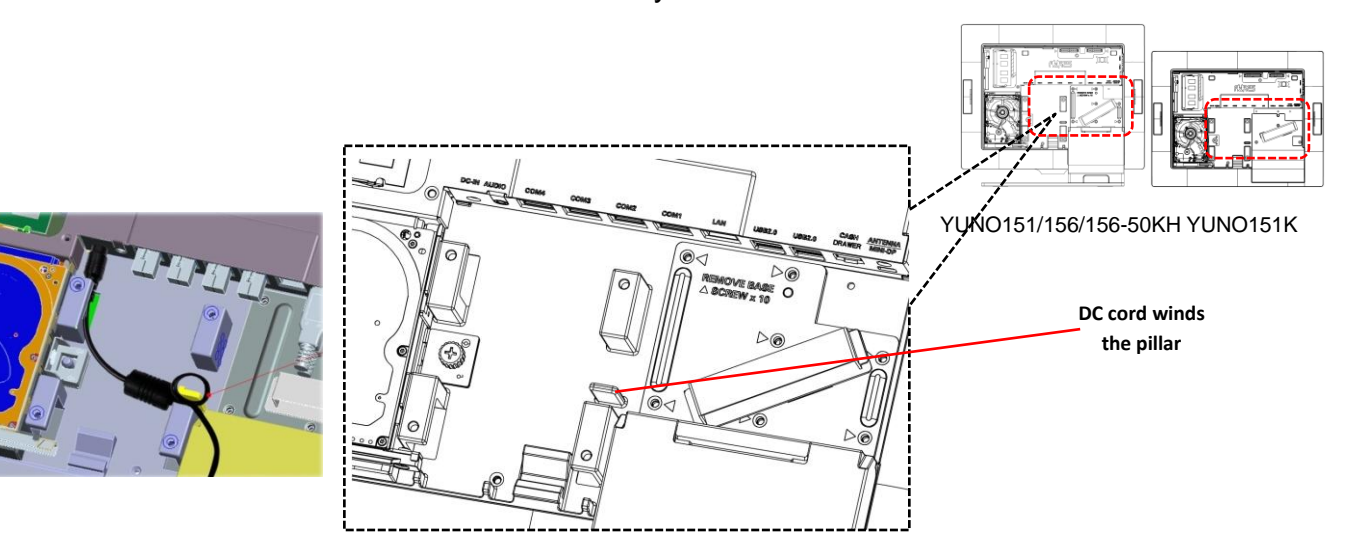

3. Remove the L-Stand / VESA Cover to locate the rest of DC cord properly.

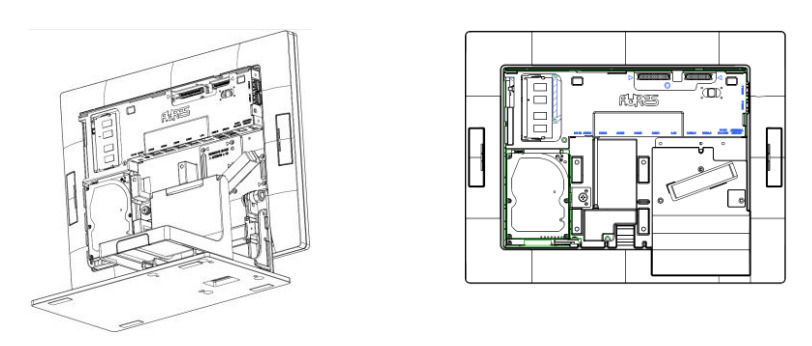

YUNO151 / 156 / 156-50KH

YUNO151K

RURES

4. After finish, slide in the L-Stand / VESA Cover and close up the System Cover.

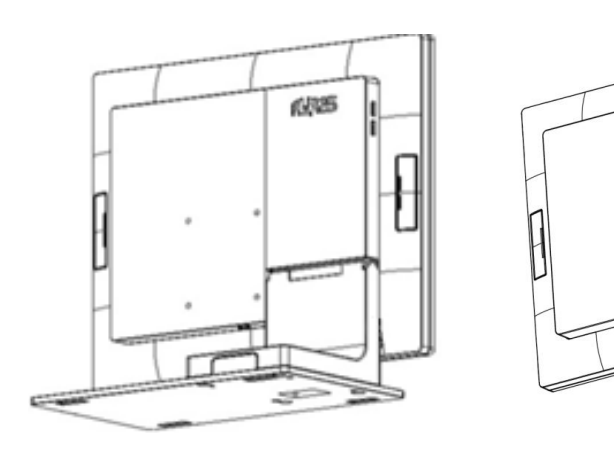

YUNO151 / 156 / 156-50KH

YUNO151K

#### 3.5 Install the Wall-mount

Before you begin, make sure you have two screws that indicate a diameter measurement of 0.1377nches (3.5mm).

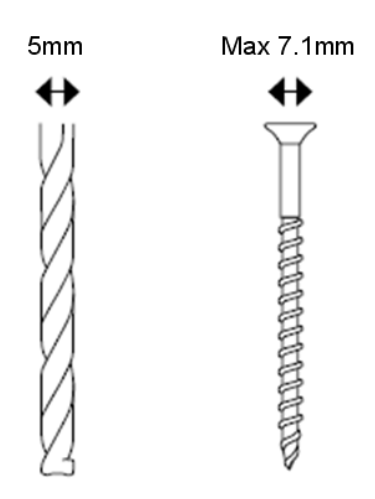

- 1. Determine where you want to mount the YUNO POS System series.
- 2. Drill two holes into the wall. Make sure adjacent holes are 2.95 inches (75mm) apart.
- 3. Insert a screw into each hole, and leave 0.2inches (5mm) of its head exposed.
- 4. Maneuver the YUNO POS System series so the wall-mount slots line up with the two screws.
- 5. Place the wall-mount slots over the screws and slide the YUNO POS System series down until the screws fit snugly into the wall-mount slots.

YUNO POS System series follows VESA Mounting Interface Standard to allow you to mount the elegant bezel-free panel PC to a stand or wall with four M4 screws easily.

The horizontal and vertical distance between the tapped holes on YUNO POS System series is 75 mm.

Make sure the system is powered off before starting.

Please follow the below steps to get it ready for the mounting process :

1. Remove the System Cover.

To open the System Cover, please refer to the procedures described in Chapter 3-1, and remove it.

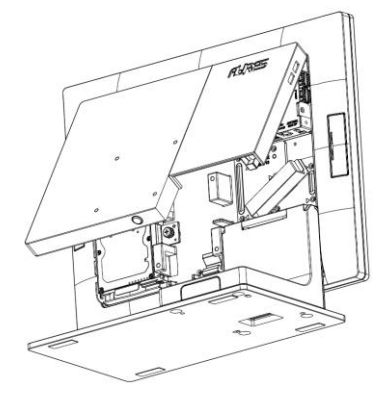

2. Remove the L-Stand Cover.

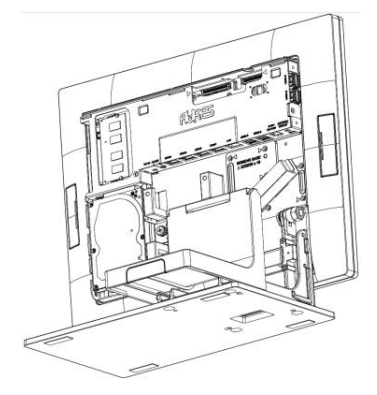

- 3. Detach the panel PC by unscrewing the **10** pcs of screws from the L-Stand Cover.
- 4. Remove the 4 pcs of rubber cap from the System Cover.

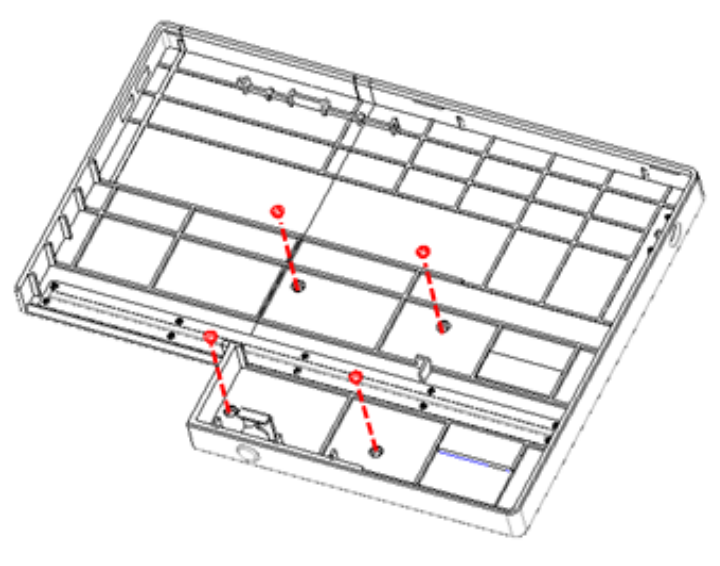

5. Get ready to the mounting process.

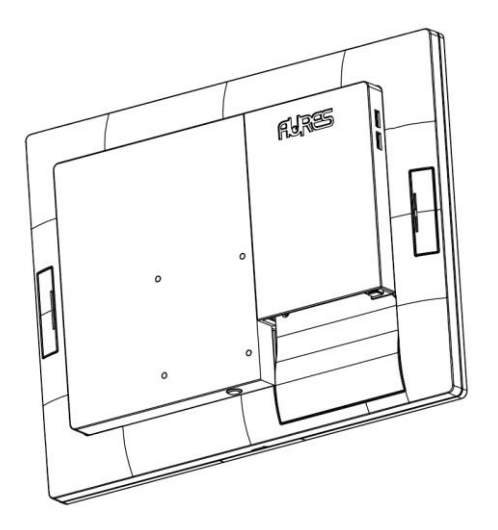

YUNO151 / 156 / 156-50KH and YUNO151K

Close up the System Cover and then mount it to a stand or wall with four M4 screws easily.

# 4. Peripherals Installation

#### 4.1 Install the Cash Drawer

You can install a cash drawer through the cash drawer port. Please verify the pin assignment before installation.

#### **Cash Drawer Pin Assignment**

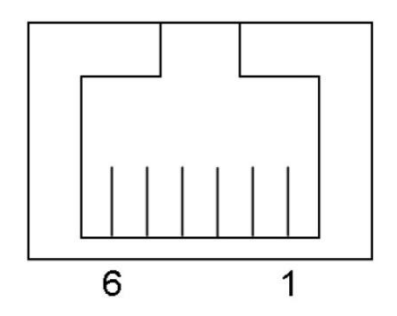

| Pin | Signal    |
|-----|-----------|
| 1   | GND       |
| 2   | DOUT bit0 |
| 3   | DIN bit0  |
| 4   | 12V / 19V |
| 5   | DOUT bit1 |
| 6   | GND       |

#### **Cash Drawer Controller Register**

The Cash Drawer Controller use one I/O addresses to control the Cash Drawer.

Register Location : 48Ch Attribute : Read / Write Size : 8-bit

| BIT       | BIT7     | BIT6 | BIT5 | BIT4  | BIT3 | BIT2 | BIT1 | BIT0  |
|-----------|----------|------|------|-------|------|------|------|-------|
| Attribute | Reserved | Read | Rese | erved | W    | rite | Rese | erved |

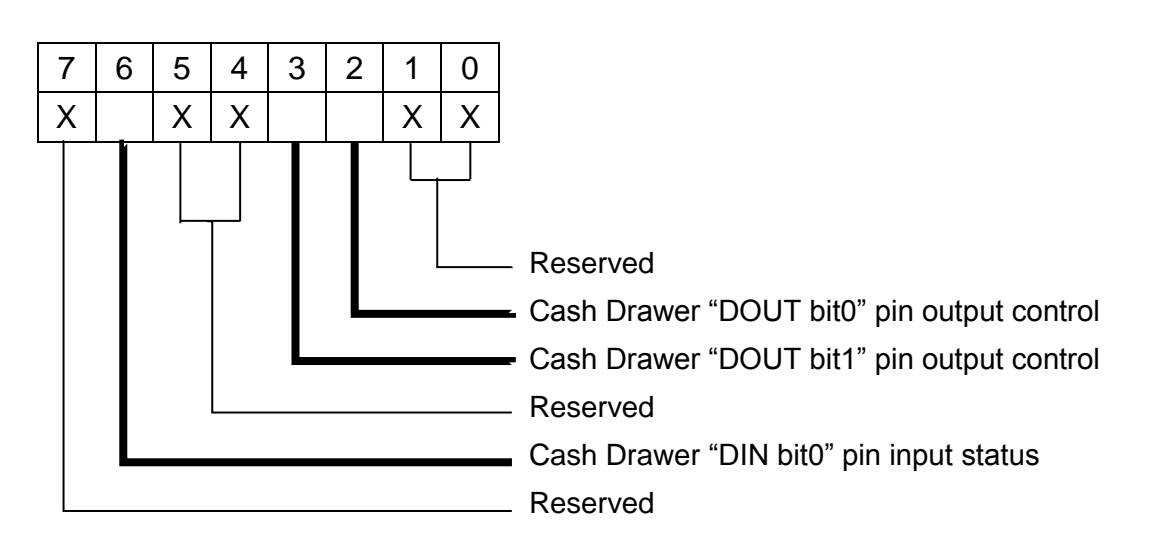

- BIT7: Reserved
- BIT6: Cash Drawer "DIN bit0" pin input status.
  - = 1: the Cash Drawer closed or no Cash Drawer
  - = 0: the Cash Drawer opened
- BIT5: Reserved
- BIT4: Reserved
- BIT3: Cash Drawer "DOUT bit1" pin output control.
  - = 1: Opening the Cash Drawer
  - = 0: Allow close the Cash Drawer
- BIT2: Cash Drawer "DOUT bit0" pin output control.
  - = 1: Opening the Cash Drawer
  - = 0: Allow close the Cash Drawer
- BIT1: Reserved
- BIT0: Reserved

Note: Please follow the Cash Drawer control signal design to control the Cash Drawer.

#### **Cash Drawer Control Command Example**

Use Debug.EXE program under DOS or Windows98

| Command          | Cash Drawer                                                      |  |  |  |
|------------------|------------------------------------------------------------------|--|--|--|
| O 48C 04 Opening |                                                                  |  |  |  |
| O 48C 00         | Allow to close                                                   |  |  |  |
| Set the I        | /O address 48Ch bit2 =1 for opening Cash Drawer by "DOUTbit0"    |  |  |  |
| pin contr        | ol.                                                              |  |  |  |
| Set the I        | > Set the I/O address 48Ch bit2 = 0 for allow close Cash Drawer. |  |  |  |

| Co                     | mmand     | Cash Drawer                                                       |
|------------------------|-----------|-------------------------------------------------------------------|
|                        | I 48C     | Check status                                                      |
| $\boldsymbol{\lambda}$ | The I/O a | address 48Ch bit6 =1 mean the Cash Drawer is opened or not exist. |
| $\triangleright$       | The I/O a | address 48Ch bit6 =0 mean the Cash Drawer is closed.              |

# 4.2 Install the Attachment-type Customer Display (YUNO-VFD) and Second Display (YUNO-2NDLCD10.1)

The Attachment-type Customer Display (YUNO-VFD) and Second Display (YUNO-2NDLCD10.1) can be installed from the rear top side of the system. Make sure the unit is powered off before starting.

Please follow the below steps to finish the installation :

- 1. Unscrew the two pcs of screws from the rear top service door and remove it.
- 2. Connect the Customer Display cable with the connector of the system. Locate this connection properly.
- 3. Insert the Customer Display in place and fasten the two pcs of screws to make it secure.

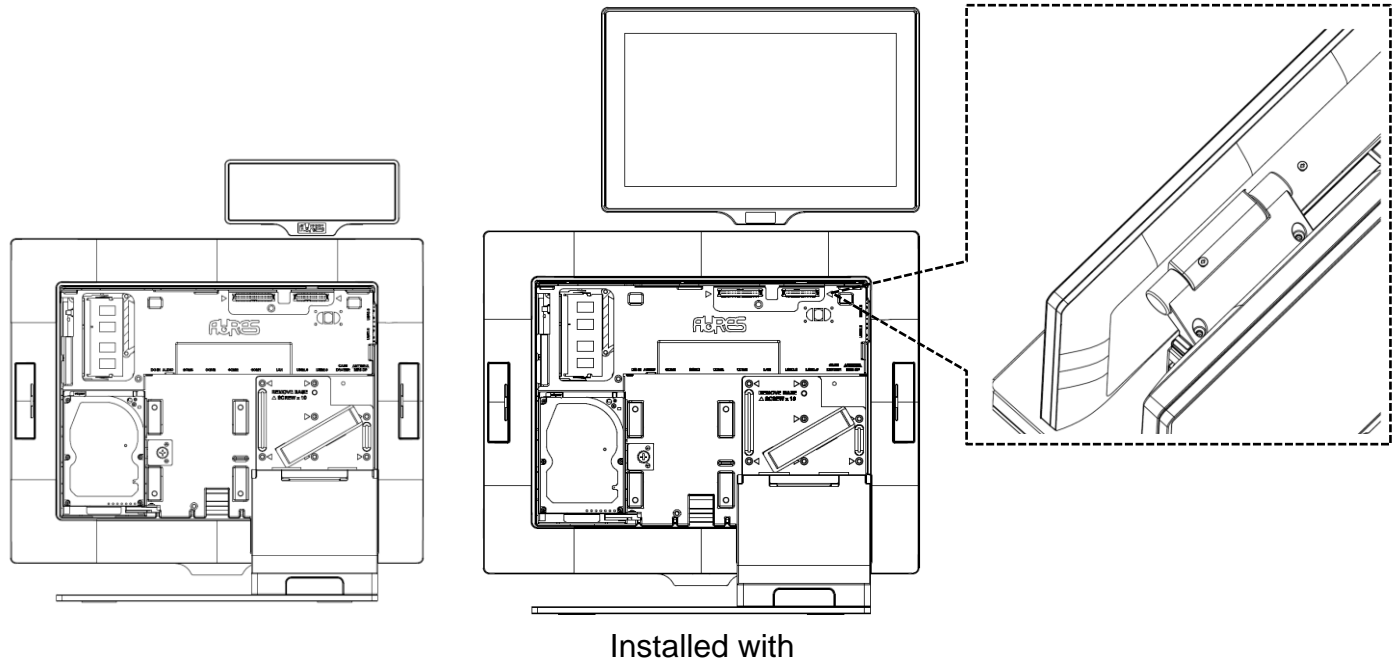

Installed with YUNO-VFD

Installed with YUNO-2NDLCD10.1

#### 4.3 Install other Attachment-type Peripherals

Attachment-type peripherals, including YUNO-MSRLONG, YUNO-SCANNER2D, YUNO-DALLAS and YUNO-ADDIMAT Reader, may be easily installed at either side of the system. YUNO-MSRLONG is used as an installation representative for elaboration.

Make sure the unit is powered off before starting.

Please follow the below steps to finish the installation :

1. Unscrew the two pcs of screws from the selected side service door and remove its cover.

2. Place the Peripheral Adapter and connect the peripheral with the connector of the system. Locate this connection properly.

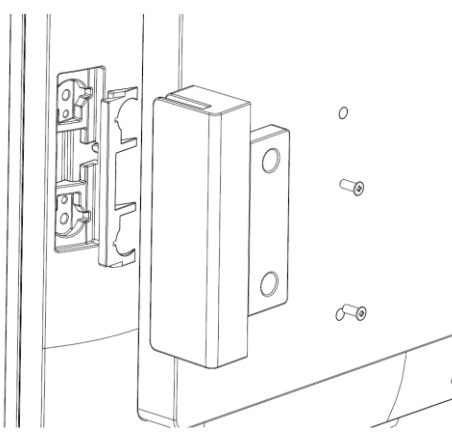

3. Insert the peripheral in place and fasten the two pcs of screws to make it secure.

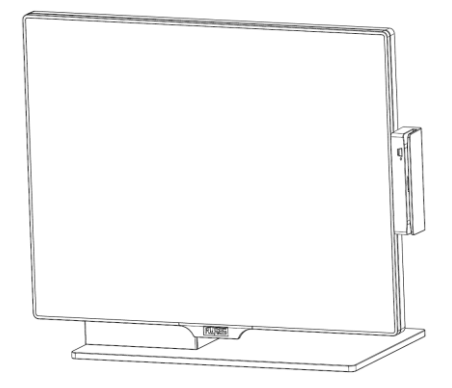

#### 4.4 Install the Wi-Fi Bluetooth Module (YUNO-KIT-WIFI)

- 1. Package Content
  - Intel® Dual Band Wireless-AC 3160 802.11ac, dual band, 1x1, Wi-Fi + Bluetooth
     4.0 adapter (named as the "adapter" throughout the rest of this document)
  - Wi-Fi Antenna
  - Bluetooth Antenna

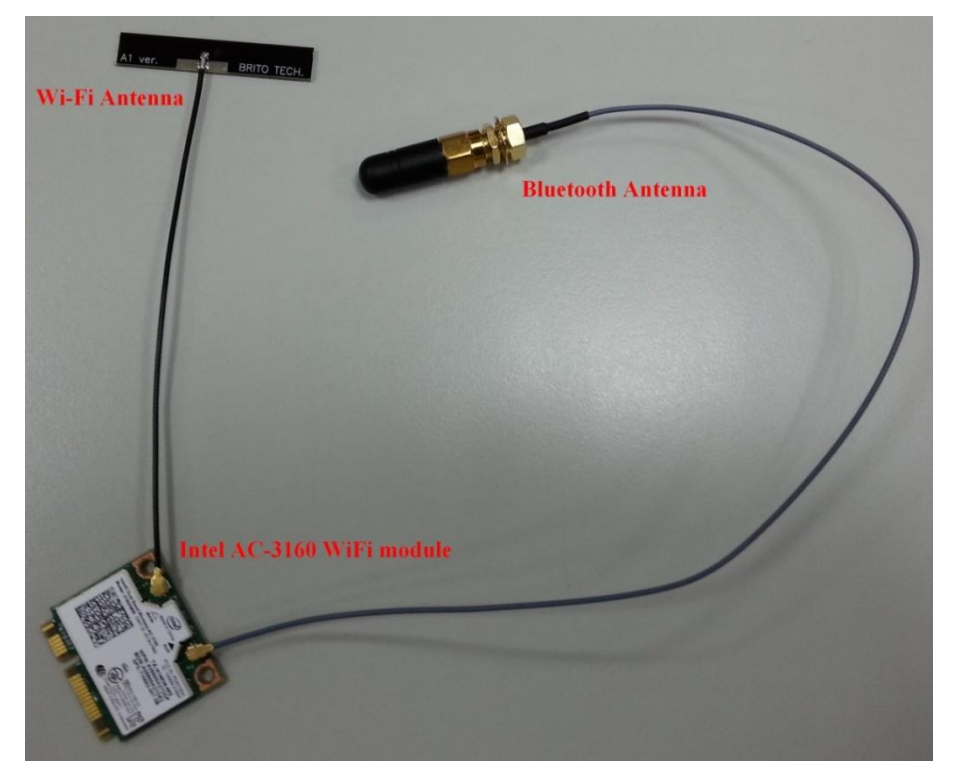

2. Before you begin

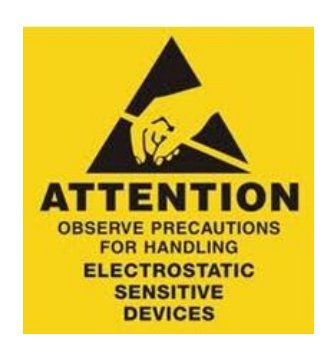

**Warning:** Avoid static discharge by grounding yourself using a wrist grounding strap or by touching a bare metal surface like a connector on the back of the system and remove all of the power including the battery and power adapter.

#### 3. Tools needed

• 1 x small phillips head screwdriver

#### 4. Installation and Removal Instructions

Make sure the system is powered off before starting.

#### Step 1

- Detach the Kit Box from your YUNO POS system
- Remove two screws

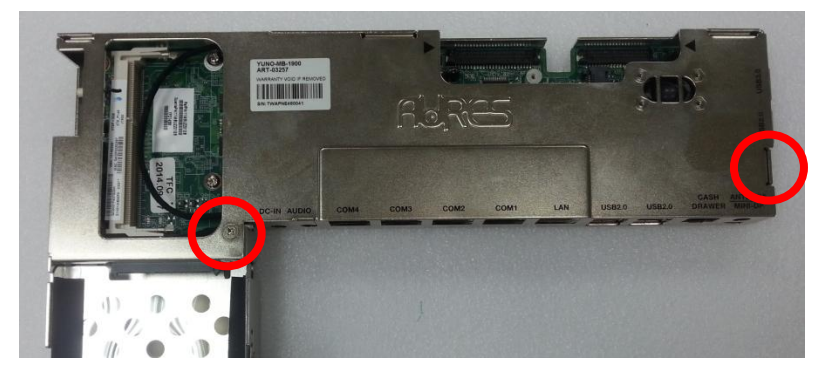

• Remove the top cover

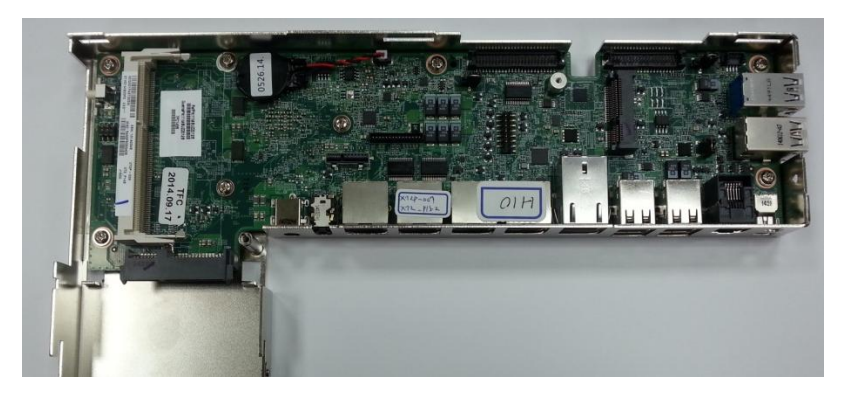

#### Step 2

• Locate the Bluetooth Antenna at the right side of the Kit Box bottom cover and screw it securely

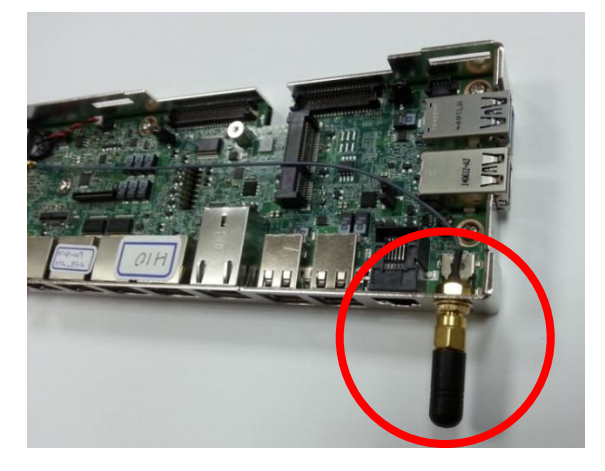

• Locate the Wi-Fi Antenna at the left side of the Kit Box top cover and glue it securely

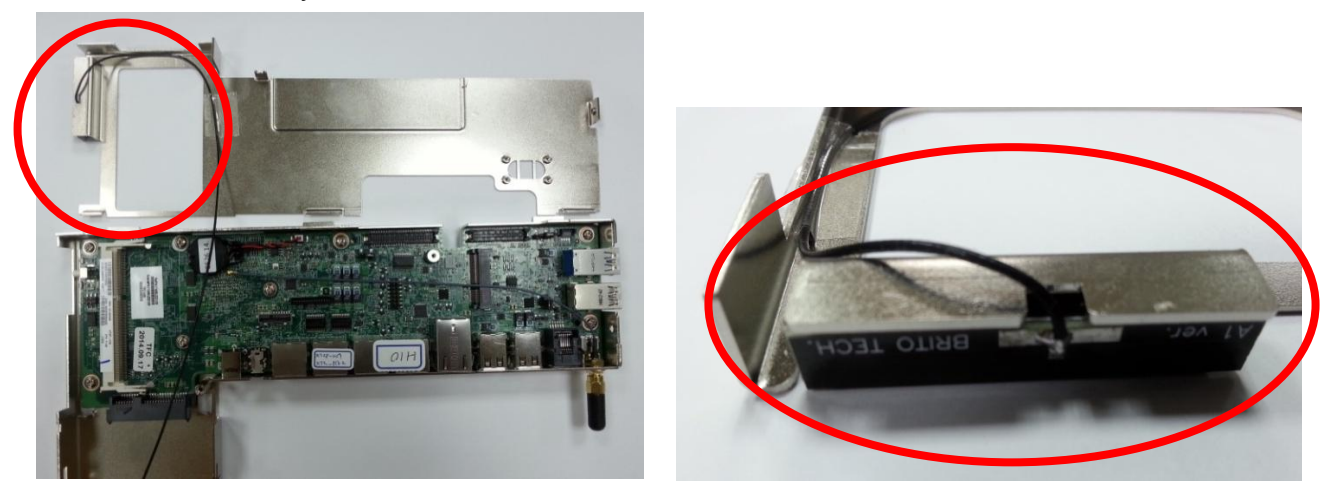

• Install the adapter on the mini PCI-E slot of the motherboard

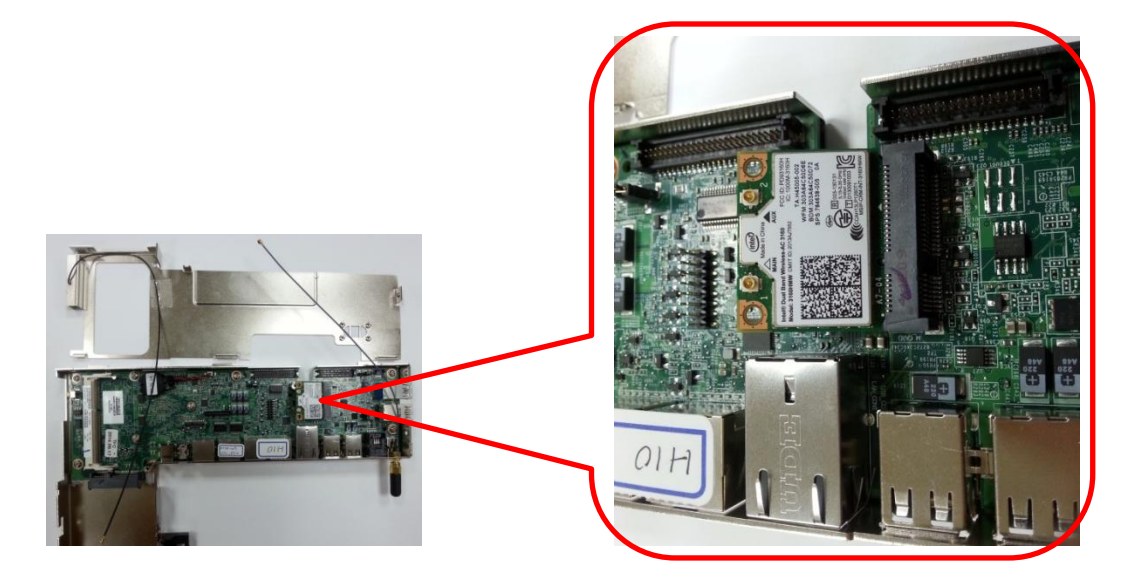

• Secure both connection wires of the two antenna with the adapter

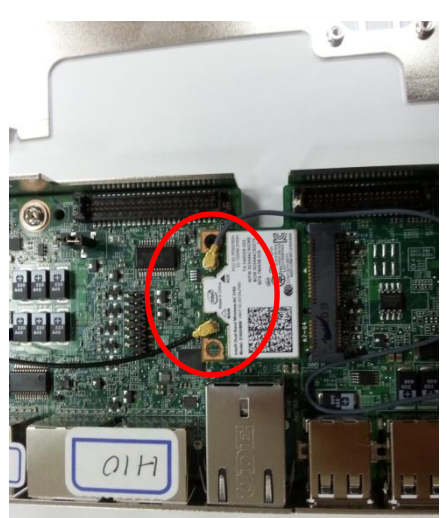

#### Step 3

- Locate the two connection wires properly and place back the top cover onto the Kit Box
- Secure the two screws properly

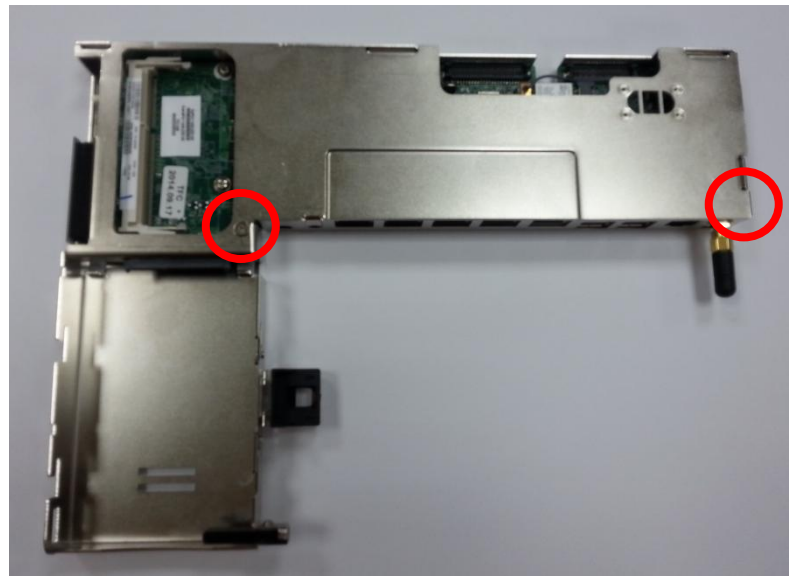

• Install the Kit Box back to YUNO POS system

\*Please refer to below link to download its device drivers per your needs : <u>https://downloadcenter.intel.com/search?keyword=Intel%C2%AE+Dual+Band+Wireless-AC+3160</u>

# 5. Specification

| Model Name                      | YUNO                                                               |                    |                   |  |
|---------------------------------|--------------------------------------------------------------------|--------------------|-------------------|--|
| Model Number                    | YUNO151 / YUNO151K                                                 | YUNO156            | YUNO156-50KH      |  |
| CPU support                     | X72 motherboard (Bay Trail platform) :                             |                    |                   |  |
|                                 | Intel® Bay Trail-D SoC Processor J1900 (2M Cache, up to 2.42 GHz)) |                    |                   |  |
|                                 |                                                                    |                    |                   |  |
|                                 | X7D motherboard (Broadwell platform) :                             |                    |                   |  |
|                                 | Intel® Core™ i3-5010U Processor (3M Cache, 2.10 GHz)               |                    |                   |  |
|                                 | Intel® Core™ i5-5350U Processor (3M Cache, up to 2.90 GHz)         |                    |                   |  |
|                                 | Intel® Core™ i7-5650U Processor (4M Cache, up to 3.20 GHz)         |                    |                   |  |
| System memory                   | 1 x SO-DIMM DDR3L 1067/1333/1600, LPDDR3 1600/1866 Max 8~16GB      |                    |                   |  |
|                                 | (depends on motherboard installed in the system)                   |                    |                   |  |
| LAN controller                  | RTL8111G PCI-E Gigabit LAN                                         |                    |                   |  |
| Audio controller                | Realtek ALC662 HD Audio CODEC with 2-Channel                       |                    |                   |  |
| Audio                           | 2W Speaker x 2                                                     |                    |                   |  |
| BIOS                            | Phoenix uEFI BIOS                                                  |                    |                   |  |
| LCD Panel                       |                                                                    |                    |                   |  |
| LCD size                        | 15.0"                                                              | 15.6"              | 15.6"             |  |
|                                 | (Innolux G150XGE-L05)                                              | (LG LP156WHB-TLB1) | (AUO G156XW01_V3) |  |
| Brightness in cd/m <sup>2</sup> | 250                                                                | 200                | 400               |  |
| Maximal resolution              | 1024 x 768                                                         | 1366 x 768         |                   |  |
| Aspect Ratio                    | 4:3                                                                | 16                 | :9                |  |
| Backlight Type                  | LED                                                                | LED                |                   |  |
| Touch Sensor                    | Γ                                                                  | Γ                  |                   |  |
| P-CAP Touch                     | eTurboTouch                                                        | eTurbo             | Touch             |  |
|                                 | SP-150M183647D4                                                    | SP-156M1           | 83053D1           |  |
| Touch Screen                    | 10                                                                 | 10                 |                   |  |
| Controller IC                   | Weida-8753                                                         | Weida-8753         |                   |  |
| Interface                       | USB                                                                | USB                |                   |  |
| Storage                         |                                                                    |                    |                   |  |
| 1st HDD / SSD                   | 1 x 2.5" 7mm                                                       |                    |                   |  |
|                                 | SATA HDD or SATA MLC SSD                                           |                    |                   |  |
| 2nd SSD                         | 1 x 2.5" 7mm                                                       |                    |                   |  |
|                                 | SATA MLC SSD                                                       |                    |                   |  |

| Side I/O    |                                                     |
|-------------|-----------------------------------------------------|
| Power Butto | 1 x with power indicator (blue color when power ON) |

| USB                     | X72 motherboard : 1 x USB 2.0 and 1 x USB 3.0                  |  |  |
|-------------------------|----------------------------------------------------------------|--|--|
|                         | X7D motherboard : 2 x USB 3.0                                  |  |  |
| Rear Bottom I/O         |                                                                |  |  |
| DC-IN jack              | 1 x radio jack connector for 19V DC input                      |  |  |
| Audio jack              | 1 x 4-conductor 3.5mm audio jack for MIC-in and Line-out       |  |  |
| Serial / COM            | 4 x RJ50 connector with RJ50 to DB9 cable for RS-232 port      |  |  |
|                         | - COM1/COM2: RS232, wake on ring (S1, S3, S4, S5) support      |  |  |
|                         | - COM3/COM4: RS232, powered COM with BIOS select none (Default |  |  |
|                         | setting)/ +5V (Default) / +12V for DB9 pin9 by BIOS setting.   |  |  |
| LAN                     | 1 x RJ45 port for Gigabit Ethernet, support Wake on LAN        |  |  |
| USB                     | 4 x USB 2.0                                                    |  |  |
| Cash Drawer             | 1 x RJ12, support 12V / 24V DC Cash Drawer                     |  |  |
| Display Port            | 1 x mini Display Port                                          |  |  |
|                         | (supporting active converter cable to VGA, DVI, HDMI)          |  |  |
| Power                   |                                                                |  |  |
| Power Adapter           | External 19V / 3.42A 65Watt Adapter                            |  |  |
| Peripherals             |                                                                |  |  |
| Customer Display        | Attachment-type via Serial COM6                                |  |  |
|                         | (YUNO-VFD option)                                              |  |  |
| Second Display          | Attachment-type USB interface non-Touch and Touch models       |  |  |
|                         | (YUNO-2NDLCD10.1 option)                                       |  |  |
| Magnetic Stripe Reader  | Attachment-type 3-Track USB Keyboard HID                       |  |  |
|                         | (YUNO-MSRLONG option)                                          |  |  |
| 2D Scanner              | ner Attachment-type USB interface                              |  |  |
|                         | (YUNO-SCANNER2D option)                                        |  |  |
| Dallas Key Reader       | Attachment-type Keyboard and Serial emulation USB interface    |  |  |
|                         | (YUNO-DALLAS option)                                           |  |  |
| Addimat Key Reader      | Attachment-type Keyboard and Serial emulation USB interface    |  |  |
|                         | (YUNO-ADDIMAT option)                                          |  |  |
| DC/DC                   | Input 36Vdc to Output 19Vdc Switching Power Adapter            |  |  |
| Switching Power Adapter | (YUNO-ALIM-11/36V option)                                      |  |  |
| Uninterruptible Power   | 19V DC Uninterruptible Power Supply Kit                        |  |  |
| Supply Kit              | (YUNO-UPS option)                                              |  |  |

| Communication         |                                               |                                |  |
|-----------------------|-----------------------------------------------|--------------------------------|--|
| Wireless LAN          | 2.4/5GHz, 802.11ac, a/b/g, n                  |                                |  |
|                       | Wi-Fi Bluetooth Module (YUNO-KIT-WIFI option) |                                |  |
| Certifications        |                                               |                                |  |
| EMI                   | FCC Class B / CE / LVD / RCM                  |                                |  |
| Safety                | UL                                            |                                |  |
| Environment           |                                               |                                |  |
| Operating temperature | 0°C ~ 35°C (32°F ~ 95°F)                      |                                |  |
| Storage temperature   | -20°C ~60°C (-4°F ~140°F)                     |                                |  |
| Humidity              | 5% ~ 80%, non-condensing                      |                                |  |
| Dimension             | YUNO151 : LCD 90 degree :                     | LCD 90 degree :                |  |
| (W x D x H)           | 360.1 x 171.5 x 316.1 mm                      | 402.2 x 171.5 x 295.3 mm       |  |
|                       |                                               |                                |  |
|                       | YUNO151K :                                    |                                |  |
|                       | 360.1 x 45 x 283.1 mm                         |                                |  |
| Weight (N.W./G.W.)    | YUNO151 : 10kg / 11kg                         | YUNO156 : 11kg / 12kg          |  |
|                       | YUNO151K : 8.6kg / 9.6kg                      | YUNO156-50KH : 11.5kg / 12.5kg |  |
| OS support            | Windows® 7 Professional for Embedded Systems, |                                |  |
|                       | Windows® Embedded POSReady 7,                 |                                |  |
|                       | Windows® Embedded 8.x Industry Retail         |                                |  |
|                       | Windows® 10 Industry                          |                                |  |

\* This specification is subject to change without prior notice.
# 6. Configuration

# 6.1 X72 Motherboard

# 6.1.1 Motherboard Layout

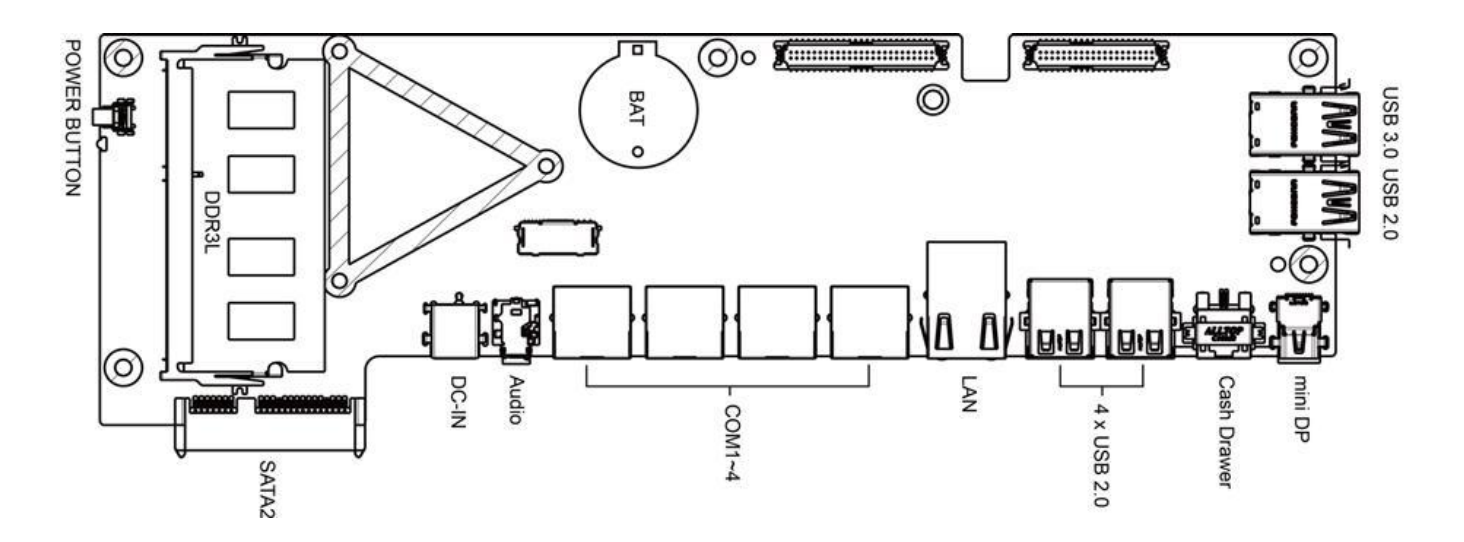

# 6.1.2 Connectors & Functions

| Connectors          | Functions                    |  |  |  |  |
|---------------------|------------------------------|--|--|--|--|
| Internal            |                              |  |  |  |  |
| LVDS1               | 50-pin connector             |  |  |  |  |
| LVDS2               | 40-pin connector             |  |  |  |  |
| HDD1                | SATA power connector         |  |  |  |  |
| HDD2                | SATA power connector         |  |  |  |  |
| INT_SP              | Speaker connector            |  |  |  |  |
| DIMM1               | DDR3 SO-DIMM                 |  |  |  |  |
| CRT1                | VGA connector (internal)     |  |  |  |  |
| JP5                 | LCD Enable Level Select      |  |  |  |  |
| JP6                 | LCD Power Select             |  |  |  |  |
| JP7                 | RJ12 Power Select            |  |  |  |  |
| External            |                              |  |  |  |  |
| SW4                 | Power Button                 |  |  |  |  |
| DC-IN               | DC-IN jack                   |  |  |  |  |
| CN11                | 3.5mm 4 conductor Audio jack |  |  |  |  |
|                     | (Combo MIC-in and Line-out)  |  |  |  |  |
| COM1,COM2,COM3,COM4 | RJ50 Serial Ports            |  |  |  |  |
| LAN_CON1            | LAN port                     |  |  |  |  |
| USB_CON1            | USB2.0 port0/1               |  |  |  |  |
| USB_CON2            | USB2.0 port2/3               |  |  |  |  |
| RJ12                | Cash Drawer                  |  |  |  |  |
| MINI_DP1            | mini DP (Display Port)       |  |  |  |  |
| USB30_1             | USB3.0 port0/1               |  |  |  |  |
| USB20_3             | USB2.0 port4/5               |  |  |  |  |

## 6.1.3 Jumper Settings

#### LCD Enable Level Select

| Function        | JP5        |  |  |  |
|-----------------|------------|--|--|--|
|                 | (1-2)(2-3) |  |  |  |
| +5V             | 1 2 3      |  |  |  |
| +3.3V (Default) | 1 2 3      |  |  |  |

#### LCD Power Select

| Function        | JP6<br>(1-2)(2-3) |
|-----------------|-------------------|
| +5V             | 1 2 3             |
| +3.3V (Default) | 1 2 3             |

#### **RJ12 Cash drawer Power Select**

| Function       | JP7        |
|----------------|------------|
|                | (1-2)(2-3) |
| +19V (Default) | 1 2 3      |
| +12V           | 1 2 3      |

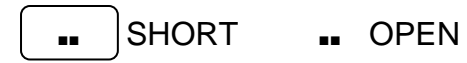

# 6.2 X7D Motherboard

## 6.2.1 Motherboard Layout

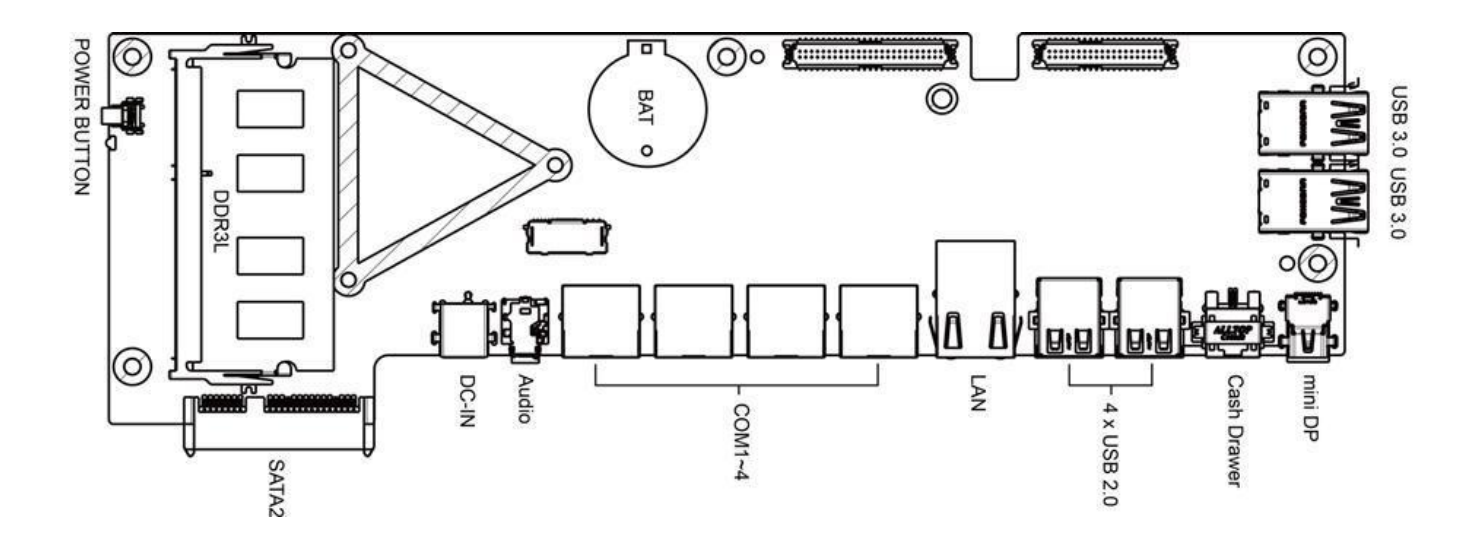

## 6.2.2 Connectors & Functions

| Connectors          | Functions                    |  |  |  |
|---------------------|------------------------------|--|--|--|
| Internal            |                              |  |  |  |
| LVDS2               | 50-pin connector             |  |  |  |
| LVDS1               | 40-pin connector             |  |  |  |
| HDD1                | SATA power connector         |  |  |  |
| HDD2                | SATA power connector         |  |  |  |
| INT_SP              | Speaker connector            |  |  |  |
| DIMM1               | DDR3 SO-DIMM                 |  |  |  |
| JP3                 | LCD Enable Level Select      |  |  |  |
| JP2                 | LCD Power Select             |  |  |  |
| JP1                 | RJ12 Power Select            |  |  |  |
| External            |                              |  |  |  |
| SW1                 | Power Button                 |  |  |  |
| DC-IN               | DC-IN jack                   |  |  |  |
| CN1                 | 3.5mm 4 conductor Audio jack |  |  |  |
|                     | (Combo MIC-in and Line-out)  |  |  |  |
| COM1,COM2,COM3,COM4 | RJ50 Serial Ports            |  |  |  |
| LAN_CON1            | LAN port                     |  |  |  |
| USB_CON1            | USB2.0 port0/1               |  |  |  |
| USB_CON2            | USB2.0 port2/3               |  |  |  |
| RJ1                 | Cash Drawer                  |  |  |  |
| MINI_DP1            | mini DP (Display Port)       |  |  |  |
| USB30_1             | USB3.0 port0/1               |  |  |  |
| USB20_1             | USB3.0 port4/5               |  |  |  |

## 6.2.3 Jumper Settings

#### LCD Enable Level Select

| Function        | JP3<br>(1-2)(2-3) |  |  |  |
|-----------------|-------------------|--|--|--|
| +5V             |                   |  |  |  |
| +3.3V (Default) | 1 2 3             |  |  |  |

#### LCD Power Select

| Function        | JP2<br>(1-2)(2-3) |
|-----------------|-------------------|
| +5V             | 1 2 3             |
| +3.3V (Default) | 1 2 3             |

#### **RJ12 Cash drawer Power Select**

| Function       | JP1<br>(1-2)(2-3) |
|----------------|-------------------|
| +19V (Default) | 1 2 3             |
| +12V           | 1 2 3             |

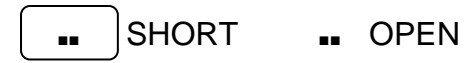

# Appendix A: Driver Installation

To download the most recent drivers and utilities, and obtain advice regarding the installation of your equipment, please visit the AURES Technical Support Website:

www.aures-support.fr(French) www.aures-support.fr/UK(English) www.aures-support.fr/GE(German)

## 1. Installation Note of USB 3.0 Driver with Bay Trail YUNO

Please follow below steps to make YUNO able to access USB 3.0 devices.

#### Step 1. Enter "Advanced" Tab

Select "South Cluster Configuration"

|         |                                                             | -                                                                                            |                           | P                     | noenix Se      | cureCo      | are Technology Se                 | etup      |                                 |
|---------|-------------------------------------------------------------|----------------------------------------------------------------------------------------------|---------------------------|-----------------------|----------------|-------------|-----------------------------------|-----------|---------------------------------|
|         | Bath                                                        | Hdvanced                                                                                     | Uthers                    | Security              | Boot           | E           | dt                                |           |                                 |
|         | Setup W<br>Setting<br>values                                | arning:<br>items on this<br>may cause syst                                                   | screen to<br>em to malfu  | incorrect<br>nction1  |                |             |                                   |           | Item Specific Help              |
| and and | Select<br>Uncore<br>Power M<br>South C<br>Securit<br>SMBIOS | Language<br>Configuration<br>anagement Sett<br>luster Configu<br>y Configuratio<br>Event Log | IEn<br>ing<br>ration<br>n | glish)                |                |             |                                   |           |                                 |
|         | OS Sele                                                     | ction                                                                                        | CV 1                      | ndows7)               |                |             |                                   |           |                                 |
|         |                                                             |                                                                                              |                           |                       |                |             |                                   |           |                                 |
| L       |                                                             |                                                                                              | F1 Help<br>Esc Exit       | TI Select<br>↔ Select | Item<br>Menu B | /-<br>inter | Change Values<br>Select > Sub-Mer | F9<br>F10 | Setup Defaults<br>Save and Exit |

#### Step 2. Select "USB Configuration"

| Phoenix SecureCore Technology                                                                                                    | Setup                                      |
|----------------------------------------------------------------------------------------------------|--------------------------------------------|
| South Cluster Configuration                                                                                                    | Item Specific Help                         |
| <ul> <li>PCI Express Configuration</li> <li>USB Configuration</li> <li>SATA Drives</li> <li>Miscellaneous Configuration</li> </ul> | USB Configuration Settings                 |
| F1 Help 14 Select Item -/- Change Values<br>For Fait ++ Select New Ender Select > Sub-B                                            | P9 Setup Defaults<br>enu F10 Save and Exit |

<u>Step 3</u>. Set **xHCl Mode** → Smart Auto

| Advanced                            |                         | Phoenix                        | SecureCore Tec             | hnology Setu         | p               |                                       |
|-------------------------------------|-------------------------|--------------------------------|----------------------------|----------------------|-----------------|---------------------------------------|
|                                     | USB                     | _                              | Item Specific Help         |                      |                 |                                       |
| xHCI Hode<br>EHCI Controller (Enabl | el                      |                                | Smart Auto<br>Disable      |                      |                 | Mode of operation of xHCI controller. |
|                                     | F1 Help 1<br>Esc Exit + | 1 Select Item<br>→ Select Menu | •/- Change<br>Enter Select | Values<br>▶ Sub-Menu | F9 St<br>F10 St | tup Defaults<br>we and Exit           |

<u>Step 4</u>. Save the above settings and boot into POS Ready 7 or Windows 7

Step 5. Install USB 3.0 driver on POS Ready 7 or Windows 7

#### **Install Windows OPK**

Install USB 3.0 driver at POSReady 7 DVD "sources" folder boot.wim.

Dism /mount-wim /wimfile:f:\sources\boot.wim /mountdir:e:\winpeusb30 /index:1

Tips:

/wimfile:f:\sources\boot.wim

→this is the POSReady 7 DVD "sources" folder file name "boot.wim"

/mountdir:e:\winpeusb30

→this is a temporary folder. It could be drive : c, or drive : d, as you create and name it.

/index:1

→this is always 1.

| Administrator: C:\Windows\System32\cmd.exe                                        | - 0 X    |
|-----------------------------------------------------------------------------------|----------|
| E:\}dism /mount-wim /wimfile:f:\sources\boot.wim /mountdir:e:\winpeusb30 /index:1 | <u>^</u> |
| Deployment Image Servicing and Management tool<br>Version: 6.1.7600.16385         |          |
| Mounting image<br>[======]<br>The operation completed successfully.               |          |
| E:\>_                                                                             | Ŧ        |
|                                                                                   | ₽ #      |

Dism /image:e:\winpeusb30 /add-driver /driver:f:\test\setupusb3\drivers /recurse

Tips:

/image:e:\winpeusb30

→ this is a temporary folder.

/driver:f:\test\setupusb3\drivers

→ this is the USB 3.0 driver folder

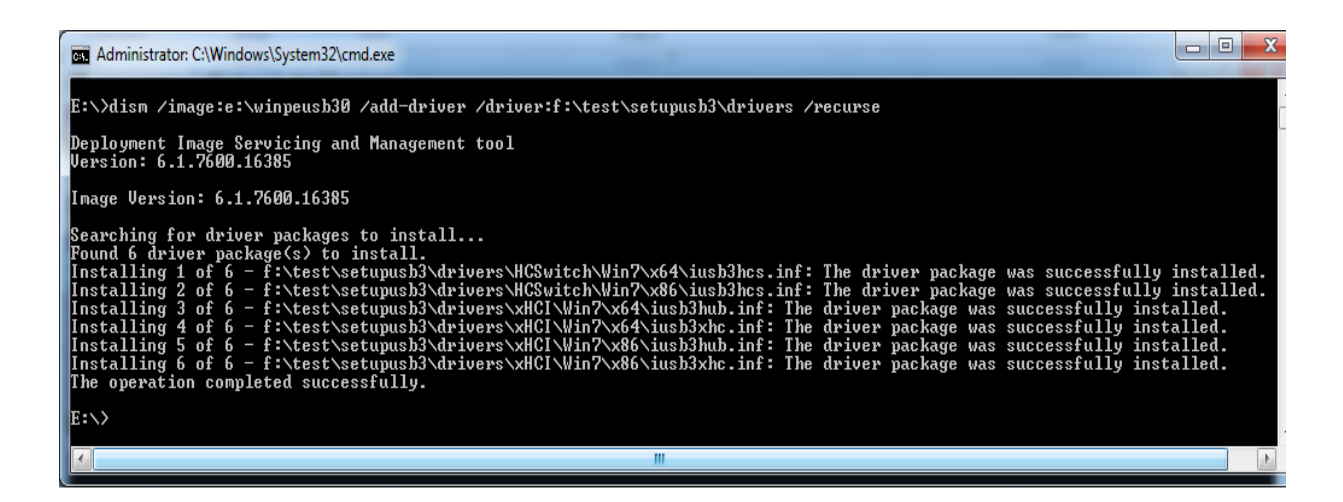

Dism /unmount-wim /mountdir:e:\winpeusb30 /commit

Tips:

/image:e:\winpeusb30

→ this is a temporary folder.

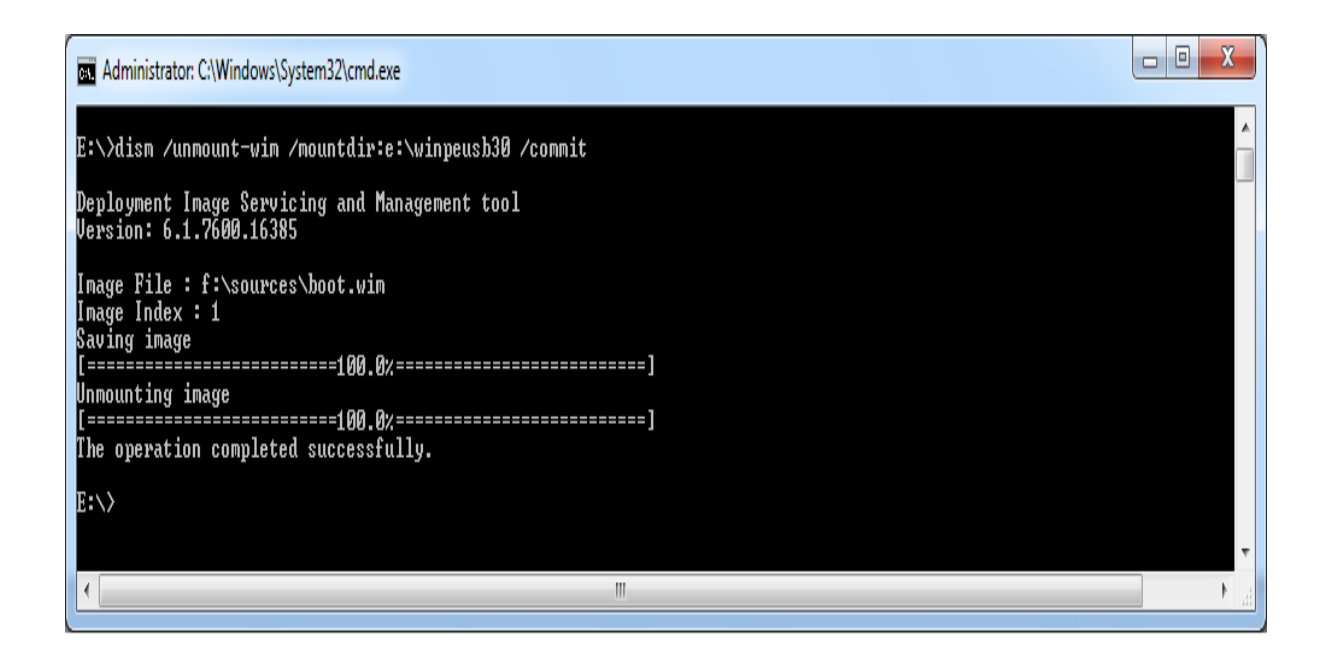

During install the POSReady 7, there will have an installation of additional driver option.

Please select it and install additional USB 3.0 driver.

Or, follow the above step to install USB 3.0 at POSReady 7 DVD "sources" folder file name "install.wim".

After installation of Windows 7 USB 3.0 driver, reboot and enter BIOS setup menu to change following setting to make USB 3.0 driver with xHCI Mode effect. Enter "Advanced" Tab, select "South Cluster Configuration", select "USB Configuration".

| Advanced                   | Phoenix SecureCore Technology Setup   |                                                                                               |
|----------------------------|---------------------------------------|-----------------------------------------------------------------------------------------------|
| USB Conf                   | Iguration                             | Item Specific Help                                                                            |
| MCI Controller Emart futol |                                       | Control the USB EHCI (USB 2.0)<br>functions.<br>One EHCI controller must always be<br>enabled |
| Esc Exit - Se              | lect Menu Enter Select > Sub-Menu F10 | Setup Defaults<br>Save and Exit                                                               |

<u>Step 5</u>. Setting EHCI Controller → Disable

#### <u>Step 6</u>. Setting **xHCl Mode** → Enable

| Advanced                                         | Phoenix SecureCore Tech                                         | nology Setup                                             |
|--------------------------------------------------|-----------------------------------------------------------------|----------------------------------------------------------|
|                                                  | USB Configuration                                               | Item Specific Help                                       |
| xHCI Mode (Disable)<br>EHCI Controller (Disable) |                                                                 | Mode of operation of xHCI controller.                    |
|                                                  | Disable<br>Enable                                               |                                                          |
|                                                  |                                                                 |                                                          |
| F1<br>Es                                         | Help 14 Select Item -/- Change<br>Exit Select Menu Enter Select | Ualues F9 Setup Defaults<br>▶ Sub-Menu F10 Save and Exit |

# 2. Application Note of installing POSReady 7 or Windows 7 with Broadwell YUNO

Please follow below steps to install POSReady 7 or Windows 7 with Broadwell YUNO.

<u>Step 1</u>. XHCI option (Advanced – USB Configuration) needs to be set at "Auto" in BIOS, and then start to install POSReady 7 or Windows 7.

|                                     |                 | InsydeH20 Setup Utility | Rev. 5.0               |
|-------------------------------------|-----------------|-------------------------|------------------------|
| Main <mark>Advanced</mark> Security | Power Boot Exit |                         |                        |
|                                     |                 |                         |                        |
|                                     |                 |                         | Configure the USB supp |
| ▶Boot Configuration                 |                 |                         |                        |
| ▶Peripheral Configuration           |                 |                         |                        |
| ▶SATA Configuration                 |                 |                         |                        |
| Thermal Configuration               |                 |                         |                        |
| ▶USB Configuration                  |                 |                         |                        |
| PActive Management Techno           | logy Support    |                         |                        |
| ►HARDWARE MONITOR                   |                 |                         |                        |
|                                     |                 |                         |                        |
|                                     |                 |                         |                        |
|                                     |                 |                         |                        |
|                                     |                 |                         |                        |
|                                     |                 |                         |                        |
|                                     |                 |                         |                        |
|                                     |                 |                         |                        |
|                                     |                 |                         |                        |
|                                     |                 |                         |                        |
|                                     |                 |                         |                        |
|                                     |                 |                         |                        |
|                                     |                 |                         |                        |
|                                     |                 |                         |                        |
|                                     |                 |                         |                        |
|                                     |                 |                         |                        |
|                                     |                 |                         |                        |
|                                     |                 |                         |                        |
|                                     |                 |                         |                        |
|                                     |                 |                         |                        |
|                                     |                 |                         |                        |
|                                     |                 |                         |                        |
|                                     |                 |                         |                        |
|                                     |                 |                         |                        |
|                                     |                 |                         |                        |
|                                     |                 |                         |                        |
|                                     |                 |                         |                        |
|                                     |                 |                         |                        |
| Fl Help 14                          | Select Item     | F57F6 Change Values     | F9 Setup Defaults      |
| Esc Exit ↔                          | Select Menu     | Enter Select 🕨 SubMenu  | FIO Save and Exit      |

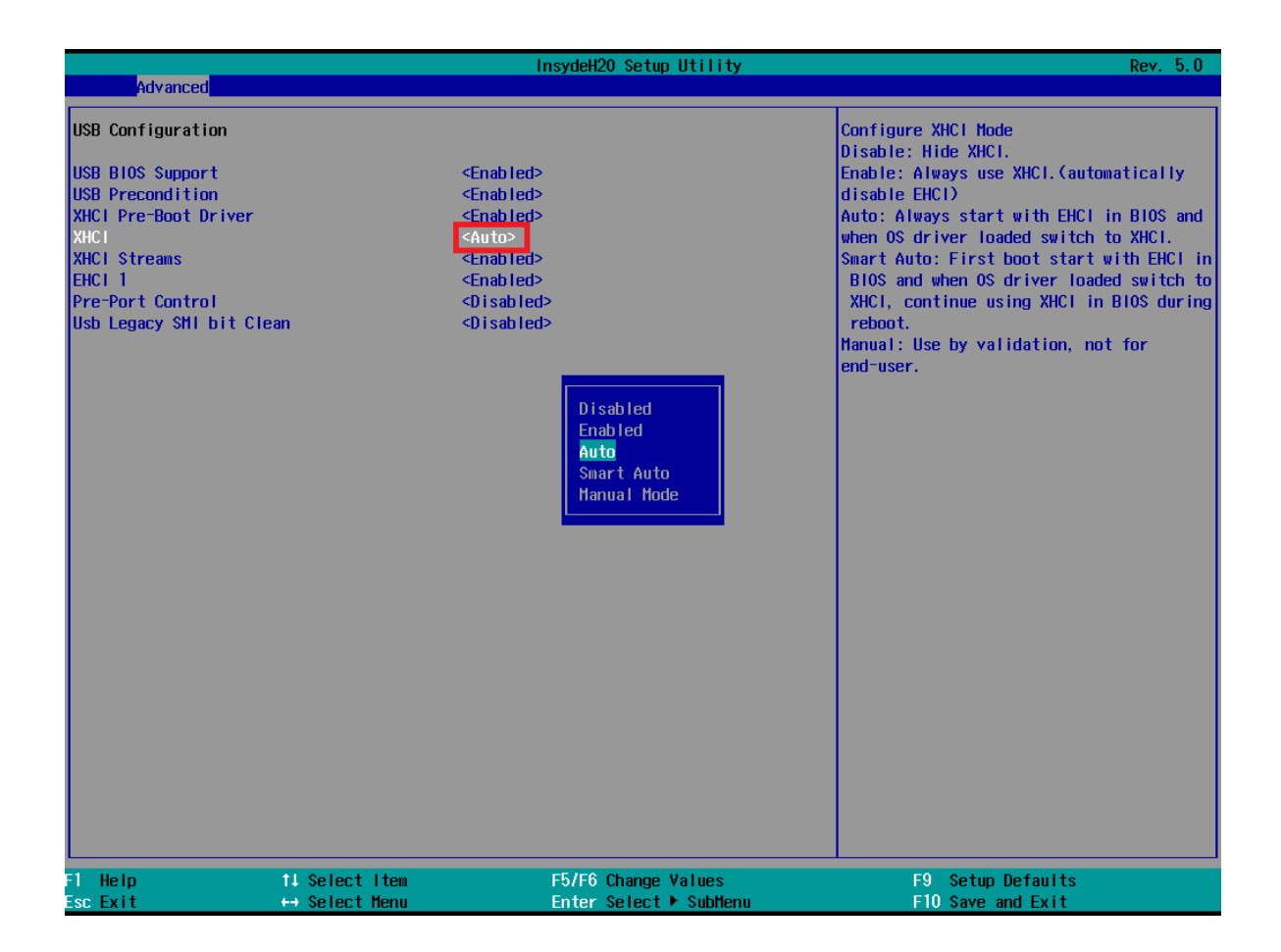

Step 2. When the installation is completed, please install all the drivers (including USB 3.0 driver)

Step 3. When USB 3.0 driver has been installed, the XHCI option has to be set to "Enabled" in BIOS.

Appendix B: Customer Display Command Settings (F/W : v1.06)

## **1. FEATURES**

- (1) Data can be displayed on 20 columns x 2 lines.
- (2) Blue-green color and large characters are easy to eye.s
- (3) The commands modes, fonts, baud rate and other parameters are selected by software.
- (4) CD5220 / UTC / EMAX / ADM / EscPOS / DSP-800 emulation command sets.
- (5) User-defined characters can be downloaded (for EscPOS /CD5220/DSP-800 command).
- (6) Provides an interface based on RS-232C or USB (baud rate: 4800, 9600, 19200, 38400, 115200 bps).
- (7) Powered by 5V.

# 2. GENERAL SPECIFICATIONS

| No | ltem                  | Description                                                                                   |
|----|-----------------------|-----------------------------------------------------------------------------------------------|
| 1  | Display method        | Vacuum fluorescent display                                                                    |
| 2  | Number of character   | 40 characters ( 20 columns x 2 lines)                                                         |
| 3  | Character font        | 5 x 7 dot matrix                                                                              |
| 4  | Display color         | Blue green                                                                                    |
| 5  | Brightness            | ~ 500 cd/m²                                                                                   |
| 6  | Character type        | 96 alphanumeric<br>13 kinds of international character set<br>1 kind of user define character |
| 7  | Character size        | 9.03 mm x 5.25 mm                                                                             |
| 8  | Power supply          | 5 V                                                                                           |
| 9  | Power consumption     | 2.3W (Max.)                                                                                   |
| 10 | MTBF                  | 25,000 hours                                                                                  |
| 11 | Module dimensions     | 146 (W) x 49.2 (H) x 15.2 (D) mm                                                              |
| 12 | Weight                | 85g                                                                                           |
| 13 | Operating temperature | 0 ~ 45℃                                                                                       |
| 14 | Operating Humidity    | 30% ~ 85%                                                                                     |
| 15 | Storage Temperature   | -10 ~ 50°C                                                                                    |
| 16 | Storage Humidity      | 10% ~ 90%                                                                                     |

# 3. INTERFACE

| Data transmission     | Serial                              |
|-----------------------|-------------------------------------|
| Synchronization       | Asynchronous                        |
| Handshaking           | DTR / DSR                           |
| Signal level          | MARK = -3 to -15 V (logic "1")      |
|                       | SPACE = +3 to +15 V (logic "0")     |
| Baud rates            | 4800,9600,19200,38400 or 115200 bps |
| Parity and bit length | None parity, 8 data bits or         |
|                       | Even parity, 7 data bits            |
| Stop bits             | 1 or more                           |

#### 3.1 RS-232C Specifications

Note: There are 200 bytes resident buffer in the display for pass data to printer. If PC/host keep transmitting the data to printer when the display is inactive DTR or RTS, data will be lost.

## 4. CONNECTOR AND JUMPER

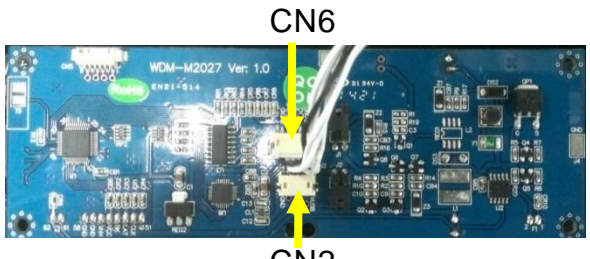

CN2

#### 4.1 RS232C connecter (CN6)

Connector type: JST/ZH/1.5mm/6P Pin assignment

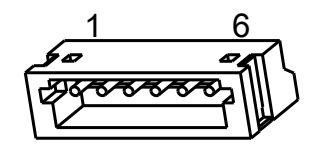

| No | Signal | Direction               | <b>Function Description</b> |
|----|--------|-------------------------|-----------------------------|
| 1  | TXD    | From display to PC/Host |                             |
| 2  | RXD    | From PC/Host to display |                             |
| 3  | RTS    | From display to PC/Host |                             |
| 4  | CTS    | From PC/Host to display |                             |
| 5  | GND    | -                       | Signal ground               |
| 6  | Vin    | -                       | Power 5 Vdc                 |

## 4.2 USB connecter (CN2)

Connector type: JST/ZH/1.5mm/4P Pin assignment

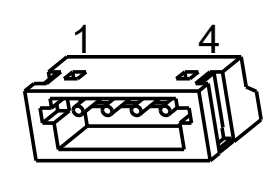

| No | Signal | Direction       | Function Description |
|----|--------|-----------------|----------------------|
| 1  | GND    | -               | Signal ground        |
| 2  | USBD+  | -               | USB data signal +    |
| 3  | USBD-  | -               | USB data signal -    |
| 4  | 5Vdc   | 5V From PC/Host | Power 5 Vdc          |

#### 4.3 ON/OFF Switch Connector

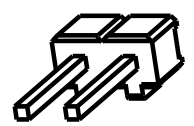

Type: JST/XH/2.5mm/2P

| Location | SHORT        | OPEN          |
|----------|--------------|---------------|
| J1       | RS232 enable | RS232 disable |
| J2       | USB enable   | USB disable   |

# 5. COMMAND

## 5.1 CD5220 Standard Mode Command List

| Command   | Code (hex)                  | Function Description                               |
|-----------|-----------------------------|----------------------------------------------------|
| ESC DC1   | 1B 11                       | Overwrite mode                                     |
| ESC DC2   | 1B 12                       | Vertical scroll mode                               |
| ESC DC3   | 1B 13                       | Horizontal scroll mode                             |
|           |                             | Set the string display mode, write string to upper |
| ESC QACR  | 1B 51 41 <i>data</i> x m 0D | line                                               |
|           |                             | $m \leq 20$                                        |
|           |                             | Set the string display mode, write string to lower |
| ESC QBCR  | 1B 51 42 <i>data</i> x m 0D | line                                               |
|           |                             | $m \leq 20$                                        |
| FSC ODCR  | 1B 51 44 <i>data</i> x m 0D | Upper line message scroll continuously             |
|           |                             | $m \leq 40$                                        |
| ESC [ D   | 1B 5B 44                    | Move cursor left                                   |
| BS        | 08                          | Move cursor left                                   |
| ESC [ C   | 1B 5B 43                    | Move cursor right                                  |
| НТ        | 09                          | Move cursor right                                  |
| ESC [ A   | 1B 5B 41                    | Move cursor up                                     |
| ESC [ B   | 1B 5B 42                    | Move cursor down                                   |
| LF        | OA                          | Move cursor down                                   |
| ESC [ H   | 1B 5B 48                    | Move cursor to home position                       |
| НОМ       | ОВ                          | Move cursor to home position                       |
| ESC [ L   | 1B 5B 4C                    | Move cursor to left-most position                  |
| CR        | OD                          | Move cursor to left-most position                  |
| ESC [ R   | 1B 5B 52                    | Move cursor to right-most position                 |
| ESC [ K   | 1B 5B 4B                    | Move cursor to bottom position                     |
|           |                             | Move cursor to specified position                  |
| ESC I x y | 1B 6C x y                   | 1 $\leq$ x $\leq$ 20 ,row position                 |
|           |                             | 1 $\leq$ y $\leq$ 2 ,column position               |
| ESC @     | 1B 40                       | Initialize display                                 |
| CLR       | oc                          | Clear display screen , and clear string mode       |
| CAN       | 18                          | Clear cursor line, and clear string mode           |
| Ee0 * n   | 1B 2A n                     | Brightness adjustment                              |
|           |                             | $1 \leq n \leq 4$                                  |

|             |                       | Define download characters.                  |
|-------------|-----------------------|----------------------------------------------|
|             | 1B 26 1 n m [a(p1pa)] | $32 \leq n \leq m 255$                       |
| [a (P1pa)]x | x (m-n+1)             | $1 \leq a \leq 5$                            |
| (111-11+1)  |                       | p1p5 =row1row5                               |
|             | 1 D 2 E n             | Deletes download characters.                 |
|             |                       | $32 \leq n \leq m 255$                       |
|             |                       | Select/cancel download character set.        |
| ESC % n     | 1B 25 n               | n = 0 , Cancel                               |
|             |                       | n = 1 , Select                               |
|             |                       | Set cursor on/off                            |
| ESC _ n     | 1B 5F n               | n = 1 , cursor on                            |
|             |                       | n = 2 , cursor off                           |
| ESC f n     | 1B 66 n               | Select international fonts set, refer *2     |
| ESC c n     | 1B 63 n               | Select code, refer *3                        |
|             |                       | Select peripheral device, display or printer |
| ESC = n     | 1B 3D n               | n bit 0 = 1 select printer                   |
|             |                       | n bit 1 = 1 select display                   |

#### \*REMARK :

\*1 The parameter of international fonts set control by command "ESC f n"

| Parameter "n" | International font set |
|---------------|------------------------|
| "A"           | U.S.A.                 |
| "G"           | Germany                |
| " "           | Italy                  |
| "J"           | Japan                  |
| "U"           | U.K.                   |
| "F"           | France                 |
| "S"           | Spain                  |
| "N"           | Norway                 |
| "W"           | Sweden                 |
| "D"           | Denmark I              |
| "E"           | Denmark II             |
| "L"           | Slavonic               |
| "R"           | Russia                 |

\*2 The parameter of the code table control by command "ESC c n"

| Parameter "n" | International font set        |
|---------------|-------------------------------|
| "A"           | Compliance with ASCII code    |
| "J"           | Compliance with JIS code      |
| "L"           | Compliance with SLAVONIC code |
| "R"           | Compliance with RUSSIA code   |

## 5.2 UTC standard mode command list

| Command | Code (hex) | Function Description        |
|---------|------------|-----------------------------|
| FOT n   | 04 m       | Display Dimming             |
| EOTII   | 04 11      | n = 20h, 40h, 60h, FFh      |
| BS      | 08         | Back space                  |
| HT      | 09         | Horizontal tab              |
| LF      | OA         | Line feed                   |
| CR      | 0D         | Carriage return             |
| DLE     | OF         | Display position            |
| DC1     | 11         | Over write display mode     |
| DC2     | 12         | Vertical scroll mode        |
| DC3     | 13         | Cursor on                   |
| DC4     | 14         | Cursor off                  |
| CAN     | 18         | Clear to end of line        |
| EM      | 19         | Clear to end of display     |
| FS      | 1C         | Flashing text start         |
| GS      | 1D         | Flashing text end           |
| US      | 1F         | Reset display               |
| RS      | 1E         | Home and clear display      |
| ESC d   | 1B 64      | Change to UTC enhanced mode |

## 5.3 UTC enhanced mode command list

| Command   | Code (hex)                  | Function Description                   |
|-----------|-----------------------------|----------------------------------------|
| SI        | OF                          | Flashing text start                    |
| SO        | OE                          | Flashing text stop                     |
| ESC µ ACR | 1B 75 41 data x m 0D        | Upper line display                     |
|           |                             | $0 \leq m \leq 20$                     |
|           | 18 75 12 data v m 0D        | Bottom line display                    |
|           |                             | $0 \leq m \leq 20$                     |
|           | 1D $7E$ $11$ data x m $0D$  | Upper line message scroll continuously |
| ESC U DCR |                             | $0 \leq m \leq 40$                     |
|           |                             | Display time                           |
| ESC u ECR | 1B 75 45 "hh:mm" 0D         | '00' $\leq$ hh $\leq$ '23'             |
|           |                             | '00'≦ mm ≦ '59'                        |
| ESC u FCR | 1B 75 46 <i>data</i> x m 0D | Upper line message scroll once pass    |
|           |                             | Change attention code                  |
| ESC u HCR | 1B 75 48 n m 0D             | $32 \leq n \leq 255$                   |
|           |                             | $32 \leq m \leq 255$                   |
|           |                             | Two line display                       |
|           | 15 15 49 data x m UD        | $0 \leq m \leq 40$                     |
| ESC RS CR | 1B OF 0D                    | Change to UTC standard mode            |

## 5.4 AEDEX mode command list

|   | Со | mmand | Code (hex)             | Function Description                   |
|---|----|-------|------------------------|----------------------------------------|
| , | #  | 1 CP  | 21 22 21 data x m 0D   | Upper line display                     |
| 1 | #  | ICR   |                        | $0 \leq m \leq 40$                     |
| , | #  | 2 (1) | 21 22 22 data x m 0D   | Bottom line display                    |
| 1 | #  | 2UR   | 21 25 52 Uala X III UD | $0 \leq m \leq 40$                     |
| , | #  |       | 21 22 21 data x m 0D   | Upper line message scroll continuously |
| 1 | #  | 4CR   | 21 23 34 Udla X III UD | $0 \leq m \leq 40$                     |
|   |    |       |                        | Display time                           |
| ! | #  | 5CR   | 21 23 35 "hh:mm" 0D    | '00' $\leq$ hh $\leq$ '23'             |
|   |    |       |                        | $'00' \leq mm \leq '59'$               |
| , | #  | 6 CP  | 21 22 26 data x m 0D   | Upper line message scroll one pass     |
| 1 | #  | 0CR   | 21 25 50 uata x 111 0D | $0 \leq m \leq 40$                     |
|   |    |       |                        | Change attention code                  |
| ! | #  | 8CR   | 21 23 38 n m 0D        | $32 \leq n \leq 255$                   |
|   |    |       |                        | $32 \leq m \leq 255$                   |
| , | #  | 0 00  | 21.22.20 data x m 00   | Two line display                       |
| 1 | Ħ  | 90R   |                        | $0 \leq m \leq 40$                     |

## 5.5 PD3000 mode command list

| Command       | Code (hex)   | Function Description |
|---------------|--------------|----------------------|
| DC2           | 12           | Vertical Scroll Mode |
| DC1           | 11           | Normal Display Mode  |
| EOT           | 04           | Brightness Control   |
| BS            | 08           | Back Space           |
| НТ            | 09           | Horizontal Tab       |
| LF            | OA           | Line Feed            |
| CR            | OD           | Carriage Return      |
| DLE           | 10           | Digit Select         |
| DC3           | 13           | Cursor On            |
| DC4           | 14           | Cursor Off           |
| US            | 1F           | Reset                |
| ETX           | 03           | Down Load Font       |
| ENQ d1~d45 CR | 05 d1~d45 0D | Message Scroll       |
| SOH           | 01           | Data to Peripheral   |
| ! # STX       | 21 23 02     | Data to Display      |

## 5.6 ADM788 mode command list

| Command    | Code (hex) | Function Description                                       |
|------------|------------|------------------------------------------------------------|
| CLR        | 00         | Clear display                                              |
| CR         | OD         | Carriage return                                            |
| SLE1       | OE         | Clear up line and move cursor to upper line left most end  |
| SLE2       | OF         | Clear low line and move cursor to lower line left most end |
|            | 10 n       | Set period to upper line last n position                   |
| DC0 n 10 n |            | $31H \leq n \leq 44H$                                      |
|            |            | Set line blanking ,                                        |
| DC1 n      | 11 n       | n = 31H up line                                            |
|            |            | n = 32H low line                                           |
|            |            | Clear line blanking ,                                      |
| DC2 n      | 12 n       | n = 31H up line                                            |
|            |            | n = 32H low line                                           |
| SF1        | 1E         | Clear field 1 and move cursor to field 1 fast position     |
| SF2        | 1F         | Clear field 2 and move cursor to field 2 fast position     |

## 5.7 DSP-800 mode command list

| Command               | Code (hex)       | Function Description                   |
|-----------------------|------------------|----------------------------------------|
| EOT SOH I n ETB       | 04 01 49 n 17    | Select international character set.    |
|                       | 0.1 0.1 50 p 1.7 | Move cursor to specified position.     |
|                       | 04 01 50 11 17   | $31H \leq n \leq 58H$                  |
|                       |                  | Clear display range from n position to |
| EAT SAH C n m ETB     | 01 01 12  nm 17  | m position and move cursor to n        |
|                       |                  | position.                              |
|                       |                  | $31H \leq n \leq m \leq 58H$           |
|                       |                  | Save the current displaying data to n  |
| FOT SOH S n FTB       | 04 01 53 n 17    | layer for demo display.                |
|                       |                  | $31H \leq n \leq 33H$                  |
|                       |                  | Refer*1                                |
|                       |                  | Display the saved data                 |
| EAT SALL D n m ETD    | 04.01.44 nm $17$ | $31H \leq n \leq 37H$                  |
|                       | 04 01 44 n m 17  | $31H \leq m \leq 37H$                  |
|                       |                  | Refer*2                                |
|                       | 04 01 41 p 17    | Brightness adjustment.                 |
|                       |                  | $31H \leq n \leq 34H$                  |
|                       | 04 01 46 p 17    | Blink display screen.                  |
|                       |                  | $0 \leq n \leq 255$                    |
| ENT SOU & n [ny5] ETB | 04 01 26 n       | Define download characters             |
|                       | p1p5 17          | $20H < n \leq FFH$                     |
| ENT SOU 2 n ETB       | 04 01 3E n 17    | Delete download characters.            |
|                       |                  | $20H < n \leq FFH$                     |
|                       |                  | Select peripheral device.              |
| EOT SOH = n ETB       | 04 01 3D n 17    | n = 31H,select printer                 |
|                       |                  | n = 32H,select display                 |
| EOT SOH % ETB         | 04 01 25 17      | Initialize display                     |
| EOT SOH @ ETB         | 04 01 40 17      | Execute self-test                      |

#### \*REMARK :

\*1 Using commands "EOT SOH S n ETB", the value (Hex) of parameter.

| n   | Layer                |
|-----|----------------------|
| 31h | Save data in layer 1 |
| 32h | Save data in layer 2 |
| 33h | Save data in layer 3 |

\*2 Using commands "EOT SOH D n m ETB", the value (Hex) of parameter. WinPOS extended "select mode" from 33h to 37h

| n   | Select layer         | m   | Select mode         |
|-----|----------------------|-----|---------------------|
| 31h | Demo layer 1         | 31h | Demo mode 1         |
| 32h | Demo layer 2         | 32h | Demo mode 2         |
| 33h | Demo layer 3         | 33h | Demo mode 3         |
| 34h | Demo layer 1 + 2     | 34h | Demo mode 1 + 2     |
| 35h | Demo layer 1 + 3     | 35h | Demo mode 1 + 3     |
| 36h | Demo layer 2 + 3     | 36h | Demo mode 2 + 3     |
| 37h | Demo layer 1 + 2 + 3 | 37h | Demo mode 1 + 2 + 3 |

# 5.8 EPSON Esc / pos command list

| Command        | Code (hex)     | Function Description                |  |
|----------------|----------------|-------------------------------------|--|
| НТ             | 09             | Move cursor right.                  |  |
| BS             | 08             | Move cursor left.                   |  |
| US LF          | 1FOA           | Move cursor up.                     |  |
| LF             | OA             | Move cursor down.                   |  |
| US CR          | 1F 0D          | Move cursor to right-most position. |  |
| CR             | OD             | Move cursor to left-most position.  |  |
| НОМ            | ОВ             | Move cursor to home position.       |  |
| US B           | 1F 42          | Move cursor to bottom position.     |  |
|                |                | Move cursor to specified position.  |  |
| US\$xy         | 1F 24 x y      | $1 \leq x \leq 20$                  |  |
|                |                | $1 \leq y \leq 2$                   |  |
| CLR            | OC             | Clear display screen.               |  |
| CAN            | 18             | Clear cursor line                   |  |
|                | 1E E 9 n       | Brightness adjustment.              |  |
| 05 X 11        | TE 28 U        | $1 \leq n \leq 4$                   |  |
|                |                | Blink display screen.               |  |
| 05 E 11        |                | $0 \leq n \leq 255$                 |  |
| ESC @          | 1B 40          | Initialize display.                 |  |
|                |                | Select character code table.        |  |
| ESC t n        | 1B 74 n        | $0 \leq n \leq 7, 12, 16, 19, 40$   |  |
|                |                | Refer*2                             |  |
|                |                | Select international character set. |  |
| ESC R n        | 1B 52 n        | $0 \leq n \leq 10$                  |  |
|                |                | Refer*1                             |  |
| US r n         | 1E 70 p        | Select/cancel reverse character.    |  |
| 03111          |                | $0 \leq n \leq 1$                   |  |
| US MD1         | 1F 01          | Specify overwrite mode.             |  |
| US MD2         | 1F 02          | Specify vertical scroll mode.       |  |
| US MD3         | 1F 03          | Specify horizontal scroll mode.     |  |
|                |                | Define download characters.         |  |
| ESC & s n m    | 1B 26 1 n m    | $32 \leq n \leq 255$                |  |
| [a(p1pa)]x m-n | [a(p1pa)]x m-n | $1 \leq$ a $\leq$ 5                 |  |
|                |                | p1p5 =row1row5                      |  |
|                | 1 P 2 E p      | Delete downloads characters.        |  |
| E36 ?          |                | $32 \leq n \leq 255$                |  |

|               |                 | Select/cancel download character set.                                                    |  |
|---------------|-----------------|------------------------------------------------------------------------------------------|--|
| ESC %         | 1B 25 n         | n = 0 , Cancel                                                                           |  |
|               |                 | n = 1 , Select                                                                           |  |
|               |                 | Select peripheral device.                                                                |  |
| ESC = n       | 1B 3D n         | n bit 0 = 1 select printer                                                               |  |
|               |                 | n bit 1 = 1 select display                                                               |  |
| ESC & n s [p] | 1 D OG n o doto | Define user font pattern                                                                 |  |
|               | TB 26 N S data  | Refer *3                                                                                 |  |
| US :          | 1F3A            | Set starting/ending position of macro definition.                                        |  |
|               |                 | Execute and quit macro.                                                                  |  |
| 05 11 11      | IF SE N M       | $0 \leq n \leq 255$ , $0 \leq m \leq 255$                                                |  |
| US @          | 1F 40           | Execute self-test.                                                                       |  |
|               | 1F 54 h m       | Display time                                                                             |  |
| 0511111       |                 | $0 \hspace{0.1in} \leq \hspace{-0.1in} h \! \leq \! 23$ , $0 \! \leq \! m \! \leq \! 59$ |  |
| US U          | 1F 55           | Display time continuously                                                                |  |
|               |                 | Select / cancel cursor display                                                           |  |
| US C n        | 1F 43 n         | n = 1 , cursor on                                                                        |  |
|               |                 | n = 0 , cursor off                                                                       |  |
|               | 1 F O F m       | Display Period.                                                                          |  |
| 05.           | IF ZE N         | 32 $\leq n \leq 126$ and $128 \leq n \leq 255$                                           |  |
|               | 1 F 0.0 m       | Display Comma.                                                                           |  |
| 05,           | 1F 2C N         | 32 $\leq n \leq 126$ and $128 \leq n \leq 255$                                           |  |
|               | 1E 2D n         | Display Semicolon.                                                                       |  |
| 03,           | TL 2D II        | 32 $\leq n \leq$ 126 and 128 $\leq n \leq$ 255                                           |  |

#### \*REMARK :

\*1 Select international character set

| n | International font | n  | International font |
|---|--------------------|----|--------------------|
| 0 | U.S.A.             | 8  | Japan              |
| 1 | France             | 9  | Norway             |
| 2 | Germany            | 10 | Denmark II         |
| 3 | U.K.               | 11 | Slavonic           |
| 4 | Denmark I          | 12 | Russia             |
| 5 | Sweden             | 13 | Portuguese         |
| 6 | Italy              | 14 | Greek              |
| 7 | Spain              | 15 | Reserved           |

#### \*2 Select character code table

| n | Code table              | n  | Code table    |
|---|-------------------------|----|---------------|
| 0 | PC437,USA standard Euro | 7  | PC866, Russia |
| 1 | Katakana for Japan      | 12 | PC737, Greek  |
| 2 | PC850,Multilingual      | 13 | PC775         |
| 3 | PC860, Portuguese       | 14 | PC864         |
| 4 | PC863,Canadian-French   | 16 | WPC1252       |
| 5 | PC865,Nordic            | 19 | PC858, Euro   |
| 6 | PC852, Slavonic         | 26 | WPC1257       |

## 6. CHARACTER SET

## 6.1 International Font

# 6.1.1 USA, standard character set (20h – 7Fh)

|    | 00        | 01        | 02        | 03        | 04        | 05        | 06        | 07        | 08        | 09        | 0A        | 0B        | 0C        | 0D        | 0E        | 0F         |
|----|-----------|-----------|-----------|-----------|-----------|-----------|-----------|-----------|-----------|-----------|-----------|-----------|-----------|-----------|-----------|------------|
| 20 | <u>SP</u> | <u> </u>  | "         | #         | Ş         | %         | &         | 7         | (         | )         | *         | +         | ,         | -         |           | /          |
|    | 0020      | 0021      | 0022      | 0023      | 0024      | 0025      | 0026      | 0027      | 0028      | 0029      | 002A      | 002B      | 002C      | 002D      | 002E      | 002F       |
| 30 | 0<br>0030 | 1<br>0031 | 2<br>0032 | 3<br>0033 | 4<br>0034 | 5<br>0035 | 6<br>0036 | 7<br>0037 | 8<br>0038 | 9<br>0039 | :<br>003A | ;<br>003B | 003C      | =<br>003D | ><br>003E | ?<br>003F  |
| 40 | ()        | A         | B         | C         | D         | E         | F         | G         | H         | I         | J         | K         | L         | M         | N         | O          |
|    | 0040      | 0041      | 0042      | 0043      | 0044      | 0045      | 0046      | 0047      | 0048      | 0049      | 004A      | 004B      | 004C      | 004D      | 004E      | 004F       |
| 50 | P<br>0050 | Q<br>0051 | R<br>0052 | S<br>0053 | T<br>0054 | U<br>0055 | V<br>0056 | 版<br>0057 | X<br>0058 | Y<br>0059 | Z<br>005A | [<br>005B | \<br>005C | ]<br>005D | へ<br>005E | 005F       |
| 60 | ,         | a         | b         | C         | d         | е         | f         | g         | h         | i         | ј         | k         | 1         | m         | n         | 0          |
|    | 0060      | 0061      | 0062      | 0063      | 0064      | 0065      | 0066      | 0067      | 0068      | 0069      | 006А      | 006B      | 006C      | 006D      | 006E      | 006F       |
| 70 | р         | q         | r         | S         | t         | u         | V         | W         | X         | У         | Z         | {         |           | }         | ~         | <u>DEL</u> |
|    | 0070      | 0071      | 0072      | 0073      | 0074      | 0075      | 0076      | 0077      | 0078      | 0079      | 007A      | 007B      | 007C      | 007D      | 007E      | 007F       |

### 6.1.2 Other character sets

| U.S.A      | #  | \$ | @ | [ | 1 | ] | ۸ | ` | { |   | } | ~ |
|------------|----|----|---|---|---|---|---|---|---|---|---|---|
| France     | #  | \$ | à | 0 | Ç | § | ۸ | ` | é | ù | è |   |
| Germany    | #  | \$ | § | Ä | Ö | Ü | ۸ | ` | ä | ö | ü | β |
| U.K        | £  | \$ | @ | [ | \ | ] | ۸ | ` | { |   | } | ~ |
| Denmark I  | #  | \$ | @ | Æ | Ø | Å | ^ |   | æ | ø | å | ~ |
| Sweden     | #  | ¤  | É | Ä | Ö | Å | Ü | é | ä | ö | å | ü |
| Italy      | #  | \$ | @ | 0 | \ | é | ۸ | ù | à | Ò | è | Ì |
| Spain      | Pt | \$ | @ | i | Ñ | Ś | ۸ | ` |   | ñ | } | ~ |
| Japan      | #  | \$ | @ | ] | ¥ | ] | Λ | ` | { |   | } | ~ |
| Norway     | #  | ¤  | É | Æ | Ø | Å | Ü | é | æ | Ø | å | ü |
| Denmark II | #  | \$ | É | Æ | Ø | Å | Ü | é | æ | Ø | å | ü |
| Slavonic   | #  | \$ | @ | [ | 1 | ] | ^ | ì | { |   | } | ~ |
| Russia     | #  | \$ | @ | ] | ١ | ] | ۸ | ` | { | l | } | ~ |

## 6.2 Code Page

|    | 00        | 01        | 02        | 03        | 04        | 05        | 06        | 07         | 08        | 09              | 0A                | 0B               | 00               | 0D        | 0E         | 0F           |
|----|-----------|-----------|-----------|-----------|-----------|-----------|-----------|------------|-----------|-----------------|-------------------|------------------|------------------|-----------|------------|--------------|
| 80 | Ç<br>00C7 | ü<br>00FC | é<br>00E9 | â<br>00E2 | ä<br>00E4 | à<br>00E0 | å<br>00E5 | Ç<br>00E7  | ê<br>00EA | ë<br>00EB       | è<br>00E8         | ї<br>00EF        | î<br>00EE        | ì<br>OOEC | Ä<br>00C4  | Å<br>00C5    |
| 90 | É<br>00C9 | æ<br>00E6 | Æ<br>00C6 | Ô<br>00F4 | Ö<br>00F6 | ò<br>00F2 | û<br>00FB | ù<br>00F9  | Ӱ<br>OOFF | Ö<br>00D6       | Ü<br>00DC         | ¢<br>00A2        | £<br>00A3        | ¥<br>00A5 | E.<br>20A7 | f<br>0192    |
| A0 | á<br>00E1 | í<br>OOED | б<br>00F3 | ú<br>00FA | ñ<br>00F1 | Ñ<br>00D1 | а<br>00АА | 0<br>00BA  | と<br>00BF |                 | <br>00AC          | *⊴<br>00BD       | ₩4<br>00BC       | ī<br>00A1 | 《<br>00AB  | »<br>00BB    |
| B0 | 2591      | 2592      | 2593      | 2502      | -         | =<br>2561 | 2562      | TI<br>2556 | 7<br>2555 | -<br>  <br>2563 | 2551              | ٦<br>2557        | _]<br>255D       | _<br>     | _<br>255₿  | ٦<br>2510    |
| C0 | L<br>2514 | ⊥<br>2534 | T<br>252C | +<br>251C |           | +<br>253C | =<br>255E | ₽<br>255F  | L<br>255A | ات<br>2554      | <u>_ </u><br>2569 | <b>⊤</b><br>2566 | 2560             | =<br>2550 | ₽<br>256C  | ⊥<br>2567    |
| D0 | ⊥<br>2568 | <br>2564  | T<br>2565 | L<br>2559 | L<br>2558 | F<br>2552 | I<br>2553 | #<br>256B  | +<br>256A | _<br>2518       | Г<br>250С         | 2588             | 2584             | 258C      | 2590       | 2580         |
| E0 | 03B1      | ß<br>00DF | Г<br>0393 | П<br>03C0 | Σ<br>03A3 | σ<br>03C3 | μ<br>00B5 | τ<br>03C4  | Ф<br>03А6 | ⊕<br>0398       | Ω<br>03A9         | δ<br>03B4        | 900<br>221E      | ф<br>03C6 | ද<br>03B5  | П<br>2229    |
| F0 | ≡<br>2261 | ±<br>00B1 | ≥<br>2265 | ≤<br>2264 | ∫<br>2320 | 2321      | ÷<br>00F7 | ≈<br>2248  | 。<br>00B0 | . 2219          | 00B7              | √<br>221A        | <u>в</u><br>207F | 2<br>00B2 | 25A0       | NBSP<br>00A0 |

## 6.2.1 PC437 : USA, Standard Europe (80H – FFH)

# 6.2.2 Katakana (80H – FFH)

|    | 00        | 01         | 02        | 03        | 04        | 05        | 06        | 07        | 08         | 09        | 0A        | 0B        | 00        | 0D        | 0E         | 0F         |
|----|-----------|------------|-----------|-----------|-----------|-----------|-----------|-----------|------------|-----------|-----------|-----------|-----------|-----------|------------|------------|
| 80 | _         | -          | -         |           |           |           | -         | -         | -          | •         |           |           | 1         | I         | I          |            |
| 90 | Ι         | Ι          | I         | I         | 2588      | 2592      | 2591      | →<br>2192 | ←<br>2190  | ↑<br>2191 | ↓<br>2193 | ×<br>00D7 | ÷<br>00F7 | ±<br>00B1 | ≦<br>2266  | ≧<br>2267  |
| A0 |           | °<br>FF61  | FF62      | _<br>FF63 | FF64      | FF65      | 7<br>FF66 | 7<br>FF67 | イ<br>FF68  | ウ<br>FF69 | I<br>FF6A | 才<br>FF6B | ヤ<br>FF6C | ュ<br>FF6D | ∃<br>FF6E  | ッ<br>FF6F  |
| B0 | -<br>FF70 | 7'<br>FF71 | イ<br>FF72 | ウ<br>FF73 | I<br>FF74 | 才<br>FF75 | 力<br>FF76 | 보<br>FF77 | ク<br>FF78  | ケ<br>FF79 | ]<br>FF7A | ታ<br>FF7B | े<br>FF7C | Z<br>FF7D | セ<br>FF7E  | ٦<br>FF7F  |
| C0 | 夕<br>FF80 | Ĵ<br>FF81  | ッ<br>FF82 | テ<br>FF83 | 卜<br>FF84 | +<br>FF85 | _<br>FF86 | 又<br>FF87 | 才<br>FF88  | )<br>FF89 | 儿<br>FF8A | ৮<br>FF8B | 7<br>FF8C | م<br>FF8D | 木<br>FF8E  | ₹<br>FF8F  |
| D0 | े<br>FF90 | Ц<br>FF91  | 火<br>FF92 | Ę<br>FF93 | ∜<br>FF94 | 고<br>FF95 | ∃<br>FF96 |           | IJ<br>FF98 | ∦<br>FF99 | U<br>FF9A | П<br>FF9B | り<br>FF9C | ン<br>FF9D | ہ<br>FF9E  | °<br>FF9F  |
| E0 | 25A1      | 25A0       | -         | 0<br>25CB | ●<br>25CF |           | ◆<br>25C6 | +         | •          | •         |           | •         | ≪<br>226A | ≫<br>226B | *⊴<br>00BD | 4<br>00BC  |
| F0 | 日         | 月          | 火         | 水         | 木         | 金         | 土         | 年         | 円          | 分         | 人         | 大         | 中         | 小         | 〒<br>3012  | °C<br>2103 |

|           | 00         | 01        | 02        | 03         | 04         | 05         | 06        | 07        | 08        | 09                 | 0A               | 0B               | 0C         | 0D         | 0E           | 0F           |
|-----------|------------|-----------|-----------|------------|------------|------------|-----------|-----------|-----------|--------------------|------------------|------------------|------------|------------|--------------|--------------|
| 80        | Ç<br>00C7  | ü<br>00FC | é<br>00E9 | â<br>00E2  | ä<br>00E4  | à<br>00E0  | å<br>00E5 | ද<br>0057 | ê<br>00EA | ë<br>00EB          | è<br>00E8        | ї<br>00EF        | î<br>00EE  | ì<br>00EC  | Ä<br>00C4    | Å<br>00C5    |
| 90        | É<br>00C9  | æ<br>00E6 | Æ<br>00C6 | Ô<br>00F4  | Ö<br>00F6  | ර<br>00F2  | û<br>00FB | ù<br>0079 | Ӱ<br>OOFF | Ö<br>00D6          | Ü<br>00DC        | Ø<br>00F8        | £<br>00A3  | Ø<br>00D8  | ×<br>00D7    | f<br>0192    |
| <b>A0</b> | á<br>00E1  | í<br>00ED | б<br>00F3 | ú<br>00FA  | ñ<br>00F1  | Ñ<br>00D1  | а<br>00АА | 0<br>00BA | と<br>00BF | ®<br>00AE          |                  | *⊴<br>00BD       | 4⊈<br>00BC | ī<br>00A1  | 《<br>00AB    | »<br>00BB    |
| B0        | 2591       | 2592      | 2593      | 2502       | - <br>2524 | Á<br>00C1  | Â<br>00C2 | À<br>0000 | ©<br>00A9 | - <b> </b><br>2563 | 2551             | ٦<br>2557        | ]<br>255D  | ¢<br>00A2  | ¥<br>00A5    | ٦<br>2510    |
| C0        | L<br>2514  | ⊥<br>2534 | T<br>252C | +<br>251C  | <br>2500   | +<br>253C  | ã<br>00E3 | Â<br>00⊃3 | L<br>255A | <b>□</b><br>2554   | <u>⊥</u><br>2569 | <b>⊤</b><br>2566 | 2560       | ==<br>2550 | ₽<br>₽<br>₽  | ×<br>00A4    |
| D0        | වී<br>00F0 | Ð<br>00D0 | Ê<br>00CA | Ё<br>00СВ  | È<br>00C8  | ュ<br>0131  | Í<br>00CD | Î<br>00CE | Ϊ<br>00CF | _<br>2518          | Г<br>250С        | 2588             | 2584       | <br>00A6   | Ì<br>00CC    | <b>2</b> 580 |
| E0        | Ó<br>00D3  | ß<br>00DF | Ô<br>00D4 | Ò<br>00D2  | Õ<br>00F5  | Õ<br>00D5  | μ<br>0085 | р<br>00=Е | ₽<br>00DE | Ú<br>00DA          | Û<br>00DB        | Ù<br>00⊡9        | Ý<br>00FD  | Ý<br>00DD  |              | 00B4         |
| F0        | -<br>00AD  | ±<br>00B1 | 2017      | 34<br>00BE | ¶<br>00B6  | \$<br>00A7 | ÷<br>00F7 | ,<br>0038 | 。<br>00B0 | <br>00A8           | 00B7             | 1<br>00B9        | з<br>00В3  | 2<br>00B2  | <b>2</b> 5A0 | NBSP<br>00A0 |

# 6.2.3 PC850 : Multilingual (80H – FFH)

# 6.2.4 PC860 : Portuguese (80H – FFH)

|           | 00           | 01               | 02               | 03         | 04               | 05                             | 06               | 07                   | 08               | 09               | <b>0</b> A           | 0B                   | 0C               | 0D                | <b>0</b> E       | 0F                    |
|-----------|--------------|------------------|------------------|------------|------------------|--------------------------------|------------------|----------------------|------------------|------------------|----------------------|----------------------|------------------|-------------------|------------------|-----------------------|
| 80        | Ç<br>0007    | ü                | é<br>00E9        | â<br>00E2  | ã<br>00E3        | à<br>00E0                      | Á<br>00001       | <b>Ç</b><br>00E7     | <b>ê</b><br>00EA | Ê                | è<br>ooes            | <b>Í</b>             | Ô<br>0004        |                   | <b>Ã</b><br>00C3 | Â                     |
| 90        | É<br>00C9    | À                | È                | ô<br>00F4  | Õ<br>00F5        | Ò<br>00F2                      |                  | ù<br>00F9            | Ì                | Õ<br>00D5        |                      | ¢<br>00A2            | £<br>00A3        | Ù                 | Pts<br>2047      | Ó<br>00D3             |
| <b>A0</b> | á<br>00E1    | <b>í</b><br>00ED | <b>б</b><br>00F3 |            | <b>ñ</b><br>00F1 | $\mathbf{\tilde{N}}_{_{00D1}}$ | <u>a</u><br>0044 | <b>0</b><br>00BA     | i<br>OOBF        | Ò<br>00D2        | <b>–</b><br>00AC     | 1/2<br>00BD          | 1/4<br>00BC      | DOA1              | ≪<br>00AB        | ≫<br>0068             |
| <b>B0</b> | 2591         | 2592             | 2593             | 2502       | -                | =                              | +                | <b>ال</b><br>2556    | <b>न</b>         | +                | 2551                 | <b>ا</b>             | لے<br>2550       | <b>لل</b><br>255C | <br>255₿         | 72510                 |
| C0        | L<br>2514    | <br>2534         | T                | 251C       |                  | +<br>253C                      | 255E             | ₽<br>255F            | L<br>255A        | F<br>2554        | <u></u><br>2569      |                      | L<br>2560        | <u> </u>          |                  | <u>ــــــ</u><br>2567 |
| D0        | <br>2568     | <b>T</b><br>2564 | TT_<br>2565      | LL<br>2559 | L<br>2558        | F<br>2552                      | IT 2553          | +                    | +<br>256A        | <br>2518         | F<br>250C            | 2588                 | 2584             | 2580              | 2590             | 2580                  |
| EO        | <b>0</b> .   | B                | Г<br>0393        | π<br>03C0  | Σ<br>03A3        | σ<br>03C3                      | μ                | τ<br><sub>03C4</sub> | Ф<br>03А6        | <b>O</b><br>0398 | Ω<br><sub>03A9</sub> | δ<br><sub>03B4</sub> | 00<br>221E       | φ<br>03C6         | <b>Е</b><br>03B5 | ∩<br>2229             |
| FO        | <b>226</b> 1 | ±                | 2265             | ≤<br>2264  | [<br>2320        | J<br>2321                      | ÷<br>00F7        | ≈<br>2248            | 0<br>0080        | •<br>2219        | •<br>00B7            | V<br>221A            | <b>n</b><br>207F | 2<br>0062         | 25A0             | 00A0                  |
|    | 00                   | 01                   | 02                   | 03               | 04         | 05                          | 06              | 07                   | 08               | 09               | <b>0</b> A           | 0B                   | 0C               | 0D                | 0E               | 0F               |
|----|----------------------|----------------------|----------------------|------------------|------------|-----------------------------|-----------------|----------------------|------------------|------------------|----------------------|----------------------|------------------|-------------------|------------------|------------------|
| 80 | Ç<br>0007            | ü<br><sub>OOFC</sub> | é<br>00E9            | â<br>00E2        | Â<br>00C2  | à<br>00E0                   | ¶<br>0086       | <b>Ç</b><br>00E7     | <b>ê</b><br>00EA | <b>ë</b><br>00EB | <b>è</b><br>00E8     | <b>i</b><br>00EF     | <b>î</b><br>00EE | 2017              | À<br>0000        | <b>§</b><br>00A7 |
| 90 | É                    | È                    | Ê                    | Ô<br>DDF4        | Ë          |                             | û<br>oofb       | <b>ù</b><br>00F9     | <b>¤</b>         | Ô<br>00D4        |                      | ¢<br>00A2            | £<br>00A3        |                   |                  | <b>f</b>         |
| A0 | <br> <br> <br>  00A6 | 00B4                 | Ó<br>00F3            | <b>Ú</b><br>00FA | ••<br>00A8 | <b>\$</b><br>00B8           | 3<br>0083       | -<br>00AF            | <b>Î</b><br>00CE | L<br>2310        | <b>00</b> AC         | 1/2<br>00BD          | 1/4<br>00BC      | 3/4<br>008E       | ≪<br>00AB        | ≫<br>0068        |
| B0 | 2591                 | 2592                 | 2593                 | 2502             | -          | =                           | +               | <b>TI</b><br>2556    | <b>न</b>         | +                | 2551                 | <b>٦</b><br>2557     | ے<br>2550        | <b>لل</b><br>255C | <br>255₿         | ٦<br>2510        |
| C0 | L<br>2514            | <br>2534             |                      | 251C             |            | +<br>253C                   | 255E            | 255F                 | L<br>255A        | F<br>2554        | <u></u><br>2569      |                      | L<br>2560        | 2550              |                  | <u></u><br>2567  |
| D0 | <br>2568             | 2564                 | П<br>2565            | LL<br>2559       | L<br>2558  | F<br>2552                   | IT<br>2553      | +                    | +                | <br>2518         | F<br>250C            | 2588                 | 2584             | 258C              | 2590             | 2580             |
| E0 | 0.<br>03B1           | B                    | Г<br><sub>0393</sub> | π<br>03C0        | Σ<br>03A3  | <b>σ</b><br><sub>03C3</sub> | $\mu_{_{03BC}}$ | τ<br><sub>03C4</sub> | Ф<br>03А6        | <b>O</b><br>0398 | Ω<br><sub>03A9</sub> | δ<br><sub>03B4</sub> | 00<br>221E       | φ<br>03C8         | <b>Е</b><br>0385 | <b>N</b>         |
| F0 | <b>=</b><br>2261     | <b>±</b>             | 2265                 | ≤<br>2264        | ۲<br>2320  | J<br>2321                   | ÷<br>00F7       | <b>≈</b><br>2248     | O<br>0080        | •<br>2219        | •<br>00B7            | √<br>221A            | <b>n</b><br>207F | 2<br>0082         | 25A0             | 00A00            |

## 6.2.5 PC863 : Canadian-French (80H – FFH)

## 6.2.6 PC865 : Nordic (80H - FFH)

|           | 00                 | 01                   | 02         | 03               | 04               | 05                   | 06               | 07                   | 08               | 09               | 0A                   | 0B                   | 0C               | 0D               | 0E               | 0F              |
|-----------|--------------------|----------------------|------------|------------------|------------------|----------------------|------------------|----------------------|------------------|------------------|----------------------|----------------------|------------------|------------------|------------------|-----------------|
| 80        | Ç<br>0007          | ü<br><sup>00FC</sup> | é<br>00E9  | â<br>00E2        | <b>ä</b><br>00E4 | à<br>00E0            | å                | <b>Ç</b><br>00E7     | <b>ê</b><br>00EA | <b>ë</b><br>00EB | <b>è</b><br>00E8     | i<br>ooef            | <b>î</b><br>00EE | <b>ì</b><br>00EC | Ä                | Å               |
| 90        | É<br>00C9          | æ                    | Æ          | Ô<br>DDF4        | Ö<br>00F6        | Ò<br>DOF2            | û<br>oofb        | <b>ù</b><br>00F9     |                  | Ö                |                      | Ø<br>OOF8            | £<br>00A3        | Ø                | Pts<br>20A7      | <b>f</b>        |
| <b>A0</b> | á<br>00E1          | <b>í</b><br>00ED     | Ó<br>00F3  | <b>Ú</b><br>00FA | <b>ñ</b><br>00F1 | Ñ<br>0001            | <u>a</u><br>0044 | <b>0</b><br>00BA     | i<br>OOBF        | F<br>2310        | <b>0</b> 0AC         | 1/2<br>00BD          | 1/4<br>00BC      | 1<br>00A1        | ≪<br>00AB        | <b>¤</b>        |
| B0        | 2591               | 2592                 | 2593       | 2502             | -                | =                    | +                | <b>TI</b><br>2556    | <b>न</b>         | +                | 2551                 | <b>ا</b>             | لے<br>255D       | Щ<br>255C        | <b>⊣</b><br>2558 | 7_2510          |
| C0        | L<br>2514          | <br>2534             |            | 251C             |                  | +<br>253C            | 255E             | 255F                 | L<br>255A        | F<br>2554        | <u></u><br>2589      |                      | L<br>2560        | 2550             |                  | <u></u><br>2567 |
| D0        | <br>2568           | 2564                 | TI<br>2565 | LL<br>2559       | L<br>2558        | F<br>2552            | F<br>2553        | +                    | +                | <br>2518         | F<br>250C            | 2588                 | 2584             | 258C             | 2590             | 2580            |
| E0        | <b>0</b> ,<br>0381 | B                    | Г<br>0393  | π<br>03C0        | Σ<br>03A3        | σ<br><sub>03C3</sub> | $\mu_{_{03BC}}$  | τ<br><sub>03C4</sub> | Ф<br>03А6        | Θ<br>0398        | Ω<br><sub>03A9</sub> | δ<br><sub>0384</sub> | 00<br>221E       | φ<br>03C8        | <b>Е</b><br>0385 | <b>N</b>        |
| F0        | <b>=</b><br>2261   | <b>±</b><br>00B1     | 2265       | ≤<br>2264        | ۲<br>2320        | J<br>2321            | ÷<br>00F7        | ≈<br>2248            | 0<br>00B0        | •<br>2219        | •<br>00B7            | V<br>221A            | <b>n</b><br>207F | 2<br>0082        | 25A0             | 00A0            |

|    | 00        | 01        | 02        | 03        | 04         | 05         | 06        | 07        | 08        | 09                 | 0A               | 0B               | 0C         | 0D        | 0E        | 0F           |
|----|-----------|-----------|-----------|-----------|------------|------------|-----------|-----------|-----------|--------------------|------------------|------------------|------------|-----------|-----------|--------------|
| 80 | Ç<br>00C7 | ü<br>00FC | é<br>00E9 | â<br>00E2 | ä<br>00E4  | ů<br>016F  | උ<br>0107 | Ç<br>0057 | 上<br>0142 | ë<br>00EB          | Ő<br>0150        | б<br>0151        | î<br>00EE  | Ź<br>0179 | Ä<br>00C4 | Ć<br>0106    |
| 90 | É<br>00C9 | 丘<br>0139 | Í<br>013A | Ô<br>00F4 | Ö<br>00F6  | じ<br>013D  | ゴ<br>013E | Ś<br>015A | ණ<br>015B | Ö<br>00D6          | Ü<br>00DC        | Ť<br>0164        | ゼ<br>0165  | 王<br>0141 | ×<br>00D7 | č<br>010D    |
| A0 | á<br>00E1 | í<br>00ED | б<br>00F3 | ú<br>00FA | Ą<br>0104  | ද<br>0105  | Ž<br>017D | Ž<br>017E | Ę<br>0118 | ę<br>0119          |                  | Ź<br>017A        | Č<br>010C  | 중<br>015F | 《<br>00AB | »<br>00BB    |
| B0 | 2591      | 2592      | 2593      | 2502      | - <br>2524 | Á<br>00C1  | Â<br>00C2 | Ě<br>01IA | Ş<br>015E | - <b> </b><br>2563 | 2551             | ٦<br>2557        | _]<br>255D | Ż<br>017B | ż<br>017C | ٦<br>2510    |
| C0 | L<br>2514 | ⊥<br>2534 | T<br>252C | +<br>251C | <br>2500   | +<br>253C  | Ă<br>0102 | ă<br>0103 | L<br>255A | <b>□</b><br>2554   | <u>⊥</u><br>2569 | <b>⊤</b><br>2566 | 2560       | =<br>2550 | ₽<br>256C | × 00A4       |
| D0 | đ<br>0111 | Ð<br>0110 | Ď<br>010E | Ё<br>00СВ | ්<br>010F  | Ň<br>0147  | Í<br>00CD | Î<br>00CE | ě<br>011B | <br>2518           | Г<br>250С        | 2588             | 2584       | Ţ<br>0162 | Ů<br>016E | <b>2</b> 580 |
| E0 | Ó<br>00D3 | ß<br>00DF | Ô<br>00D4 | Ń<br>0143 | ń<br>0144  | ň<br>0148  | Š<br>0160 | Š<br>0161 | Ŕ<br>0154 | Ú<br>00DA          | ŕ<br>0155        | Ű<br>0170        | Ý<br>00FD  | Ý<br>00DD |           | 00B4         |
| F0 | -<br>00AD |           | 02DB      | ~<br>02C7 | 02D8       | \$<br>00A7 | ÷<br>00F7 | 0038      | 。<br>00B0 | <br>00A8           | •<br>02D9        | ű<br>0171        | Ř<br>0158  | ř<br>0159 | 25A0      | NBSP<br>00A0 |

# 6.2.7 PC852 : Slavonic (80H – FFH)

# 6.2.8 PC866 : Russia (80H – FFH)

|           | 00        | 01        | 02        | 03        | 04        | 05        | 06        | 07         | 08        | 09               | 0A                 | 0B               | 0C               | 0D         | 0E         | 0F           |
|-----------|-----------|-----------|-----------|-----------|-----------|-----------|-----------|------------|-----------|------------------|--------------------|------------------|------------------|------------|------------|--------------|
| 80        | A<br>0410 | В<br>0411 | B<br>0412 | Г<br>0413 | Д<br>0414 | E<br>0415 | Ж<br>0416 | Э<br>0417  | И<br>0418 | Й<br>0419        | К<br>041А          | Л<br>041В        | M<br>041C        | H<br>041D  | 0<br>041E  | П<br>041F    |
| 90        | P<br>0420 | C<br>0421 | T<br>0422 | У<br>0423 | Ф<br>0424 | X<br>0425 | Ц<br>0426 | Ч<br>0427  | Ш<br>0428 | Щ<br>0429        | Ъ<br>042А          | Ы<br>042В        | Ь<br>042C        | Э<br>042D  | Ю<br>042E  | Я<br>042F    |
| <b>A0</b> | a<br>0430 | б<br>0431 | B<br>0432 | Г<br>0433 | Д<br>0434 | e<br>0435 | Ж<br>0436 | 3<br>0437  | И<br>0438 | й<br>0439        | К<br>043А          | Л<br>043В        | M<br>043C        | H<br>043D  | 0<br>043E  | П<br>043F    |
| <b>B0</b> | 2591      | 2592      | 2593      | 2502      | 2524      | =<br>2561 | -         | 71<br>2556 | 7<br>2555 | -<br>2563        | 2551               | ন<br>2557        | _<br>255D        | _∐<br>255C | _<br>255₿  | ٦<br>2510    |
| C0        | L<br>2514 | 上<br>2534 | T<br>252C | +<br>251C |           | +<br>253C | =<br>255E | -<br>255F  | L<br>255A | <b>∏</b><br>2554 | <u>_  </u><br>2569 | <b>⊤</b><br>2566 | 2560             | =<br>2550  | #<br>256C  | ⊥<br>2567    |
| D0        | ⊥<br>2568 | <br>2564  | Т<br>2565 | L<br>2559 | <br>2558  | F<br>2552 | I<br>2553 | #<br>256B  | +<br>256A | _<br>2518        | Г<br>250С          | 2588             | 2584             | 258C       | 2590       | <b>2</b> 580 |
| E0        | р<br>0440 | C<br>0441 | т<br>0442 | У<br>0443 | ф<br>0444 | X<br>0445 | Ц<br>0446 | 년<br>0447  | Ш<br>0448 | Щ<br>0449        | Ъ<br>044А          | ы<br>044В        | Ъ<br>044С        | 9<br>044D  | 10<br>044E | я<br>044F    |
| F0        | Ë<br>0401 | ë<br>0451 | 은<br>0404 | 은<br>0454 | Ї<br>0407 | ゴ<br>0457 | Ў<br>040Е | び<br>045E  | 。<br>00B0 | 2219             | 00B7               | √<br>221A        | <b>№</b><br>2116 | × 00A4     | 25A0       | NBSP<br>00A0 |

| 6.2.9 PC858 | : E | uro (8 | 80H – | FFH) |
|-------------|-----|--------|-------|------|
|-------------|-----|--------|-------|------|

|           | 00         | 01         | 02        | 03         | 04         | 05         | 06        | 07        | 08        | 09                 | 0A                 | 0B               | 0C         | 0D        | 0E          | 0F                  |
|-----------|------------|------------|-----------|------------|------------|------------|-----------|-----------|-----------|--------------------|--------------------|------------------|------------|-----------|-------------|---------------------|
| 80        | Ç<br>00C7  | ü<br>00FC  | é<br>00E9 | â<br>00E2  | ä<br>00E4  | à<br>00E0  | å<br>00E5 | Ç<br>0057 | ê<br>00EA | ë<br>00EB          | è<br>00E8          | ї<br>00EF        | î<br>00EE  | ì<br>00EC | Ä<br>00C4   | Å<br>00C5           |
| 90        | É<br>00C9  | æ<br>00E6  | Æ<br>00C6 | ô<br>00F4  | Ö<br>00F6  | ර<br>00F2  | û<br>00FB | ù<br>0059 | Ӱ<br>OOFF | Ö<br>00D6          | Ü<br>00DC          | Ø<br>00F8        | £<br>00A3  | Ø<br>00D8 | ×<br>00D7   | f<br>0192           |
| <b>A0</b> | á<br>00E1  | í<br>00ED  | б<br>00F3 | ú<br>00FA  | ñ<br>00F1  | Ñ<br>00D1  | а<br>00АА | 0<br>00BA | と<br>00BF | ®<br>00AE          | <br>00AC           | *≊<br>00BD       | 4<br>00BC  | ī<br>00A1 | 《<br>00AB   | »<br>00BB           |
| B0        | 2591       | 2592       | 2593      | 2502       | - <br>2524 | Á<br>00C1  | Â<br>00C2 | À<br>0000 | ©<br>00A9 | - <b> </b><br>2563 | 2551               | ٦<br>2557        | _]<br>255⊡ | ¢<br>00A2 | ¥<br>00A5   | ٦<br>2510           |
| C0        | L<br>2514  | ⊥<br>2534  | T<br>252C | +<br>251C  | <br>2500   | +<br>253C  | ã<br>00E3 | Â<br>00⊃3 | L<br>255A | <b>□</b><br>2554   | <u>_  </u><br>2569 | <b>⊤</b><br>2566 | 2560       | =<br>2550 | ₽<br>256C   | .≍<br>00A4          |
| D0        | වී<br>00F0 | Ð<br>00D0  | Ê<br>00CA | Ё<br>00СВ  | È<br>00C8  | €<br>20AC  | Í<br>00CD | Î<br>00CE | Ϊ<br>00CF | <br>2518           | Г<br>250С          | 2588             | 2584       | <br>00A6  | Ì<br>00CC   | 2580                |
| E0        | Ó<br>00D3  | යි<br>00DF | Ô<br>00D4 | Ò<br>00⊡2  | Õ<br>00F5  | Õ<br>00D5  | µ<br>00В5 | р<br>00=е | ₽<br>00DE | Ú<br>00DA          | Û<br>00DB          | Ù<br>00⊡9        | Ý<br>00FD  | Ý<br>00DD |             | 00B4                |
| F0        | -<br>00AD  | ±<br>00B1  | 2017      | 34<br>00BE | ¶<br>00B6  | \$<br>00A7 | ÷<br>00F7 | ,<br>0038 | 。<br>00B0 | <br>00A8           | 00B7               | 1<br>00B9        | з<br>00В3  | 2<br>00B2 | <b>25A0</b> | <u>NBSP</u><br>00A0 |

# 6.2.10 WPC1252 (80H - FFH)

|           | 00           | 01        | 02        | 03               | 04        | 05        | 06        | 07        | 08        | 09          | 0A         | 0B         | 0C         | 0D         | 0E         | 0F         |
|-----------|--------------|-----------|-----------|------------------|-----------|-----------|-----------|-----------|-----------|-------------|------------|------------|------------|------------|------------|------------|
| 80        | €<br>20AC    |           | 7<br>201A | f<br>0192        | "<br>201E | <br>2026  | +<br>2020 | ‡<br>2021 | ~<br>02C6 | %<br>2030   | Š<br>0160  | <<br>2039  | Œ<br>0152  |            | Ž<br>017D  |            |
| 90        |              | ۲<br>2018 | 7<br>2019 | <b>%</b><br>201C | "<br>201D | •<br>2022 | -<br>2013 | <br>2014  | ~<br>02DC | 134<br>2122 | ප්<br>0161 | ><br>203A  | ce<br>0153 |            | Ž<br>017E  | Ϋ́<br>0178 |
| <b>A0</b> | NBSP<br>00A0 | ī<br>00A1 | ¢<br>00A2 | £<br>00A3        | ≍<br>00A4 | ¥<br>00A5 | <br>00A6  | §<br>0047 | <br>00A8  | ©<br>00A9   | a<br>00AA  | ≪<br>00AB  |            | -<br>00AD  | ®<br>00AE  |            |
| B0        | 。<br>00B0    | ±<br>00B1 | 2<br>00B2 | з<br>00В3        | 00B4      | μ<br>00B5 | ¶<br>00B6 | 0037      | د<br>8800 | 1<br>00B9   | 0<br>00BA  | >><br>00BB | 4⊈<br>00BC | *≦<br>00BD | 3₄<br>00BE | と<br>00BF  |
| C0        | À<br>00C0    | Á<br>00C1 | Â<br>00C2 | Ã<br>00C3        | Ä<br>00C4 | Å<br>00C5 | Æ<br>00C6 | Ç<br>0007 | È<br>00C8 | É<br>00C9   | Ê<br>00CA  | Ë<br>00CB  | Ì<br>00CC  | Í<br>00CD  | Î<br>00CE  | Ϊ<br>00CF  |
| D0        | Ð<br>00D0    | Ñ<br>00⊡1 | Ò<br>00⊡2 | Ó<br>00D3        | Ô<br>00⊡4 | Õ<br>00D5 | Ö<br>00D6 | ×<br>00ጋ7 | Ø<br>00D8 | Ŭ<br>00⊡9   | Ú<br>00DA  | Û<br>00DB  | Ü<br>00DC  | Ý<br>00DD  | ₽<br>00DE  | ß<br>00DF  |
| E0        | à<br>00E0    | á<br>00E1 | â<br>00E2 | ấ<br>00E3        | ä<br>00E4 | å<br>00E5 | æ<br>00E6 | Ç<br>0057 | è<br>00E8 | é<br>00E9   | ê<br>00EA  | ë<br>00EB  | ì<br>OOEC  | í<br>00ED  | î<br>00EE  | ї<br>00EF  |
| F0        | වී<br>00F0   | ñ<br>00F1 | ò<br>00F2 | б<br>00F3        | ô<br>00F4 | Õ<br>00F5 | Ö<br>00F6 | ÷<br>00=7 | Ø<br>00F8 | ù<br>00F9   | ú<br>00FA  | û<br>00FB  | ü<br>00FC  | ý<br>OOFD  | þ<br>OOFE  | Ӱ<br>OOFF  |

|           | 00         | 01        | 02        | 03        | 04         | 05        | 06        | 07          | 08         | 09               | 0A               | 0B               | 0C               | 0D         | 0E          | 0F           |
|-----------|------------|-----------|-----------|-----------|------------|-----------|-----------|-------------|------------|------------------|------------------|------------------|------------------|------------|-------------|--------------|
| 80        | A<br>0391  | B<br>0392 | Г<br>0393 | ∆<br>0394 | E<br>0395  | Z<br>0396 | H<br>0397 | 0398        | I<br>0399  | K<br>039A        | А<br>039В        | M<br>039C        | N<br>039D        | 王<br>039E  | 0<br>039F   | П<br>03А0    |
| 90        | P<br>03A1  | Σ<br>03A3 | Т<br>03А4 | Ү<br>03А5 | Ф<br>03А6  | X<br>03A7 | Ф<br>03А8 | Ω<br>0349   | 02<br>03B1 | β<br>03B2        | ү<br>03B3        | δ<br>03B4        | ද<br>03B5        | ζ<br>03B6  | ຖ<br>03B7   | Ө<br>03B8    |
| <b>A0</b> | L<br>03B9  | K<br>03BA | 03BB      | µ<br>03ВС | ν<br>03BD  | ξ<br>03BE | 0<br>03BF | П<br>0320   | р<br>03C1  | σ<br>03C3        | ς<br>03C2        | τ<br>03C4        | U<br>03C5        | φ<br>03C6  | X<br>03C7   | ψ<br>03C8    |
| В0        | 2591       | 2592      | 2593      | 2502      | - <br>2524 | =<br>2561 | 2562      | T<br>2556   | 키<br>2555  | -<br>2563        | 2551             | ٦<br>2557        | <u>]</u><br>255D | 」<br>255C  | _<br>255₿   | ٦<br>2510    |
| C0        | L<br>2514  | ⊥<br>2534 | T<br>252C | -<br>251C | <br>2500   | +<br>253C | =<br>255E | -<br>255F   | L<br>255A  | <b>□</b><br>2554 | <u>⊥</u><br>2569 | <b>∏</b><br>2566 | 2560             | =<br>2550  | ₽<br>256C   | ⊥<br>2567    |
| D0        | ⊥⊥<br>2568 | ⊤<br>2564 | T<br>2565 | L<br>2559 | ∟<br>2558  | F<br>2552 | I<br>2553 | +<br>253B   | +<br>256A  | _<br>2518        | Г<br>250С        | 2588             | 2584             | 258C       | 2590        | <b>2</b> 580 |
| E0        | ယ<br>03C9  | ά<br>03AC | έ<br>03AD | ή<br>03ΑΕ | Ϊ<br>03CA  | Ĺ<br>03AF | 6<br>03CC | ບໍ່<br>03CD | Ü<br>03СВ  | ය<br>03CE        | 'A<br>0386       | 'E<br>0388       | 'H<br>0389       | 'I<br>038A | Ю<br>038С   | 'Y<br>038E   |
| F0        | ပ်<br>038F | ±<br>00B1 | ≥<br>2265 | ≤<br>2264 | Ї<br>03АА  | У<br>03АВ | ÷<br>00F7 | ≈<br>2248   | 2219       | £<br>00A3        | 00B7             | √<br>221A        | ъ<br>207F        | 2<br>00B2  | <b>25A0</b> | NBSP<br>00A0 |

## 6.2.11 PC737 : Greek (80H - FFH)

## 6.2.12 WPC1257 (80H - FFH)

|           | 00           | 01        | 02        | 03               | 04        | 05        | 06        | 07        | 08        | 09                 | 0A        | 0B        | 0C   | 0D        | 0E        | 0F        |
|-----------|--------------|-----------|-----------|------------------|-----------|-----------|-----------|-----------|-----------|--------------------|-----------|-----------|------|-----------|-----------|-----------|
| 80        | €<br>20AC    |           | ,<br>201A |                  | "<br>201E | <br>2026  | +<br>2020 | ‡<br>2021 |           | ്റ<br>2030         |           | <<br>2039 |      | <br>00A8  | ×<br>02C7 | 00B8      |
| 90        |              | ۲<br>2018 | 7<br>2019 | <b>%</b><br>201C | "<br>201D | •<br>2022 | <br>2013  | <br>2014  |           | <b>124</b><br>2122 |           | ><br>203A |      |           | 02ĎB      |           |
| <b>A0</b> | NBSP<br>00A0 |           | ¢<br>00A2 | £<br>00A3        | ×<br>00A4 |           | <br>00A6  | §<br>0047 | Ø<br>00D8 | ©<br>00A9          | Ŗ<br>0156 | ≪<br>00AB |      | -<br>00AD | ®<br>00AE | Æ<br>00C6 |
| B0        | 。            | ±         | 2         | з                | 2         | μ         | ¶         |           | Ø         | 1                  | ۲         | »         | 1₄   | *∕≦       | 34        | æ         |
|           | 00B0         | 00B1      | 00B2      | 00В3             | 00B4      | 00B5      | 00B6      | 0037      | 00F8      | 00B9               | 0157      | 00BB      | 00BC | 00BD      | 00BE      | 00E6      |
| C0        | Ą            | Ţ         | Ā         | Ć                | Ä         | Å         | Ę         | Ē         | Č         | É                  | Ź         | Ė         | Ģ    | Ķ         | Ī         | Ļ         |
|           | 0104         | 012E      | 0100      | 0106             | 00C4      | 00C5      | 0118      | 0112      | 010C      | 00C9               | 0179      | 0116      | 0122 | 0136      | 012A      | 013В      |
| D0        | Š            | Ń         | Ŋ         | Ó                | Ō         | Õ         | Ö         | ×         | Ų         | 上                  | Ś         | Ū         | Ü    | Ż         | Ž         | ß         |
|           | 0160         | 0143      | 0145      | 00D3             | 014C      | 00D5      | 00D6      | 0007      | 0172      | 0141               | 015A      | 016A      | 00DC | 017B      | 017D      | 00DF      |
| E0        | ද            | i         | ā         | ć                | ä         | å         | ę         | ē         | č         | é                  | Ź         | ė         | ģ    | ķ.        | І         | ]         |
|           | 0105         | 012F      | 0101      | 0107             | 00E4      | 00E5      | 0119      | 0113      | 010D      | 00E9               | 017A      | 0117      | 0123 | 0137      | 012В      | 013C      |
| F0        | š            | ń         | ņ         | 6                | ō         | Õ         | Ö         | ÷         | Ц         | 上                  | Ś         | ū         | ü    | ż         | Ž         | •         |
|           | 0161         | 0144      | 0146      | 00F3             | 014D      | 00F5      | 00F6      | 00=7      | 0173      | 0142               | 015B      | 016B      | 00FC | 017C      | 017E      | 02D9      |

## 6.2.13 PC862 (80H – FFH)

|    | 00        | 01        | 02        | 03         | 04        | 05        | 06               | 07         | 08        | 09                 | 0A                 | 0B               | 0C               | 0D        | 0E                 | 0F           |
|----|-----------|-----------|-----------|------------|-----------|-----------|------------------|------------|-----------|--------------------|--------------------|------------------|------------------|-----------|--------------------|--------------|
| 80 | ×<br>05⊡0 | 고<br>05D1 | 고<br>05D2 | Т<br>05D3  | ה<br>05D4 | 1<br>05D5 | T<br>05D6        | П<br>05ጋ7  | บ<br>05D8 | ٦<br>05D9          | T<br>05DA          | )<br>05DB        | ל<br>05DC        | D<br>05DD | ກ<br>05DE          | 1<br>05DF    |
| 90 | ]<br>05E0 | D<br>05E1 | ບ<br>05E2 | ୍ବ<br>05E3 | 9<br>05E4 | ץ<br>05E5 | 오<br>05E6        | ק.<br>05E7 | ר<br>05E8 | ሠ<br>05E9          | Л<br>05EA          | ¢<br>00A2        | £<br>00A3        | ¥<br>00A5 | ₽ <b>.</b><br>20A7 | f<br>0192    |
| A0 | á<br>00E1 | í<br>00ED | 6<br>00F3 | ú<br>00FA  | ñ<br>00F1 | Ñ<br>00D1 | а<br>00АА        | 0<br>00BA  | と<br>00BF |                    |                    | *≦<br>00BD       | 1₄<br>00BC       | ī<br>00A1 | 《<br>00AB          | »<br>00BB    |
| В0 | 2591      | 2592      | 2593      | 2502       | -         | =<br>2561 | 2562             | T<br>2556  | 7<br>2555 | - <b> </b><br>2563 | 2551               | ٦<br>2557        | <br>255D         | _<br>255C | _<br>255₿          | ٦<br>2510    |
| C0 | L<br>2514 | ⊥<br>2534 | T<br>252C |            | <br>2500  | +<br>253C | =<br>255E        | -<br>255F  | L<br>255A | <b>□</b><br>2554   | <u>_  </u><br>2569 | <b>⊤</b><br>2566 | 2560             | =<br>2550 | ₽<br>256C          | ⊥<br>2567    |
| D0 | ⊥<br>2568 | ⊤<br>2564 | T<br>2565 | L<br>2559  | ∟<br>2558 | F<br>2552 | <b>∏</b><br>2553 | +<br>253B  | +<br>256A | _<br>2518          | Г<br>250С          | 2588             | 2584             | 258C      | 2590               | <b>2</b> 580 |
| E0 | 03B1      | ß<br>00DF | Г<br>0393 | П<br>03C0  | Σ<br>03A3 | σ<br>03C3 | μ<br>00B5        | т<br>03D4  | Ф<br>03А6 | Θ<br>0398          | Ω<br>03A9          | δ<br>03B4        | 900<br>221E      | φ<br>03C6 | ະ<br>03B5          | П<br>2229    |
| F0 | ≡<br>2261 | ±<br>00B1 | ≥<br>2265 | ≤<br>2264  | ∫<br>2320 | J<br>2321 | ÷<br>00F7        | ≈<br>2248  | 。<br>00B0 | •<br>2219          | 00B7               | √<br>221A        | <u>н</u><br>207F | 2<br>00B2 | <b>2</b> 5A0       | NBSP<br>00A0 |

# 6.2.14 WPC1250 (80H – FFH)

|           | 00           | 01        | 02        | 03         | 04        | 05        | 06        | 07         | 08        | 09                 | 0A        | 0B        | 0C        | 0D        | 0E        | 0F        |
|-----------|--------------|-----------|-----------|------------|-----------|-----------|-----------|------------|-----------|--------------------|-----------|-----------|-----------|-----------|-----------|-----------|
| 80        | €<br>20AC    |           | ,<br>201A |            | "<br>201E | <br>2026  | †<br>2020 | ‡<br>2021  |           | %<br>2030          | Š<br>0160 | <<br>2039 | Ś<br>015A | Ť<br>0164 | Ž<br>017D | Ź<br>0179 |
| 90        |              | ۲<br>2018 | 7<br>2019 | **<br>201C | "<br>201D | •<br>2022 | <br>2013  | <br>2014   |           | <b>134</b><br>2122 | š<br>0161 | ><br>203A | Ś<br>015B | ゼ<br>0165 | Ž<br>017E | Ź<br>017A |
| <b>A0</b> | NBSP<br>00A0 | ~<br>02C7 | 02D8      | 五<br>0141  | ×<br>00A4 | Ą<br>0104 | <br>00A6  | \$<br>0047 | <br>00A8  | ©<br>00A9          | Ş<br>015E | ≪<br>00AB |           | -<br>00AD | ®<br>00AE | Ż<br>017B |
| B0        | 。<br>00B0    | ±<br>00B1 | 02ĎB      | 上<br>0142  | ,<br>00B4 | μ<br>00B5 | ¶<br>00B6 | 0037       | د<br>00B8 | ද<br>0105          |           | »<br>00BB | ビ<br>013D | ~<br>02DD | Г<br>013Е | ż<br>017C |
| C0        | Ŕ<br>0154    | Á<br>00C1 | Â<br>00C2 | Ă<br>0102  | Ä<br>00C4 | 丘<br>0139 | Ć<br>0106 | Ç<br>0007  | Č<br>010C | É<br>00C9          | Ę<br>0118 | Ë<br>00CB | Ě<br>011A | Í<br>00CD | Î<br>00CE | Ď<br>010E |
| D0        | Ð<br>0110    | Ń<br>0143 | Ň<br>0147 | Ó<br>00D3  | Ô<br>00⊡4 | Ő<br>0150 | Ö<br>00D6 | ×<br>0007  | Ř<br>0158 | Ů<br>016E          | Ú<br>00DA | Ű<br>0170 | Ü<br>00DC | Ý<br>00DD | Ţ<br>0162 | ß<br>00DF |
| E0        | ŕ<br>0155    | á<br>00E1 | â<br>00E2 | ă<br>0103  | ä<br>00E4 | ĺ<br>013А | ්<br>0107 | ද<br>00E7  | č<br>010D | é<br>00E9          | ę<br>0119 | ë<br>00EB | ě<br>011B | í<br>00ED | î<br>00EE | ď<br>010F |
| F0        | đ<br>0111    | ń<br>0144 | ň<br>0148 | б<br>00F3  | ô<br>00F4 | б<br>0151 | Ö<br>00F6 | ÷<br>00=7  | ř<br>0159 | ů<br>016F          | ú<br>00FA | ű<br>0171 | ü<br>00FC | ý<br>OOFD |           | •<br>02D9 |

## 6.2.15 WPC1251 (80H – FFH)

|    | 00           | 01                                                                                          | 02        | 03         | 04        | 05        | 06        | 07         | 08        | 09                 | 0A         | 0B        | 0C        | 0D        | 0E        | 0F         |
|----|--------------|---------------------------------------------------------------------------------------------|-----------|------------|-----------|-----------|-----------|------------|-----------|--------------------|------------|-----------|-----------|-----------|-----------|------------|
| 80 | Ъ<br>0402    | Ú<br>1<br>1<br>1<br>1<br>1<br>1<br>1<br>1<br>1<br>1<br>1<br>1<br>1<br>1<br>1<br>1<br>1<br>1 | 7<br>201A | ŕ<br>0453  | "<br>201E | <br>2026  | +<br>2020 | ‡<br>2021  | €<br>20AC | ം.<br>2030         | Љ<br>0409  | <<br>2039 | Њ<br>040А | Ќ<br>040С | Ћ<br>040В | 다.<br>040F |
| 90 | ђ<br>0452    | ۱<br>2018                                                                                   | 7<br>2019 | **<br>201C | "<br>201D | •<br>2022 | <br>2013  | <br>2014   |           | <b>134</b><br>2122 | ЛЬ<br>0459 | ><br>203A | њ<br>045А | Ќ<br>045C | ћ<br>045B | 다<br>045F  |
| A0 | NBSP<br>00A0 | Ў<br>040Е                                                                                   | Ў<br>045E | J<br>0408  | × 00A4    | ゴ<br>0490 | <br>00A6  | \$<br>0047 | Ë<br>0401 | ©<br>00A9          | 은<br>0404  | 《<br>00AB |           | -<br>00AD | ®<br>00AE | Ї<br>0407  |
| B0 | 。            | ±                                                                                           | I         | i          | Г'        | μ         | ¶         |            | ë         | <b>№</b>           | 은          | »         | j         | S         | S         | ї          |
|    | 00B0         | 00B1                                                                                        | 0406      | 0456       | 0491      | 00B5      | 00B6      | 0037       | 0451      | 2116               | 0454       | 00BB      | 0458      | 0405      | 0455      | 0457       |
| C0 | A            | B                                                                                           | B         | Г          | Д         | E         | Ж         | 3          | И         | Й                  | K          | Л         | M         | H         | O         | П          |
|    | 0410         | 0411                                                                                        | 0412      | 0413       | 0414      | 0415      | 0416      | 0417       | 0418      | 0419               | 041A       | 041В      | 041C      | 041D      | 041E      | 041F       |
| D0 | P            | C                                                                                           | T         | У          | Ф         | X         | Ц         | Ч          | Ш         | Щ                  | Ъ          | Ы         | Ь         | Э         | Ю         | Я          |
|    | 0420         | 0421                                                                                        | 0422      | 0423       | 0424      | 0425      | 0426      | 0427       | 0428      | 0429               | 042А       | 042В      | 042C      | 042D      | 042E      | 042F       |
| E0 | a            | б                                                                                           | В         | Г          | ,Д        | e         | Ж         | '3         | И         | й                  | К          | л         | M         | H         | 0         | П          |
|    | 0430         | 0431                                                                                        | 0432      | 0433       | 0434      | 0435      | 0436      | 0437       | 0438      | 0439               | 043А       | 043В      | 043C      | 043D      | 043E      | 043F       |
| F0 | р            | С                                                                                           | Т         | У          | ф         | X         | Ц         | प          | Ш         | Щ                  | Ъ          | Ы         | Ь         | Э         | Ю         | Я          |
|    | 0440         | 0441                                                                                        | 0442      | 0443       | 0444      | 0445      | 0446      | 0447       | 0448      | 0449               | 044А       | 044В      | 044C      | 044D      | 044E      | 044F       |

## 6.2.16 WPC1253 (80H – FFH)

|           | 00           | 01         | 02         | 03               | 04        | 05        | 06        | 07         | 08         | 09                 | 0A         | 0B         | 0C        | 0D         | 0E         | 0F         |
|-----------|--------------|------------|------------|------------------|-----------|-----------|-----------|------------|------------|--------------------|------------|------------|-----------|------------|------------|------------|
| 80        | €<br>20AC    |            | 7<br>201A  | f<br>0192        | "<br>201E | <br>2026  | +<br>2020 | ‡<br>2021  |            | %;<br>2030         |            | <<br>2039  |           |            |            |            |
| 90        |              | ۲<br>2018  | 7<br>2019  | <b>%</b><br>201C | "<br>201D | •<br>2022 | <br>2013  | <br>2C14   |            | <b>124</b><br>2122 |            | ><br>203A  |           |            |            |            |
| <b>A0</b> | NBSP<br>00A0 | -^<br>0385 | 'A<br>0386 | £<br>00A3        | ≍<br>00A4 | ¥<br>00A5 | <br>00A6  | \$<br>0047 | <br>00A8   | ©<br>00A9          |            | ≪<br>00AB  |           | -<br>00AD  | ®<br>00AE  | <br>2015   |
| B0        | 。<br>00B0    | ±<br>00B1  | 2<br>00B2  | з<br>00В3        | 0384      | μ<br>00B5 | ¶<br>00B6 | 0037       | 'E<br>0388 | 'H<br>0389         | 'I<br>038A | »<br>00BB  | Ю<br>038С | *⊴<br>00BD | 'Y<br>038E | ິΩ<br>038F |
| C0        | Ϊ<br>0390    | A<br>0391  | B<br>0392  | Г<br>0393        | ∆<br>0394 | E<br>0395 | Z<br>0396 | H<br>0397  | ⊕<br>0398  | I<br>0399          | K<br>039A  | А<br>039В  | M<br>039C | N<br>039D  | Е<br>039E  | 0<br>039F  |
| D0        | П<br>03A0    | P<br>03A1  |            | Σ<br>03A3        | Т<br>03А4 | Y<br>03A5 | Ф<br>03А6 | X<br>0347  | Ф<br>03А8  | Ω<br>03A9          | Ї<br>03АА  | Ϋ́<br>03АВ | ά<br>03AC | έ<br>03ΑD  | ή<br>03ΑΕ  | Ĺ<br>03AF  |
| E0        | ΰ<br>03B0    | α<br>03B1  | β<br>03B2  | ү<br>03B3        | δ<br>03B4 | ະ<br>03B5 | ζ<br>03B6 | η<br>0337  | Ө<br>03B8  | L<br>03B9          | K<br>03BA  | λ<br>03BB  | µ<br>03ВС | ν<br>03BD  | ξ<br>03BE  | O<br>03BF  |
| F0        | П<br>03C0    | р<br>03C1  | ς<br>03C2  | σ<br>03C3        | τ<br>03C4 | ປ<br>03C5 | φ<br>03C6 | χ<br>0307  | ψ<br>03C8  | ယ<br>03C9          | ї<br>03СА  | Ü<br>03СВ  | б<br>03СС | び<br>03CD  | ය<br>03CE  |            |

## 6.2.17 WPC1255 (80H – FFH)

|    | 00           | 01         | 02         | 03               | 04         | 05         | 06         | 07         | 08         | 09                 | 0A        | 0B        | 00                 | 0D                 | 0E                 | 0F        |
|----|--------------|------------|------------|------------------|------------|------------|------------|------------|------------|--------------------|-----------|-----------|--------------------|--------------------|--------------------|-----------|
| 80 | €<br>20AC    |            | /<br>201A  | f<br>0192        | "<br>201E  | <br>2026   | +<br>2020  | ‡<br>2021  | ~<br>02C6  | %₀<br>2030         |           | <<br>2039 |                    |                    |                    |           |
| 90 |              | ۲<br>2018  | 7<br>2019  | <b>%</b><br>201C | "<br>201D  | •<br>2022  | <br>2013   | <br>2C14   | ~<br>02DC  | <b>114</b><br>2122 |           | ><br>203A |                    |                    |                    |           |
| A0 | NBSP<br>00A0 | ī<br>00A1  | ¢<br>00A2  | £<br>00A3        | 口<br>20AA  | ¥<br>00A5  | <br>00A6   | \$<br>0047 | <br>00A8   | ©<br>00A9          | ×<br>00D7 | «<br>00AB |                    | -<br>00AD          | ®<br>00AE          |           |
| B0 | 。<br>00B0    | ±<br>00B1  | 2<br>00B2  | з<br>00В3        | 00B4       | μ<br>0085  | ¶<br>00B6  | 0037       | د<br>00B8  | 1<br>00B9          | ÷<br>00F7 | »<br>00BB | <b>1</b> ₄<br>00BC | *₂<br>00BD         | 3₄<br>00BE         | と<br>00BF |
| C0 | :<br>05B0    | v:<br>05B1 | -;<br>05B2 | •:<br>05B3       | 05B4       | <br>05B5   |            | -<br>0537  | 05B8       | 05B9               |           | 05BB      | 05BC               | ,<br>05BD          | <br>05BE           | -<br>05BF |
| D0 | <br>05C0     | 05C1       | 05C2       | :<br>05C3        | 11<br>05F0 | רי<br>05F1 | רר<br>05F2 | :<br>05=3  | //<br>05F4 |                    |           |           |                    |                    |                    |           |
| E0 | א<br>05D0    | ב<br>05D1  | 〕<br>05D2  | T<br>05D3        | ה<br>05D4  | 1<br>05D5  | T<br>05D6  | Π<br>05ጋ7  | ប<br>05D8  | ר<br>05D9          | T<br>05DA | )<br>05DB | ל<br>05DC          |                    | ກ<br>05DE          | 1<br>05DF |
| F0 | ]<br>05E0    | D<br>05E1  | ນ<br>05E2  | ባ<br>05E3        | 9<br>05E4  | ץ<br>05E5  | 오<br>05E6  | ן<br>05E7  | ר<br>05E8  | ሠ<br>05E9          | Л<br>05EA |           |                    | <u>LTR</u><br>200E | <u>RTL</u><br>200F |           |

## 6.2.18 PC775 : Baltic (80H - FFH)

|           | 00        | 01        | 02         | 03         | 04        | 05         | 06        | 07        | 08        | 09                 | 0A                 | 0B               | 0C         | 0D         | 0E           | 0F           |
|-----------|-----------|-----------|------------|------------|-----------|------------|-----------|-----------|-----------|--------------------|--------------------|------------------|------------|------------|--------------|--------------|
| 80        | Ć<br>0106 | ü<br>00FC | é<br>00E9  | ā<br>0101  | ä<br>00E4 | ģ<br>0123  | å<br>00E5 | ć<br>0107 | <u> </u>  | ē<br>0113          | Ŗ<br>0156          | ŗ<br>0157        | ī<br>012B  | Ź<br>0179  | Ä<br>00C4    | Å<br>00C5    |
| 90        | É<br>00C9 | æ<br>00E6 | Æ<br>00C6  | ō<br>014D  | Ö<br>00F6 | Ģ<br>0122  | ¢<br>00A2 | Ś<br>015A | Ś<br>015B | Ö<br>00D6          | Ü<br>00DC          | Ø<br>00F8        | £<br>00A3  | Ø<br>00D8  | ×<br>00D7    | ×<br>00A4    |
| <b>A0</b> | Ā<br>0100 | Ī<br>012A | б<br>00F3  | Ż<br>017B  | ż<br>017C | ź<br>017A  | "<br>201D | <br>00A6  | ©<br>00A9 | ®<br>00AE          | <br>00AC           | *⊴<br>00BD       | 1₄<br>00BC | 王<br>0141  | 《<br>00AB    | »<br>00BB    |
| В0        | 2591      | 2592      | 2593       | 2502       | 2524      | Ą<br>0104  | Č<br>010C | Ę<br>0118 | Ė<br>0116 | - <b> </b><br>2563 | 2551               | ٦<br>2557        | لل<br>255D | Ţ<br>012E  | Š<br>0160    | ٦<br>2510    |
| C0        | L<br>2514 | ⊥<br>2534 | T<br>252C  | 251C       | <br>2500  | +<br>253C  | Ų<br>0172 | Ū<br>016A | L<br>255A | ि<br>2554          | <u>_  </u><br>2569 | <b>⊤</b><br>2566 | 2560       | ==<br>2550 | ₽<br>256C    | Ž<br>017D    |
| D0        | ද<br>0105 | č<br>010D | ę<br>0119  | ė<br>0117  | i<br>012F | š<br>0161  | ц<br>0173 | ū<br>016B | Ž<br>017E | _<br>2518          | Г<br>250С          | 2588             | 2584       | 258C       | 2590         | <b>2</b> 580 |
| E0        | Ó<br>00D3 | ß<br>00DF | Ō<br>014C  | Ń<br>0143  | Õ<br>00F5 | Õ<br>00D5  | μ<br>0085 | ń<br>0144 | Ķ<br>0136 | ķ.<br>0137         | 上<br>013B          | ]<br>013C        | ņ<br>0146  | Ē<br>0112  | Ņ<br>0145    | 7<br>2019    |
| F0        | -<br>00AD | ±<br>00B1 | **<br>201C | 3₄<br>00BE | ¶<br>00B6 | \$<br>00A7 | ÷<br>00F7 | "<br>201E | 。<br>00B0 | 2219               | 00B7               | 1<br>00B9        | з<br>00В3  | 2<br>00B2  | <b>2</b> 5A0 | NBSP<br>00A0 |

|    | 00                   | 01                | 02                   | 03               | 04                          | 05               | 06                     | 07               | 08               | 09               | 0A               | 0B                           | 0C                            | 0D                | 0E                | 0F               |
|----|----------------------|-------------------|----------------------|------------------|-----------------------------|------------------|------------------------|------------------|------------------|------------------|------------------|------------------------------|-------------------------------|-------------------|-------------------|------------------|
| 80 | 0<br>0080            | •<br>00B7         | •<br>2219            | V<br>221A        | 2592                        | 2500             | 2502                   | +<br>253C        | 4                |                  | H<br>251C        | <br>2534                     | 7                             | <b>Г</b><br>2500  | L<br>2514         | <br>2518         |
| 90 | β<br>0382            | 00<br>221E        | φ<br>0306            | ±<br>00B1        | 1/2<br>00BD                 | 1/4<br>00BC      | ≈<br>2248              |                  | ≫<br>₀₀₿₿        | لاً<br>FEF7      | لأ<br>FEF8       |                              |                               | <b>Y</b><br>Fefb  | <b>لا</b><br>Fefc | U<br>F8FC        |
| A0 | 00A0                 | -<br>00AD         | <b>Î</b><br>FE82     | £<br>00A3        | <b>¤</b><br>00A4            | <b>ĺ</b><br>FE84 |                        | €<br>20AC        | <b>L</b><br>Febe | <b>ب</b><br>FEBF | <b>ت</b><br>۶E95 | <b>ڈ</b><br>۶Е99             | <b>6</b><br>060C              | ද<br>FE9D         | C<br>FEA1         | Ċ                |
| B0 | •<br>0660            | 0661              | <b>۲</b><br>0662     | <b>۲</b><br>0663 | <b>£</b><br>0664            | <b>)</b><br>0685 | <b>1</b><br>0666       | <b>V</b><br>0667 | A<br>0668        | <b>9</b><br>0689 | ف<br>FED1        | :<br>061B                    | <b>يىر</b><br><sub>F8F6</sub> | <b>ش</b><br>۶8F5  | <b>صر</b><br>F8F4 | <b>?</b><br>061F |
| C0 | ¢<br>00A2            | <b>\$</b><br>FE80 | <b>Ì</b><br>FE81     | f<br>FE83        | <b>ۇ</b><br><sub>FE85</sub> | ے۔<br>FECA       | ڈ<br>Febb              | <b>I</b><br>FE8D | ڊ<br>FE91        | ä<br>FE93        | <b>ت</b><br>۶E97 | <b>ث</b><br>۶е98             | ح<br>FE9F                     | م<br>FEA3         | خہ<br>FEA7        | ے<br>FEA9        |
| D0 | خ<br><sub>FEAB</sub> | J<br>FEAD         | خ<br><sub>FEAF</sub> | <b>س</b><br>FEB3 | <b>ش</b><br>۶ЕВ7            | <b>ص</b><br>FEBB | ض<br><sub>FEBF</sub>   | ط<br>FEC3        | ظر<br>FEC7       | ₽<br>FECB        | ÷<br>FECF        | <br> <br> <br>0046           | 00AC                          | ÷<br>00F7         | ×<br>00D7         | E<br>FEC9        |
| E0 | 0640                 | ف<br>FED3         | ق<br><sub>FE07</sub> | <b>ئ</b><br>FEDB | J<br>FEDF                   | <b>۴</b><br>FEE3 | ن<br>FEE7              | <b>4</b><br>FEEB | 9<br>FEED        | ای<br>FEEF       | <b>ي</b><br>FEF3 | <b>خر</b><br><sub>F8F7</sub> | <b>گ</b><br>FECC              | غ<br>FECE         | È                 | م<br>FEE1        |
| F0 | FE7D                 | FE7C              | ن<br>FEE5            | d<br>FEE9        | A<br>FEEC                   | FEFO             | <mark>곳</mark><br>FEF2 | ė<br>FEDO        | ق<br>FED5        | کل<br>FEF5       | للأ<br>FEF6      | J<br>FEDD                    | <b>ڭ</b><br>FED9              | <b>جي</b><br>FEF1 | 25A0              |                  |

## 6.2.19 PC864 : Arabic (80H – FFH)

## 6.2.20 ISO8859-7 (80H – FFH)

|            | 00           | 01        | 02        | 03        | 04        | 05         | 06         | 07        | 08         | 09         | <b>0</b> A | 0B         | 0C        | 0D         | <b>0</b> E | 0F         |
|------------|--------------|-----------|-----------|-----------|-----------|------------|------------|-----------|------------|------------|------------|------------|-----------|------------|------------|------------|
| 80         | €<br>20AC    |           |           |           |           |            |            |           |            |            |            |            |           |            |            |            |
| 90         |              |           |           |           |           |            |            |           |            |            |            |            |           |            |            |            |
| A0         | NBSP<br>00A0 | 02BD      | ,<br>02BC | £<br>00A3 | €<br>20AC |            | <br>00A6   | §<br>0047 | <br>00A8   | ©<br>00A9  |            | ≪<br>00AB  |           | -<br>00AD  |            |            |
| <b>B0</b>  | 。<br>00B0    | ±<br>00B1 | 2<br>00B2 | з<br>00В3 | 0384      | .~<br>0385 | 'A<br>0386 | 0037      | 'E<br>0388 | 'H<br>0389 | 'I<br>038A | >><br>00BB | Ю<br>038С | *₂<br>00BD | 'Ү<br>038Е | ິΩ<br>038F |
| C0         | Έ<br>0390    | A<br>0391 | B<br>0392 | Г<br>0393 | Δ<br>0394 | E<br>0395  | Z<br>0396  | H<br>0397 | Θ<br>0398  | I<br>0399  | K<br>039A  | Л<br>039В  | M<br>039C | N<br>039D  | 回<br>039E  | 0<br>039F  |
| <b>D</b> 0 | П<br>03А0    | P<br>03A1 |           | Σ<br>03A3 | Т<br>03А4 | Y<br>03A5  | Ф<br>03А6  | X<br>0347 | Ψ<br>03А8  | Ω<br>03A9  | Ї<br>03АА  | 2<br>03АВ  | 03АС      | é<br>03AD  | ή<br>03ΑΕ  | ۔<br>03AF  |
| EO         | ΰ<br>03B0    | Q<br>03B1 | β<br>03B2 | ү<br>03B3 | δ<br>03B4 | ද<br>03B5  | ζ<br>03B6  | η<br>03∃7 | Ө<br>03B8  | L<br>03B9  | K<br>03BA  | 03BB       | µ<br>03ВС | ν<br>03BD  | ξ<br>03BE  | O<br>03BF  |
| FO         | П<br>03C0    | р<br>03C1 | ς<br>03C2 | σ<br>03C3 | τ<br>03C4 | บ<br>03C5  | φ<br>03C6  | χ<br>0307 | ψ<br>03C8  | ယ<br>03C9  | Ϊ<br>03CA  | Ü<br>03СВ  | ර<br>03CC | び<br>03CD  | ယ်<br>03CE |            |

|    | 00        | 01        | 02        | 03         | 04        | 05         | 06        | 07        | 08        | 09                 | 0A               | 0B               | 0C               | 0D        | 0E           | 0F           |
|----|-----------|-----------|-----------|------------|-----------|------------|-----------|-----------|-----------|--------------------|------------------|------------------|------------------|-----------|--------------|--------------|
| 80 | Ç<br>00C7 | ü<br>00FC | é<br>00E9 | â<br>00E2  | ä<br>00E4 | à<br>00E0  | å<br>00E5 | ද<br>00E7 | ê<br>00EA | ë<br>00EB          | è<br>00E8        | ゴ<br>00EF        | î<br>00EE        | ユ<br>0131 | Ă<br>00C4    | Å<br>00C5    |
| 90 | É<br>00C9 | æ<br>00E6 | Æ<br>00C6 | ô<br>00F4  | Ö<br>00F6 | ර<br>00F2  | û<br>00FB | ù<br>00=9 | İ<br>0130 | Ö<br>00D6          | Ü<br>00DC        | Ø<br>00F8        | £<br>00A3        | Ø<br>00D8 | Ş<br>015E    | ទ្ធ<br>015F  |
| A0 | á<br>00E1 | í<br>00ED | б<br>00F3 | ú<br>00FA  | ñ<br>00F1 | Ñ<br>00D1  | Ğ<br>011E | ğ<br>01IF | :<br>00BF | ®<br>00AE          |                  | *₂<br>00BD       | 1₄<br>00BC       | ī<br>00A1 | 《<br>00AB    | >><br>00BB   |
| B0 | 2591      | 2592      | 2593      | 2502       | -         | Á<br>00C1  | Â<br>00C2 | À<br>0000 | ©<br>00A9 | - <b> </b><br>2563 | 2551             | ٦<br>2557        | _]<br>255D       | ¢<br>00A2 | ¥<br>00A5    | ٦<br>2510    |
| C0 | L<br>2514 | 上<br>2534 | T<br>252C | -<br>251C  | <br>2500  | +<br>253C  | ấ<br>00E3 | Â<br>0003 | L<br>255A | <b>□</b><br>2554   | <u>⊥</u><br>2569 | <b>⊤</b><br>2566 | <b>⊢</b><br>2560 | =<br>2550 | ₽<br>256C    | .≍<br>00A4   |
| D0 | 0<br>00BA | a<br>00AA | Ê<br>00CA | Ё<br>00СВ  | È<br>00C8 | €<br>20AC  | Í<br>00CD | Î<br>00CE | Ï<br>00CF | _<br>2518          | Г<br>250С        | 2588             | 2584             | <br>00A6  | Ì<br>00CC    | <b>2</b> 580 |
| E0 | б<br>00D3 | ß<br>00DF | Ô<br>00D4 | Ò<br>00D2  | Õ<br>00F5 | Õ<br>00D5  | μ<br>00B5 |           | ×<br>00D7 | Ú<br>00DA          | Û<br>00DB        | Ù<br>00⊡9        | Ì<br>OOEC        | Ӱ<br>OOFF |              | 00B4         |
| F0 | <br>00AD  | ±<br>00B1 |           | 3₄<br>00BE | ¶<br>00B6 | \$<br>00A7 | ÷<br>00F7 | 0038      | 。<br>00B0 | <br>00A8           | 00B7             | 1<br>00B9        | з<br>00В3        | 2<br>00B2 | <b>2</b> 5A0 | NBSP<br>00A0 |

# 6.2.21 PC857 : Turkish (80H – FFH)

# 7. Display Module Dimension

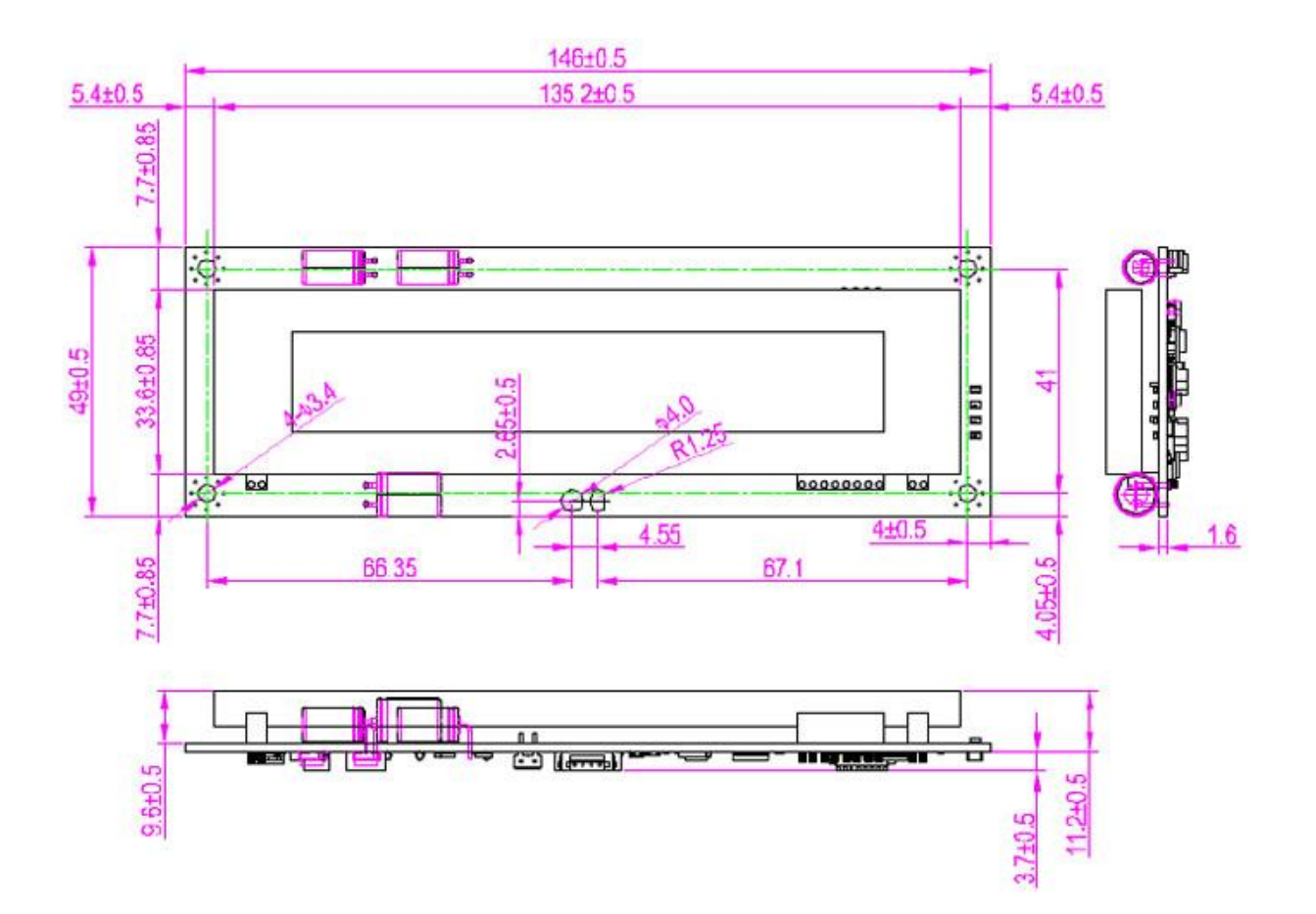

### 8. Tube Dimension (in mm)

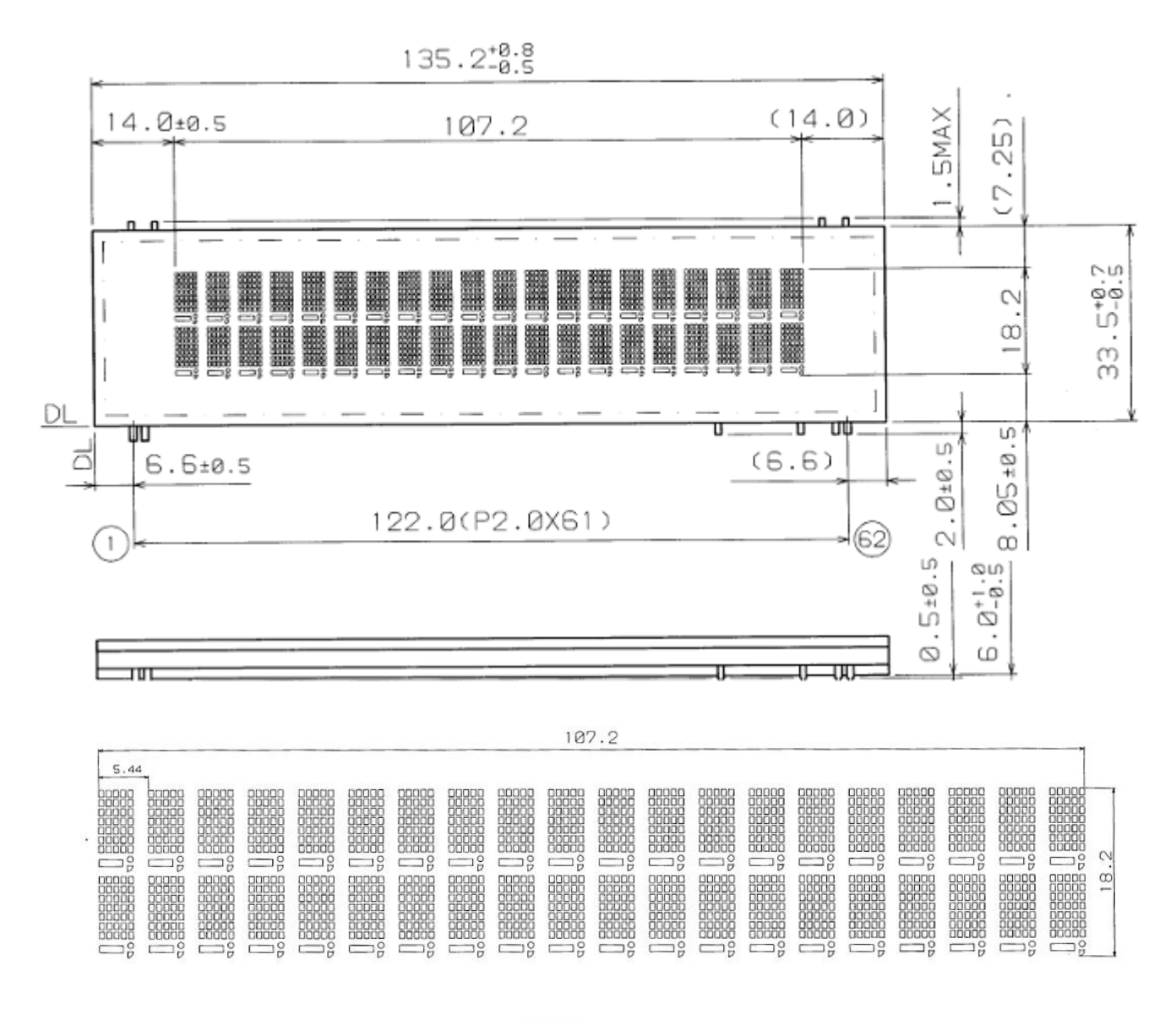

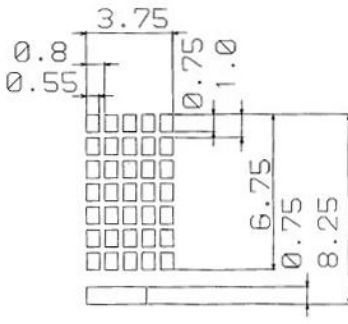

## 9. Default Setting Commands

### 9.1 Baud rate setting command

| Code (hex)              | Function description         |
|-------------------------|------------------------------|
| [02h][05h][42h] n [03h] | Change the baud rate setting |

| n (hex) | Baud rate |
|---------|-----------|
| 30h     | 4800      |
| 31h     | 9600      |
| 32h     | 19200     |
| 33h     | 38400     |
| 39h     | 115200    |

### 9.2 Parity check setting command

| Code (hex)              | Function description      |
|-------------------------|---------------------------|
| [02h][05h][50h] n [03h] | Change the format setting |

| n (hex) | Format  |
|---------|---------|
| 30h     | N, 8, 1 |
| 31h     | E, 8, 1 |
| 32h     | O, 8, 1 |

### 9.3 Data Length setting command

| Code (hex)              | Function description           |
|-------------------------|--------------------------------|
| [02h][05h][4Ch] n [03h] | Change the data length setting |

| n (hex) | Format |
|---------|--------|
| 37h     | 7 bits |
| 38h     | 8 bits |

### 9.4 Select international character set command

| Code (hex)              | Function description               |
|-------------------------|------------------------------------|
| [02h][05h][53h] n [03h] | Change international character set |

| n (h.a.v.) | Character set | Code table                         |
|------------|---------------|------------------------------------|
| n (nex)    | (20h – 7Fh)   | (80h - FFh)                        |
| 30h        | U.S.A.        | PC437 (USA, Standard Europe)       |
| 31h        | France        |                                    |
| 32h        | Germany       |                                    |
| 33h        | U.K.          |                                    |
| 34h        | Denmark I     | PC858 (Multilingual + Euro Symbol) |
| 35h        | Sweden        |                                    |
| 36h        | Italy         |                                    |
| 37h        | Spain         |                                    |
| 38h        | Japan         | Katakana                           |
| 39h        | Norway        |                                    |
| 3Ah        | Denmark II    |                                    |
| 3Bh        | Salween       | PC000                              |
| 3Ch        | Russian       |                                    |
| 3Dh        | U.S.A.        | PC860 (Portuguese)                 |
| 3Eh        | U.K.          | Greek                              |
| 3Fh        | U.S.A.        | PC852 (Hungary)                    |
| 40h        | U.S.A.        | PC862 (Hebrew)                     |
| 41h        | U.S.A.        | PC863 (Canadian-France)            |
| 42h        | U.S.A.        | PC865 (Nordic)                     |
| 43h        | U.S.A.        | PC866 (Cyrillic)                   |
| 44h        | U.S.A.        | WPC1251 (Cyrillic)                 |
| 45h        | U.S.A.        | WPC1252 (West European Latin)      |
| 46h        | U.S.A.        | WPC1255 (Hebrew)                   |
| 47h        | U.S.A.        | WPC1257 (Baltic)                   |
| 48h        | U.S.A.        | WPC1253 (Greek)                    |
| 49h        | U.S.A.        | WPC1250 (East European Latin)      |

### 9.5 Select international character command

| Code (hex)              | Function description               |
|-------------------------|------------------------------------|
| [02h][05h][54h] n [03h] | Change international character set |

| n (hex) | International character set |
|---------|-----------------------------|
| 00h     | U.S.A.                      |
| 01h     | France                      |
| 02h     | Germany                     |
| 03h     | U.K.                        |
| 04h     | Denmark I                   |
| 05h     | Sweden                      |
| 06h     | Italy                       |
| 07h     | Spain                       |
| 08h     | Japan                       |
| 09h     | Norway                      |
| 0Ah     | Denmark II                  |

#### 9.6 Select code table command

| Code (hex)              | Function description   |
|-------------------------|------------------------|
| [02h][05h][55h] n [03h] | Change code page table |

| n (hex) | Character code table               |
|---------|------------------------------------|
| 00h     | PC437 (USA, Standard Europe)       |
| 01h     | Katakana (for Japan)               |
| 02h     | PC850 (Multilingual)               |
| 03h     | PC860 (Portuguese)                 |
| 04h     | PC863 (Canadian-French)            |
| 05h     | PC865 (Nordic)                     |
| 06h     | Salween                            |
| 07h     | Russia                             |
| 08h     | Greek                              |
| 09h     | PC852 (Hungary)                    |
| 0Ah     | PC862 (Hebrew)                     |
| 0Bh     | PC866 (Cyrillic)                   |
| 0Ch     | WPC1251 (Cyrillic)                 |
| 0Eh     | WPC1255 (Hebrew)                   |
| 0Fh     | WPC1257 (Baltic)                   |
| 10h     | WPC1252 (West European Latin)      |
| 11h     | WPC1253 (Greek)                    |
| 12h     | WPC1250(East European Latin)       |
| 13h     | PC858 (Multilingual + Euro Symbol) |

## 9.7 Command type setting command

| Code (hex)              | Function description |
|-------------------------|----------------------|
| [02h][05h][43h] n [03h] | Change command type  |

| n (hex) | Command |
|---------|---------|
| 30h     | DSP800  |
| 31h     | ESC/POS |
| 32h     | POS7300 |
| 33h     | ADM787  |
| 34h     | AEDEX   |
| 35h     | UTC/P   |
| 36h     | UTC/S   |
| 37h     | CD5220  |

### 9.8 Show firmware version

| Code (hex)                | Function description  |
|---------------------------|-----------------------|
| [02h][05h][56h][01h][03h] | Show firmware version |

#### 9.9 Save current screen data as title data

| Code (hex)                | Function description                   |
|---------------------------|----------------------------------------|
| [02h][05h][08h][31h][03h] | Save current screen data as title data |

# 9.10 Clear setup data

| Code (hex)              | Function description             |
|-------------------------|----------------------------------|
| [02h][05h][07h] n [03h] | Clear setup data in flash memory |

| n (hex) | Command                                         |
|---------|-------------------------------------------------|
| 30h     | Clear all setup data                            |
| 31h     | Clear others setup data exceed setup title data |
| 32h     | Clear setup title data only                     |

## 9.11 Display restart

| Code (hex)                | Function description |
|---------------------------|----------------------|
| [02h][05h][40h][30h][03h] | Display restart      |